# WORKBOOK FOR GAUSSIAN MODELING ANALYSIS OF AIR CONCENTRATION MEASUREMENTS

Bruce Johnson, Terrell Barry, and Pamela Wofford

September 1999 Revised May 2010

STATE OF CALIFORNIA Environmental Protection Agency Department of Pesticide Regulation Environmental Monitoring Branch

1001 I Street Sacramento, California 95812

# WORKBOOK FOR GAUSSIAN MODELING ANALYSIS OF AIR CONCENTRATION MEASUREMENTS

Bruce Johnson, Terrell Barry, and Pamela Wofford

September 1999 Revised May 2010

STATE OF CALIFORNIA Environmental Protection Agency Department of Pesticide Regulation Environmental Monitoring Branch

1001 I Street Sacramento, California 95812

| Preface to 2010 Revision                                      | 6    |
|---------------------------------------------------------------|------|
| INTRODUCTION                                                  | 8    |
| Purpose of this document                                      | 8    |
| Knowledge and skill requirements                              | 8    |
| Overview of procedure                                         | . 10 |
| Some useful conversion factors                                | . 12 |
| Example used in this workbook                                 | . 13 |
| ASSEMBLE DATA                                                 | . 13 |
| Geographic data                                               | . 13 |
| Chemical monitoring data                                      | . 15 |
| Meteorological data                                           | . 15 |
| Application data                                              | . 17 |
| Soil data                                                     | . 17 |
| Nearby obstructions                                           | . 17 |
| WEATHER SUMMARY PROCEDURES                                    | . 17 |
| Format required by ISCST3                                     | . 17 |
| How to get data into ISCST3 format                            | . 17 |
| Stability                                                     | . 19 |
| Determining stability                                         | . 20 |
| RUN ISCST3                                                    | . 21 |
| Overview                                                      | . 21 |
| Run ISCST3                                                    | . 21 |
| Interpreting error messages                                   | . 22 |
| Checking output                                               | . 22 |
| COMPARING SIMULATED CONCENTRATIONS TO MEASURED CONCENTRATIONS | . 22 |
| Units must be consistent                                      | . 23 |
| Regression                                                    | . 23 |
| What to do when linear regression fails                       | . 24 |
| TIME WEIGHTED AVERAGE FLUX                                    | . 25 |

| SIMULATION WITH GRIDS                                  |           |
|--------------------------------------------------------|-----------|
| EXTRAPOLATING CONCENTRATIONS TO SHORTER OR LONGER TIME | INTERVALS |
| (Peak-to-Mean Concepts                                 |           |
| ISCST3: TOPICS SINCE 1999                              |           |
| PERFUM                                                 |           |
| SOFEA                                                  |           |
| BIBLIOGRAPHY                                           |           |
|                                                        |           |

First things first, but not necessarily in that order.

**Doctor Who** 

#### Preface to 2010 Revision

Over the intervening years since the first Workbook, we have gained more experience with these techniques. This revised version reflects our experience. We have tightened some of the statistical procedures. We eliminated the major axis regression approach (Johnson 1999). The only known major axis algorithm was implemented in FORTRAN but failed under certain conditions. The simple regression method presented here is easy to understand and conduct with any conventional regression package. The WEATH5 (Johnson 1999) program has been updated and recompiled in Fortran 95. It is now WEATH6A. Separate documentation is available for WEATH6A (Johnson 2010). For determining hourly sun altitude, we have dropped the SUNFIX (Johnson 1999) program in favor of the US Navy Astronomical Applications Department Data Services web site. In April 2010 we taught a 1-day course in using ISCST3. The course materials are all contained in a Tutorial appended to this report. Examples and problems in that tutorial are referenced in the Workbook text. A new section, "Topics Since 1999", provides an introduction to some of the concepts and procedures which have arisen since the first version.

Gaussian modeling and related procedures have been used to interpret and analyze air monitoring studies for various fumigants including methyl bromide, chloropicrin, MITC and 1,3-dichloropropene. The methyl bromide permitting program classifies methyl bromide application types using back-calculation estimates of volatilization. For fumigant data analysis, the Department of Pesticide Regulation (DPR) uses the U.S. Environmental Protection Agency (U.S. EPA) Gaussian model, Industrial Source Complex Short Term Version 3 (ISCST3) (U.S. EPA, 1995). The U.S. EPA Office of Air and Radiation and Office of Air Quality Planning and Standards administers the program which reviews and accepts candidate models and "preferred." "alternative," or "screening," and maintains air dispersion model codes. This process insures uniformity in the models and modeling procedures among users. The "preferred" model status is required for State Implementation Plan (SIP) revisions for existing sources and for New Source Review and Prevention of Significant Deterioration (PSD) programs (40 CFR 51, Federal Register, 2005). The "preferred" models related to DPR applications are the AMS/EPA Regulatory Model (AERMOD) (Cimorellli et al. 2004) and CALPUFF (Scire et al., 2000). The 'alternative' model status allows for reviewed models to be used in regulatory applications with case-by-case justification (Section 3.2, Appendix W, 40 CFR 51, Federal Register 2005). The reviewing authority in this case is DPR and the 'alternative" model related to DPR applications is ISCST3. Since the 1990's, DPR has used ISCST3 extensively to estimate off-site fumigant air concentrations. The ISCST3 model was a "preferred" model prior to the promulgation of AERMOD in December, 2006. Improvements gained by use of AERMOD were not implemented in the area source portion of that model. The back-calculation procedure presented in this document uses area sources exclusively. Thus, a shift from ISCST3 to AERMOD is neither required, nor presents any advantage. The use of CALPUFF has been considered. However, CALPUFF is a complex model that requires extensive meteorological inputs that are not generally available. While it is likely CALPUFF will be integrated into the DPR modeling program eventually, at this time it is not in use.

Historically the ISCST3 model was developed within the context of simulation of industrial smoke-stack discharges which in the ISCST3 vernacular are called point sources. The wide emphasis of ISCST3 use has been for point sources. At DPR an important use of ISCST3 has been to simulate area sources. This document has been created to explain how we have used the ISCST3 for area sources and to provide a resource for our colleagues who may have to use this model for their own area source calculations.

# INTRODUCTION.

### 1.1. Purpose of this document

- 1.1.1. **Scope**. This document presents procedures used to model field applications, distinct from applications associated with commodities (space fumigations) or homes (structural fumigations)..
- 1.1.2. **Record.** Environmental Monitoring (EM) has analyzed many studies. This document provides a summary of our current procedures.
- 1.1.3. Consistency. This document establishes modeling analysis guidelines.
- 1.2. **Knowledge and skill requirements**. The optimum combination is knowledge and skill in both quantitative and computer methods. Below is a list of the most important knowledge and skills required to perform these modeling analyses.
  - 1.2.1. Concepts
    - 1.2.1.1.**Mathematical and statistical** concepts can be found in introductory textbooks.
      - 1.2.1.1.1. regression
      - 1.2.1.1.2. confidence intervals
      - 1.2.1.1.3. trigonometry and geometry
        - 1.2.1.1.3.1.sin, cosine, tangent, arctangent
        - 1.2.1.1.3.2.angles-degrees versus radians
    - 1.2.1.2. **Computer.** Ability to understand and use both DOS and Windows.
      - Knowledge of path, subdirectory tree structures and ascii files, regardless of how files are deleted, renamed or copied.
      - 1.2.1.2.1. DOS commands- copy, delete, rename, dos file names
      - 1.2.1.2.2. ascii files
      - 1.2.1.2.3. subdirectory tree structures
      - 1.2.1.2.4. comma delimited data
    - 1.2.1.3.**Physical science** Primarily meteorology, though other physical sciences may aid in discovering why a particular analysis is not successful. Some of the following references can help understand these concepts including Beychok (1994), Stull (1988), Turner (1994), Wark and Warner (1981) and Zannetti

 $\tan(\theta) = \frac{\sin(\theta)}{\cos(\theta)}$ 57.3° = 1.0 radian 360° = 2π radian

An ascii file generally contains only printable characters such as numbers and letters. (1990).

- 1.2.1.3.1. boundary layer stability
  - 1.2.1.3.1.1.inversion height
  - 1.2.1.3.1.2.mixing height
  - 1.2.1.3.1.3.temperature profiles
  - 1.2.1.3.1.4.convective mixing
  - 1.2.1.3.1.5.nighttime stable boundary layer
  - 1.2.1.3.1.6.neutral stability
- 1.2.1.3.2. Gaussian equation relating concentration to flux
- 1.2.1.3.3. log-wind speed profiles
- 1.1.1.1.1. magnetic north, true north, angle of declination.
- 1.2.2. **Specific software**. To perform regressions and construct graphs it is necessary to reformat tables of numbers and to import and export tables of numbers into various software. The following software can be used to accomplish those tasks. Other software may substitute.
  - 1.2.2.1.EXCEL spreadsheet, statistical analysis, some graphics (Microsoft Corporation)
  - 1.2.2.2.Minitab spreadsheet and statistical analysis (Minitab Inc)
  - 1.2.2.3.DOS operating system (Microsoft Corporation)
  - 1.2.2.4.NOTEPAD ascii file editor (Microsoft Corporation)
  - 1.2.2.5.ISCST3 the USEPA program for estimating air concentrations
  - 1.2.2.6.WEATH6A program by B Johnson for summarizing met data (Johnson 2010)
  - 1.2.2.7.A graphics plotting program.
  - 1.2.2.8.Google Earth for locating and plotting study fields.

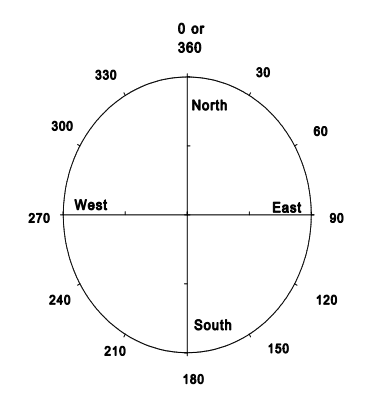

Normally, wind direction is the from 'direction. A westerly wind is a wind from the west, from about 270 degrees. ISCST3 requires wind to be in the to 'direction, 180 degrees offset from the from' direction.

### 1.3. Overview of procedure

1.3.1. Estimate the flux density. Most studies measure air concentrations with measurements periods ranging from 2 to 24 hours. A single monitor continuously sampling the air for 8 hours produces a single 8-hour measurement. This measurements represents the average concentration during that time period. During that same 8 hour period meteorological data (e.g. wind speed and direction) are measured at sampling frequencies usually exceeding 60 samples/hour. Part of the analyst's task is to average meteorological data into appropriate time intervals to match the chemical monitoring periods. The ISCST model estimates air concentrations using meteorological data in conjunction with the geometry of the field, the location of samplers in relation to the field and an initial (nominal) flux. The flux associated with an application is estimated by comparing the model estimated air concentrations to the measured air concentrations. The nominal flux is adjusted so that on average the magnitude of the ISCST estimated air concentrations match the magnitude of the measured air concentrations.

What is flux? The concept quantifies the mass that comes out of the ground and enters the atmosphere per unit area per unit time. The units are mass per time per area, typically  $ug/m^2s$  or lbs/acre-day. The flux is potentially affected by various factors, including atmospheric conditions, soil conditions, application method and application rate.

We assume that flux is proportional to application rate. We have not seen evidence to contradict this assumption. Over the range of practical application rates for fumigants we believe that properties of mass diffusion through the soil and back out into the atmosphere are not affected by the amount of mass being applied either in or on top of the soil. Flux and flux density. Physical chemists define flux as mass/area-time. Soil physicists use flux to mean mass/time (i.e. flow) and flux density to mean mass/area-time. In this workbook, flux and flux density will be used interchangeable and will mean mass/area-time. 1.3.2. **Proportionality between flux and air concentration**. The Gaussian equation, the kernel of the ISCST3 model, explicitly includes a proportional relationship between flux and concentration. Doubling the flux doubles the concentration. The proportional relationship between flux and concentration is the foundation of the back calculation procedure. As discussed in subsequent sections, the back calculation procedure requires an initial (nominal) flux. This is essentially a guess and does not need to be accurate. The ISCST3 model is first run to obtain estimated air concentrations based upon the nominal flux. The estimated air concentrations are then compared to the measured concentrations. The proportionality property allows a simple adjustment of the nominal flux value to an adjusted flux value that, on average, brings the magnitude of the model estimated air concentrations in line with the magnitude of the measured air concentrations. A typical nominal flux value is 100ug/m<sup>2</sup>s (0.0001 g/m<sup>2</sup>s).

$$C = \frac{FK}{2\pi U_s} \int_x \frac{VD}{\sigma_y \sigma_z} \left( \int_y \exp\left[ -0.5 \left( \frac{y}{\sigma_y} \right)^2 \right] dy \right) dx$$
  
$$C = FP$$

The first equation is the full, gaussian equation which relates concentration, C, to flux, F, and meteorology, distance and height. With all meteorology fixed and equal to P, as in the second equation, then the proportionality between C and F is clear.

#### 1.4. Some useful conversion factors.

| To conv<br>Columr<br>Factor1 | vert from Colum<br>2 multiply Col<br>-2 | nn 1 to<br>l 1 by      | To convert from<br>Column 1, mult<br>Factor2-1 | n Column 2 to<br>iply Col 2 by |
|------------------------------|-----------------------------------------|------------------------|------------------------------------------------|--------------------------------|
| 1.3.3.                       | Factor1-2                               | Column 1               | <u>Column 2</u>                                | $\frac{Factor}{2.24}$ 2-1      |
| 1.3.4.                       | 0.447                                   | mpn<br>beeteres        | m/s                                            | 2.24                           |
| 1.3.5.                       | 0 405                                   | acres                  | hectares                                       | 0.0001<br>2.47                 |
| 1.3.0.                       | 4047                                    | acres                  | meters                                         | 0.000247                       |
| 1.3.8.                       | 0.305                                   | feet                   | meters                                         | 3.28                           |
| 1.3.9.                       | 0.112                                   | lbs/acre               | $g/m^2$                                        | 8.93                           |
| 1.3.10.                      | 112000                                  | lbs/acre               | $ug/m^2$                                       | 8.93e-6                        |
| 1.3.11.                      | 1.30e-6                                 | lbs/acre-day           | g/m <sup>2</sup> s                             | 7.71e5                         |
| 1.3.12.                      | 1.30                                    | lbs/acre-day           | ug/m <sup>2</sup> s                            | 0.771                          |
| 1.3.13.                      | 454                                     | lbs                    | grams                                          | 0.00220                        |
| 1.3.14.                      | 86400                                   | day                    | seconds                                        | 1.157e-5                       |
| 1.3.15.                      | 0.01745                                 | degrees                | radians                                        | 57.3                           |
| 1.3.16.                      | 0.258                                   | ug/m <sup>3</sup> m.b. | ppb m.b.                                       | 3.88*                          |
| 1.3.17.                      | 0.001                                   | ppb                    | ppm                                            | 1000.                          |

\*methyl bromide at 25°C

Conversions that do not fit into the table:

- 1) Fahrenheit to Celsius (centigrade), C=(F-32)\*5/9 gives Celsius from Fahrenheit
- 2) Celsius to Fahrenheit, F=(C\*9/5)+32 gives Fahrenheit from Celsius
- 3) Celsius to Kelvin, C+273=K and in the other direction, C=K-273

4) Finally, the conversion from parts per billion (ppb) to ug/m<sup>3</sup> is both temperature and compound specific. At 25 degrees for methyl bromide convert ppb to ug/m<sup>3</sup> by multiplying by 3.88. Conversely, to convert from ug/m<sup>3</sup> to ppb at 25° degrees for methyl bromide, multiply by 0.258. For methyl bromide 815ug/m<sup>3</sup> is equivalent to 210 ppb. Johnson (2001) gives a more general description that can be used for other gases

1.5 **Example used in this workbook.** The example presented in this workbook was an actual set of calculations to analyze the Seal Beach broadcast tarp application (Johnson and Wofford 1999). The tutorial appended to the Workbook goes into much more point by point methodology for the various techniques described here.

- 2. **ASSEMBLE DATA** Various data required for the analysis must be put into a form which can be used by the ISCST3 model.
  - 2.1. Geographic data (the geometry of the field and the sampler locations)
    - 2.1.1. **Field location data**. The analysis begins with examining the field map. Determine whether the units of the map are local units of feet, meters, yards or in Geographical Information System (GIS) units such as Universal Transverse Mercator (UTM) Geographic Coordinate System or latitude and longitude (lat/long). If the map is in local units, determine north and whether north is defined as magnetic north or true north.
    - 2.1.2. **Converting local field location to coordinates**. If the map is in local units, use the lower left corner of the field as coordinate 0,0. Arrange the two sides adjacent to this corner so that the vertical side (north/south) is in the Cartesian coordinate system "y" direction and the horizontal (east/west) side in the Cartesian coordinate system "x" direction. Rectangular fields are easily arranged in the Cartesian coordinate system. For fields that area not rectangles, assign the lower left in an

 $815ug/m^3 = 210 \text{ ppb for methyl}$ bromide at  $25^\circ$  C

*210 ppb = 0.210 ppm* 

orientation that forms a 90 degree angle. The remaining sides will determine the orientation of remainder of the field. The ISCST3 model allows irregularly shaped polygons. The coordinate of each vertex should be given according to instructions in the ISCST3 user's manual.

For the Seal Beach study, the lower left corner of the field is designated as (0,0), as the origin (Figure 1). The rest of the coordinates follow from the geometry of the field size. The field dimensions are provided in Table 1 of Johnson and Wofford (1999). Section 04 of the tutorial goes into greater detail. A different geometry example which uses multiple polygons to represent a more irregular field can be found in the earlier Workbook version (Johnson et al. 1999 Figures 1,2,3).

2.1.3. Field location in relation to direction. The orientation of the field is must be matched correctly to the wind direction frame. Specifically, it must be determined whether north on the field map refers to magnetic north or true north. And later for wind direction, the same determination will be made for truth north or magnetic north. Along the central coast, the difference between magnetic north and true north is about 15 degrees. Thus, a measurement of 15 degrees with respect to true north would be equivalent to 0 degrees magnetic north along the central coast of California. The ISCST3 allows field rotation from north when necessary to adjust for the difference between true and magnetic north when the field measurements and weather data are not on the same basis.. However, it is important to understand the fundamentals behind the necessity for rotation. In this example, both the field directions and the wind directions were measured in relation to magnetic north. Therefore, no rotation or adjustment of any angles was necessary.

The coordinates for each corner of the polygon representing the field input can be checked by plotting the field in Sigmaplot, AutoSketch or an equivalent graphics program. The plotted shape should approximate the map. Compare Figure 1 and Figure 2.

Angle of declination (difference between truth north and magnetic north) can be found at the bottom of the USGS quad maps. The star is true north. MN is magnetic north. In this case, the declination is 14°. The GN is UTM north.

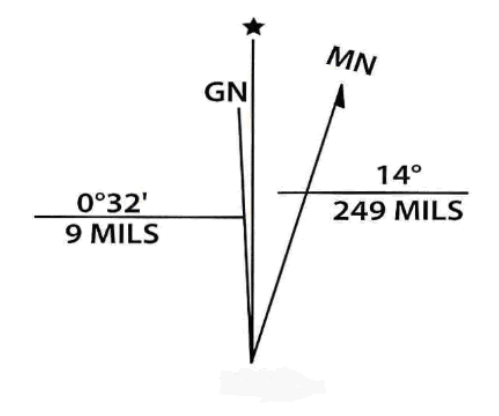

- 2.1.4. **Air sampler location data**. Each sampler location has a coordinate position. There must be enough information on the original map to determine these coordinates. As with the field coordinates, the sampler locations can be entered and plotted with a graphics program to check against the original study map. Compare Figure 2 and Figure 3. Each sampler will have a sampler height, the distance above ground. This is typically 1.2m Tutorial Section 04 shows how to calculate the monitor locations in order to specify them in the control file.
- 2.2. Chemical monitoring data. Chemicals are typically monitored over periods ranging from 2 to 24 hours. Concentration results from such monitoring are average concentrations over the entire sampling period. During a monitoring period, wind direction shifts, flux changes, and other conditions change. The instantaneous concentration at a particular location can vary widely during the monitoring period. However, the result of the chemical analysis is a single, average value for the entire sampling period. Average concentrations for the Seal Beach study are shown in Table 1... Note that the concentration units are ppm (parts per million). If a sampler stops operating during a monitoring period, the general guideline is to use the data if the sampler operated for at least 70% of the time period (Johnson 1999).

In practice, all samplers surrounding a field can not be started at exactly the same time. The field crew travels in a circuit to sampling stations to change the sampling tubes. Use the average of the start and average of the end times to define a sampling period even though sample start times may range over a half an hour. This may be rounded off to the nearest half hour.

- 2.3. **Meteorological data.** In most cases, onsite meteorological data will have been collected. This data will usually consist of temperature, wind speed and direction, sometimes humidity, precipitation, or standard deviation of wind direction. The Tutorial Section 05 goes into much greater detail on processing meteorology.
  - 2.3.1. Wind speed. The ISCST3 program requires wind speed in meters per second.

The WEATH6A program converts wind speed in mph to meters per second.

- 2.3.2. Wind direction. Wind direction is typically recorded as the 'from' direction. A northerly wind means that the wind is blowing from the north to the south. However, the ISCST3 program requires wind direction to be input using the 'to' direction. Thus, if a north wind is measured (0 degrees), then ISCST3 expects a measurement of 180 degrees, indicating that the wind is blowing towards the south. The WEATH6A program will perform conversion of 'from' to 'to' directions. Remember, in addition to this direction conversion, the field orientation and the wind measurement basis MUST BE CONSISTENT WITH EACH OTHER (see section 2.1.3 and Tutorial Section 05 point 8f). Both must be in the same frame of reference. If the field is drawn with respect to magnetic north, then the wind directions must be provided with respect to magnetic north. If the field is true north and the wind directions are magnetic north, then the wind directions must be shifted to align properly with the field. Table 2 presents excerpted meteorological data from the Seal Beach broadcast study.
- 2.3.3. **Temperature**. ISCST3 requires temperature in degrees Kelvin. The WEATH6A program converts Fahrenheit to Kelvin.
- 2.3.4. **Time**. The start and stop times must be known for each chemical sampling period in order to process the matching meteorological measurement periods. The meteorological measurements may first require hourly summarization. EM standard practice is to take 12 or more measurements every hour of wind speed, wind direction, temperature. These 12 measurements must be summarized for each hour during the chemical sampling period. WEATH6A performs this summary. In Table 2, measurements for the Seal Beach study were recorded once every two minutes. Times must be reconciled with respect to daylight savings time or standard time. If there are different time frameworks, then decide on a common time framework and convert all time units into that framework.

- 2.3.5. **Stability class** -- see Section 3.3 on stability class estimation and Tutorial section 05 on estimating stability class.
- 2.4. **Application data**. Application data does not directly enter into the modeling. However, it is important to know attributes about the application such as depth, start of application, duration of application, type of application, application rate and so on. The first sampling period often includes the application. This can cause difficulties for the regression analysis because the source size and flux are not uniform during the sampling period. Interpreting the regression analysis frequently depends on understanding the application factors
- 2.5. **Soil data**. As with the application data, soil data does not directly enter into the modeling process. Nevertheless, soil measurements such as bulk density, soil moisture, and organic matter content can sometimes aid the analysis.
- 2.6. **Nearby obstructions.** It can be important to know about buildings, adjacent crops or orchards which could influence wind patterns around the field. These features may be noted on the field maps, located from photographs, or possibly derived from imagery on the internet such as available in Google Earth.

## 3. WEATHER SUMMARY PROCEDURES

- 3.1. **Format required by ISCST3.** The fixed format which ISCST3 uses is explained on pages 3-66 to 3-69 of the ISCST3 manual. Units required by ISCST3 must be used (meters/second, Kelvin) and wind direction must be expressed in "to" degrees. The framework for wind direction must be the same as the framework for the field and monitor coordinates, both must be with respect to true north or both with respect to magnetic north.
- 3.2. How to get data into ISCST3 format. The WEATH6A program handles much of the

conversion and formatting required by ISCST3 from raw meteorological data collected by EM. WEATH6A is located on I:\airmodel and can be run by typing into a DOS window: *I:\iscst3\WEATH6A.exe*. The "I:\iscst3\" assumes you have mounted 'dprhq01\air\_emergency\_proj' as drive I. However, this path and drive assignment are subject to change. Get help if you can't locate the program weath6a.exe.

WEATH6A requires two input files, a raw met data file with comma delimited data in a certain order and in certain units (see Tutorial Section 05 and documentation for WEATH6A, Johnson 2010) and a cut file, which contains the date and hour for each time period for which a summary is required.

The prepared raw data file (prepared for WEATH6A) consists of mm,dd,hh,mi,int,at,agt,dir,spd where commas separate values and mm=month, dd=day, mi=minute, int=interval code, at=ambient temperature (F), agt=above ground temperature, dir='from' direction, spd= wind speed (miles per hour). 'Int' and 'agt' are not used, but there must be place holders in the file. The input file must be sorted from oldest to newest. WEATH6A produces output file giving time interval, average ambient air temperature in degrees Kelvin, average wind direction 'to' (mod(180+FROM,360) ), scalar average wind speed (meters/second=.447\*milesperhour). The data file can usually be prepared for WEATH6A input by using EXCEL and creating a 'CSV' (comma separated values = comma delimited) file, which is comma delimited.

The cut file contains a listing of month, day, hour, minute, each separated by commas for each time period desired to summarize. The cut file can be created using EXCEL or Minitab.

In order to run WEATH6A, you must input the mixing height in meters. You must also know when sunrise and sunset occurs. This can be determined by running a program on the Naval Observatory Web site (*http://aa.usno.navy.mil/AA/*). In order to run these programs, you need to know the latitude of the site and the date. The Navy website has latitude information for most cities..

| <u>City</u>   | Latitude | (deg-n | nin) |
|---------------|----------|--------|------|
| Sacramento    | 3        | 80     | 34'  |
| San Francisco | o 3      | 7°     | 46'  |
| Fresno        | 3        | 6°     | 46'  |
| Monterey      | 3        | 6°     | 36'  |
| Visalia       | 3        | 6°     | 20'  |
| Orange        | 3.       | 3°     | 48'  |

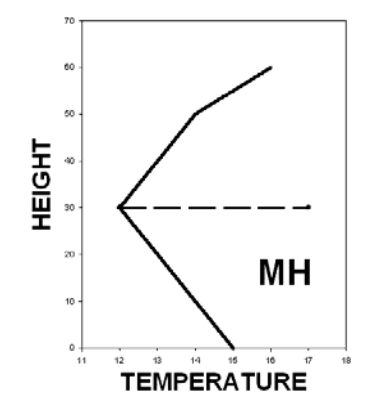

Page 18

The output from the WEATH6A program consists of two files: a documentation file and a nearly-ISCST3-ready file. The nearly-ISCST3-ready WEATH6A output file provides the temperature values, wind direction and wind speed values which can be used for ISCST3 modeling. What is missing is the stability class. These are represented as Xs in the output file (see Tutorial Section 05 and WEATH6A documentation). The second output file from WEATH6A is a documentation file showing the time periods and night day designators in addition to the meterological data. The documentation file is useful for determining stability.

3.3. Stability. Stability is a critical component of the meteorological input to ISCST3. Stability characterizes the vertical mixing within the boundary layer. During a sunny day, the solar radiation heats up the ground, which heats up the air. This causes parcels of air to become less dense and rise like bubbles through the heavier, cooler air above. In turn, cooler air moves downward to displace the rising parcels. The degree of vertical mixing is captured in a six unit scale, sometimes using letter A through F, or using numbers 1 through 6. The ISCST3 model requires the numerical stability code, but stability discussions and tables often use the letters. The code A (1) denotes maximal vertical mixing that occurs on sunny, summer afternoons. The code F (1) denotes night time stable conditions, characterized by little or no vertical mixing, sometimes combined with a temperature inversion at the surface. A temperature inversion at the surface has the coldest air at the ground surface and warmer air above. Since the coldest air is also the most dense, there is no mixing. Stability condition D (4) is neutral stability, where the temperature remains approximately the same over some vertical distance. This occurs under cloudy conditions, day or night or when it is very windy. The remaining stability classes represent intermediate conditions between A (1), D (4) and F (6) stability classes. In the Gaussian model, the stability class influences how quickly the downwind plume spreads out in a vertical and horizontal direction. Under F (6) stability, the plume remains concentrated and tight for long distances. Under A (1) stability, the plume readily mixes vertically. and consequently, concentrations tend to decline more quickly down wind. However, very high ground level concentrations can

Idealized temperature profile under convective daytime mixing conditions. MH indicates mixing height at dashed line. occur when an elevated release plume shows looping behavior under A stability.

3.4. **Determining stability.** There are many procedures for determining stability. For this workbook, the procedure presented is the one used most often in EM for site specific monitoring studies (Budney 1977). It requires knowledge of sunset and sunrise times, and the sun's angle above the horizon on an hourly basis. The sun angle above the horizon (altitude) can be derived from the naval observatory web site [*http://aa.usno.navy.mil/AA/*]. In the latter case, choose under data services, 'Positions of sun and moon', then choose 'altitude and azimuth of the sun or moon during one day', then fill out the online form. Enter the name of a nearby city and the program will give the latitude and longitude, in addition to calculating the angles.

Once you have obtained the sun altitudes, record them for each hour on the WEATH6A output. The WEATH6A program labels the hours night/day, using the user input sunset/sunrise times and also using the EPA rule of hour after and hour before. The Naval Observatory website only reports Standard time.Make sure that the time units are consistent. Do not mix standard time with Pacific Daylight time. All time units need to be in the same time frame. Determine carefully whether times are recorded in Standard or Daylight Savings time.

Use the sun angles of each hour (the Navy website calls these "altitudes") to classify the insolation as strong, moderate or slight solar insolation. If cloud information is available, these categories can be modified. A fully cloudy sky is always D stability. Next start with the first hour. Assign the stability based on night/day, solar insolation (if daytime), and wind speed. Do not change the stability class by more than 1 stability class per hour. For example, if stability class at 2100 hrs is E, then stability class at 2200 hrs can only be F, E or D. Stability classes are not allowed to jump or skip classes from hour to hour.

# Under Clear Sky Conditions

| Category         | Sun Elevation Angle                      |
|------------------|------------------------------------------|
| Strong insolati  | on $SEA > 60^{\circ}$                    |
| Moderate inso    | lation $35^{\circ} < SEA < 60^{\circ}$   |
| Slight insolatio | $n \qquad 15^{\circ} < SEA < 35^{\circ}$ |

#### **Stability categories**

| A | 1 | very unstable |
|---|---|---------------|
| В | 2 | unstable      |
| С | 3 | unstable      |
| D | 4 | neutral       |
| Ε | 5 | stable        |
| F | 6 | very stable   |

After inputting the stability classes, the weather file is almost ready for use by ISCST3. The weather file will most likely contain all of the periods in the study. So, the particular monitoring period that is going to be simulated needs to be extracted from the ISC-ready weather file and placed in its own file with the appropriate first-line header record.

### 4. RUN ISCST3

4.1. **Overview**. There are two files needed for a basic ISCST3 run: a control file and a meteorological data file. The ISCST3 control file contains the name of the meteorological data file. The control file contains various specifications on how to conduct the simulation. Some important elements are the source geometry (field coordinates), the receptor geometry (in this case, the coordinates of the monitor locations), the source information (sometimes there are multiple sources, for example, to approximate an irregularly shaped field) which includes the flux, the name of the meteorological file, and the name of any output files, as well as other information and controlling parameters. Table 3 presents an annotated control file. The ISCST3 manual gives extensive instructions on how to build the control file from a similar problem.

An alternative method for determining stability class requires the standard deviation of wind direction. Further references and a meta-code for this procedure can be found in Johnson (1998).

TIP: ASCII files can be edited using NOTEPAD

#### 4.2. Run ISCST3. To run ISCST3 type in to the DOS command window

#### I:\ISCST3\iscst3 infile outfile

where infile is the control file and outfile is the output file. Note that "I:\ISCST3 is a pathname intended to reference a location on a network drive (in fact, on dprhq01\air\_emergency\_proj). However, this path and drive ("I") assignment are subject to change. Get help if you can't locate

the "iscst3.exe" file.

- 4.3. **Interpreting error messages**. ISCST3 gives error messages when there are mistakes in the input file. ISCST3 does NOT give an error message if the frame of references for wind direction and field locations are different. However, error messages will be produced if ISCST3 detects inconsistencies in input specifications or missing information. Spend about 15-20 minutes attempting to solve the error messages by the iterative process of reading the manual, modifying the control file and rerunning the simulation. This procedure can be frustrating, but it is critical to learning about the ISCST3 program. The Tutorial (Section 03) explains how to keep a PDF of the ISCST3 manual always available on screen as work through setting up an ISCST3 run and how to search the manual using Acrobat Reader.
- 4.4. **Checking output**. When starting a series of similar runs, for example, the first period of a 6 measurement period simulation, print and check the output file. Check the met data, the receptor and field coordinates and the source information. Look over the control parameters. The program reprints and interprets the control information from the input control file. Before proceeding, determine that the program is correctly interpreting the input parameters by examining the output.

In most cases, for subsequent periods the only change in the control files is the title and the met data file. Use the title to document the model run: e.g. 'Period 3, Seal Beach.'Always provide sufficient documentation in the control file that the analysis is clear and repeatable by other staff.

TIP: Construct filenames that mean something. SBBP1.IN, SBBP1.OUT, SBBP1.MET might indicate Seal Beach Broadcast study,period 1: control file (IN), output file (OUT) and meteorological file (MET).

## 5. COMPARING SIMULATED CONCENTRATIONS TO MEASURED

**CONCENTRATIONS**. The objective of these simulations is to estimate the flux by the 'back calculation' method. The flux associated with an application is estimated by comparing the model estimated air concentrations to the measured air concentrations. The

nominal flux is adjusted so that on average the magnitude of the ISCST estimated air concentrations match the magnitude of the measured air concentrations.

5.1. **Units must be consistent**. Make sure that the measured values and the simulated values are in the *same* units. Most often we have used ug/m3 for concentration units.

### 5.2. Regression.

5.2.1. **Linear regression**. The simple linear regression is used to calibrate the model flux to the measured concentrations. The regression is conducted with measured values on the y-axis and the modeled values on the x-axis. Always fit the full simple linear regression model that includes both the slope and the intercept. Tutorial Section 07 gives more details on how to perform these regressions. The Tutorial also explains how to read a 'plt' file into Excel. In the Supplementary material of Tutorial, Example 7 shows the regression of measured on modeled concentrations for period 3, Seal Beach broadcast.

## 5.2.2. What do you do with regression.

- 5.2.2.1.First step is to determine if the regression slope is significant at the 5% significance level. The question, "Is the slope statistically significant" is equivalent to asking, "Does a 95% confidence interval around the slope include 0?" If the answer is no, then the slope is significant. Otherwise, if the confidence interval includes 0, then the slope is not significant.
- 5.2.2.2.1f the slope is significant, then test whether the intercept is significantly different from 0. The ideal result at this point in the analysis is a statistically significant regression (p<.05), a large  $R^2$  value (>90%) and a small and statistically non-significant intercept. The intercept value can be considered unimportant if the intercept is statistically significant, but the magnitude is small relative to the average magnitude of the measured values. If the

intercept is statistically significant and large in relation to the measured values, consult with more experienced staff. Some alternative analysis methods are discussed below.

5.2.2.3. After obtaining the slope, and assuming that the regression has been conducted with the measured values on the y axis and the modeled values on the x axis, then multiply the slope by the nominal flux used in the simulation (usually the nominal flux is 100ug/m2sec). Conducting the simulation using the adjusted flux will give a regression slope close or equal to 1.0. This is the final estimate.

Table 4 shows the period 3 data and regression for the Seal Beach broadcast methyl bromide study. For period 3 the linear regression slope was 0.16. Therefore, the nominal flux of  $100 \text{ug/m}^2$ s is multiplied by the coefficient of 0.16 to obtain a new flux estimate of  $16 \text{ug/m}^2$ s.

A graphical view of this regression is shown in Figure 4.

5.2.2.4. If the slope is not significant, then additional analysis must be performed.

- 5.3. What to do when linear regression fails. It is difficult to set fixed procedures to follow when regression analysis breaks down. First determine reasons for failure of the regression. Common reasons are that first sampling period included the application or that wind speeds were very low (calms). However, often no single factor can be determined. The remainder of this section gives some techniques that have been proposed and/or used when the regression fails.
  - 5.3.1. **Redo simulation using shorter time intervals for the meteorological data.** Weather data averaged on a one hour time step can not reflect changes in wind direction under low wind speeds that may be important in matching the simulated air concentrations to the pattern and magnitude observed in the measured

concentrations. On-site weather data can be summarized over shorter intervals (e.g. 15 minutes) and those finer interval averages can then be used to simulation the entire air concentration sampling interval.

- 5.3.2. Sort values and regress again. Sort the x values and the y values independently, and rerun the regression. Matching of measured air concentrations in both space and time to the simulated air concentration is a very rigorous comparison. Air simulation models that match the magnitude of measured air concentrations during a particular sampling interval are considered to match well. The exact pattern does not have to match. This is the justification supporting the sort and re-regress procedure. Note that if sorting is used, the resulting p-value (significance level) is not a conventional p-value because sorting leads to a much greater frequency of 'significant' regressions, even with randomly generated data.
- 5.3.3. **Measured/Modeled**. This estimate is obtained by simply summing up the measured values and dividing by the sum of the modeled values. Use that quotient to adjust the modeled flux rate.
- 5.3.4. **Substitute another period.** When meteorological conditions are similar and concentrations are similar, it may be reasonable to substitute the flux from another period.
- 5.3.5. Force the regression through the origin. Do not force the regression through the origin. This is statistically incorrect and invalid.
- 6. **TIME WEIGHTED AVERAGE FLUX**. For various reasons, it may be necessary to find the average flux over several monitoring periods. This is similar to determining a time weighted average concentration. Multiply each period flux by the number of hours during the period, add up the products and divide by the total number of hours in all of the periods used. In the Seal Beach study, the 24-hour time weighted average flux was computed based

The p-value from a sorted regression should not be cited as the significance level because it no longer has the conventional meaning. on intervals 3 and 4 as follows:

weighted average =  $\frac{12h \bullet 0.052 \, ppm + 12h \bullet 0.045 \, ppm}{12h + 12h} = 0.049 \, ppm$ 

The flux indices from periods 3 and 4 were combined because they gave the highest concentrations. Sometimes the measured periods do not total to 24 hours. But a total of more than 20 hours is probably sufficient to characterize a 24 hour average concentration

7. SIMULATION WITH GRIDS. It is sometimes necessary to simulate an area around a field using a grid of receptor locations. For example, to look for a maximum sized buffer zone for a 24 hour period, the time weighted average flux can be used with 24 hours of meteorological data and the concentrations on a grid around the field can be estimated. These gridded concentrations can be input into a graphics program which has the capability to plot concentration isopleths and in this way, perhaps by repeated simulations to zoom in on the area of interest in order to increase accuracy, the maximum required buffer zone can be determined. See Tutorial Supplementary Material Coarse Grid section. Also see Tutorial Section 02 Slides 11, 12 and 23 for more contour plot examples. These contour plots were all basically produced by using the gridded receptor feature in ISCST3.

8. EXTRAPOLATING CONCENTRATIONS TO SHORTER OR LONGER TIME INTERVALS (Peak-to-Mean Concepts). If an average concentration has been determined for a certain time interval, either by measurement or modeling, is there a way to estimate the maximum concentration for a shorter time interval based on the average concentration? The answer is yes. This procedure is sometimes called peak-to-mean and utilizes power functions. The average concentration during a time period is based on the integral of a complicated wave function, which would be visible if it were possible to measure air concentrations every second. During the measurement period, this wave function will have various peaks and valleys. Because our framework for considering fumigant air

**TIP**: Use the plot file feature of ISCST3 to create a data file containing the estimated concentrations. together with the x and y coordinates. Get into Sigmaplot, import the data from this file by specifying (1) white space separators (2) start in column 1 and go to column 3 (3) start in row 9 and go to the end. This *will put the x,y,c* (concentration) values into the first 3 columns of Sigmaplot. Then create a contour plot using those three columns.

concentrations is human health, we are generally interested in maximum concentrations which might occur (as opposed to being interested in minimum concentrations). Barry (2000) summarized research on this topic and presents the following power law which can be used for estimation of peak concentrations:

$$C_p = C_m \left(\frac{t_p}{t_m}\right)^{-\frac{1}{2}}$$

where

Cp= peak concentration over period tp of interest Cm=mean concentration over measurement period, tm tp=duration of peak period of interest tm=duration of mean measurement period

For example, a five hour measurement period yields a concentration of 85 ug/m3. What would the peak concentration for 30 minutes be? Cm=85 ug/m3, tp=0.5 h, tm=5 h, so that Cp=269 ug/m3. When extrapolating from longer to shorter time periods, the expectation is that the shorter time period peak concentration will be greater than the longer period concentration.

# 9. ISCST3: TOPICS SINCE 1999

# 9.4. PERFUM

Johnson (2001) investigated the adequacy of the methyl bromide buffer zones by utilizing ISCST3 in conjunction with an automated program for running 24 hour

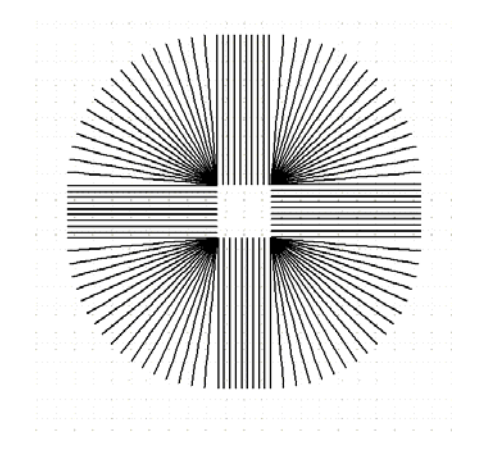

simulations for each day of 20 years of meteorological data and through numerical methods seeking the maximum daily required buffer zone. The software used discrete receptors arranged as spokes radiating away from the edge of the field. He concluded that the DPR methyl bromide buffer zones were adequate more than about 90% of the time.

Reiss and Griffin (2006) utilized these concepts and expanded the approach in a userfriendly software package called PERFUM (Probabilistic Exposure and Risk Model for Fumigants). Whereas Johnson (2001) used a fixed 24-hour flux, Reiss and Griffin (2006) expanded the capability to include a varying flux profile during 24 hours. They also enabled simulation for periods shorter than 24 hours to analyze situations where the reference concentration was based on time periods shorter than 24 hours.

A key concept in these approaches is the use of exceedance probabilities to assess the effectiveness of buffer zones. This concept requires repeated simulations with some variable changing. In Johnson (2001) and Reiss and Griffin (2006), the changing variable was daily meteorology from many weather records. Each day of simulation produced a maximum required bufferzone, which was the maximum distance away from the field where the reference concentration occurred on that simulation day. For methyl bromide, the reference concentration was 815 ug/m3 for 24 hours. These hundreds of estimated distances were sorted and arranged into a cumulative distribution. From this distribution, one can read off the percentile associated with any particular buffer zone distance. In Figure 5 the vertical axis is the cumulative percentile and the horizontal axis is the buffer zone distance. The multiple lines represent cumulative distributions for different application rates. The higher application rates are naturally shifted to the right (i.e. longer required buffer zones). One can use such a diagram in two ways: (1) given a percentile on the y axis, move to the right until the line of interest is intersected, then go straight down to read off the associated buffer zone distance (2) given a buffer zone distance (i.e. position along the x axis) move up vertically until the distribution of interest is intersected, then move to the left to read off the associated percentile on the y-axis.

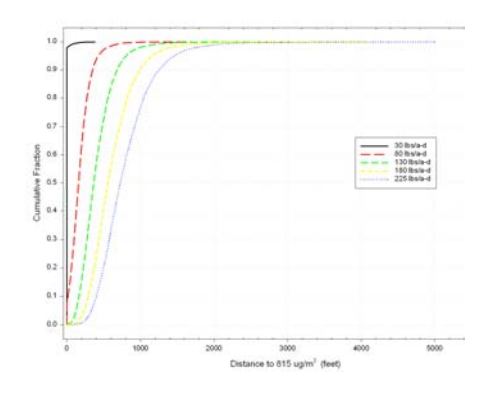

The y-axis above is cumulative fraction. The x axis is distance. The different lines represent increasing application rates (Johnson 2001).

#### 9.5. SOFEA

A different kind of modeling effort led to the development of Soil Fumigant Exposure Assessment System (SOFEA) by Steve Cryer of DowAgrosciences (Cryer 2005). This modeling tool uses a modified version of ISCST3 (Johnson 2001). The original intent of the SOFEA model was to examine how various strategies for allocation of 1,3dichloropropene might affect long term air concentrations. The simulation domain is roughly a 3x3 township area, though in principal the model area can be expanded. The modeling tool is intended to run over several years and estimate chronic air concentration distributions of 1,3-dichloropropene under user-imposed yearly township limits on 1,3-D use. The tool requires as input (1) cropping patterns (2) field size distributions (3) date of application distributions (4) application rate distributions and other miscellaneous distributions. The model also allows input of a flux profile for two application types: drip and shank applications. In addition, the software allows for input of historical-based section weights to give realistic clumping patterns to the simulated use. These various distributions are all randomly sampled using Crystal Ball software and together with township-level constraints on total pounds applied, a synthetic application database, analogous to the Pesticide Use Report database, is produced which reflects the various distributions and constraints. This synthetic database of applications is then used to create very large control input files (hundreds of pages) for the modified ISCST3. This modeling tool uses years of specially prepared hourly meteorological data, primarily based on CIMIS collected meteorology. A large receptor grid (typically over 11,000 points) covers the 3x3 township area and air concentration estimates are collected during the model run

#### **10. BIBLIOGRAPHY.**

Autodesk, Inc. Personal Solutions Group 10725 Ambassador Drive, Kansas City, MO 64153

Barry, Terry. 2000. Memorandum to Kean Goh on Peak-to-mean air concentration estimation for

fumigants dated November 6, 2000.

Beychok, Milton R. 1994. Fundamentals of stack gas dispersion. Milton R. Baychok, Irvine, CA.

Budney, Laurence J. 1977. Guidelines for air quality maintenance planning and analysis – Volume 10 (Revised): Procedures for evaluating air quality impact of new stationary sources. Report No. EPA-450/4-77-001. U.S. Environmental Protection Agency, Office of Air and Waste Management, Office of Air Quality Planning and Standards, Research Triangle Park, NC 27711.

Cimorelli, Alan J., Steven G. Perry, Akula Venkatram, Jeffrey C. Weil, Robert J. Paine, Robert B. Wilson, Russel F. Lee, Warren D. Peters, Roger w. Brode, James O. Paumier. 2004. Aermod: Description of Model Formulation. EPA-454/R-03-004. September 2004. U.S. Environmental Protection Agency, Office of Air Quality Planning and Standards, Emissions Monitoring and Analysis Division, Research Triangle Park, North, Carolina

Cryer, Steven A. 2005. Predicting soil fumigant air concentrations under regional and diverse agronomic conditions. J. Environ. Qual. 34:2197-2207.

Johnson, Bruce R. 1998. Analysis of weather patterns in Lompoc, California. September 1998. State of California, Environmental Protection Agency, Department of Pesticide Regulation, Environmental Monitoring and Pest Management Branch, Environmental Hazards Assessment Program, Sacramento, California 95814-5624 EH 98-06

Johnson, Bruce. 1999. Memorandum to Pamela Wofford on When monitors stop monitoring dated September 24, 1999.

Johnson, Bruce. 1999. Memorandum to Kean Goh on SUNFIX2 program dated October 1999.

Johnson, Bruce. 1999. Memorandum to Kean Goh on Description of WEATH5 program for processing data logger meteorological data for use with ISCST3 dated September 16, 1999.

Johnson, Bruce. 1999. Memorandum to Kean Goh on RMAJAX program to compute major axis regression dated October, 1999.

Johnson, Bruce. 2001. Evaluating the effectiveness of methyl bromide soil buffer zones in maintaining acute exposures below a reference air concentration. State of California, Environmental Protection Agency, Department of Pesticide Regulation, Environmental Monitoring Branch, Environmental Hazards Assessment Program, 1001 I St. Sacramento CA 95812 EH00-10. http://www.cdpr.ca.gov/docs/empm/pubs/ehapreps/eh0010.pdf

Johnson, Bruce. 2001. Memorandum to Kean Goh on Review of modeling changes conducted by Pacific Environmental Services (Roger Brode) dated April 17, 2001.

Johnson, Bruce. 2001. Memorandum to Kean Goh on Review of calculation to convert methyl bromide (MeBr) and MITC from parts per billion (PPB) to ug/m3 dated November 28, 2001.

Johnson, Bruce and Pam Wofford. 1999. Memorandum to John Sanders on Monitoring results from a comparison test of bedded tarped application equipment dated September 24, 1999. http://www.cdpr.ca.gov/docs/emon/methbrom/mb092499.pdf

Johnson, Bruce. 2010. Memorandum to Randy Segawa on Documentation for Weath6a meteorological data processing program dated April 29, 2010.

Kim, David and Randy Segawa. 1998. Memorandum to Doug Okumura on Monitoring results from a bedded tarped, high barrier film, shallow injection methyl bromide application in San Luis Obispo County dated November 3, 1998.

Microsoft Corporation. One Microsoft Way, Redmond, WA 98052-6399

Minitab Inc. 3081 Enterprise Drive, State College, PA 16801-3008.

Reiss, Richard and John Griffin. 2006. A probabilistic model for acute bystander exposure and

risk assessment for fumigants. Atmospheric Environment 40:3548-3560.

Scire, Joseph S., David G. Strimaitis, Robert J. Yamartino. 2000. A User's Guide for the CALPUFF Disperson Model (Version 5). Earth Tech, Inc. 196 Baker Avenue, Concord, MA 01742

SPSS Inc. Headquarters, 233 S. Wacker Drive, 11th floor, Chicago, Illinois 60606

Stull, Roland B. 1988. An introduction to boundary layer meteorology. Kluwer Academic Publishers, Boston.

Turner, D. Bruce. 1994. Workbook of atmospheric dispersion estimates An introduction to dispersion modeling with floppy diskette. Second Edition. Lewis Publishers, Boca Raton.

U.S. EPA. 1995. User's guide for the industrial source complex (ISC3) dispersion models. Volume 2 - Description of model algorithms. EPA-454/B-95-003b. U.S. Environmental Protection Agency. Office of Air Quality Planning and Standards Emissions, Monitoring and Analysis Division Research Triangle Park, North Carolina 27711. September 1995

U.S. EPA. 1995. User's Guide for the Industrial Source complex (ISC3) Dispersion Models. Volume 1. User Instructions. USEPA Office of Air Quality Planning and Standards; Emissions, Monitoring and Analysis Division, Research Triangle Park, North Carolina.

Wark, Kenneth and Cecil F. Warner. 1981. Air pollution its origin and control. Second Edition. Harper and Row, New York.

WordPerfect Corporation. 1555 N. Technology Way, Orem, Utah. 84057 (This company is now owned by Corel Corporation, 1600 Carling Avenue, Ottawa, Ontario, Canada K1Z 8R7)

Zannetti, Paolo. 1990. Air pollution modeling. Van Nostrand Reinhold, New York.

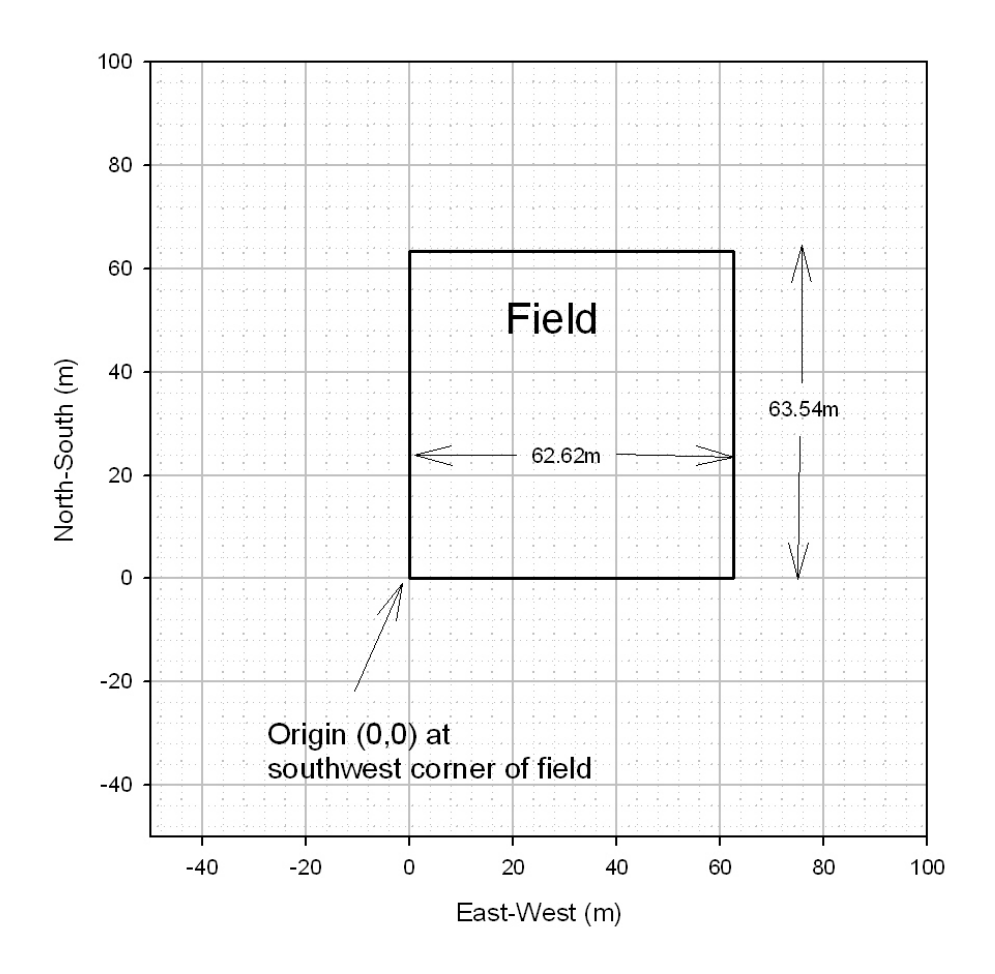

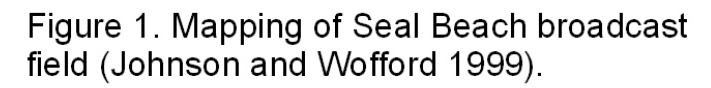

Page 33

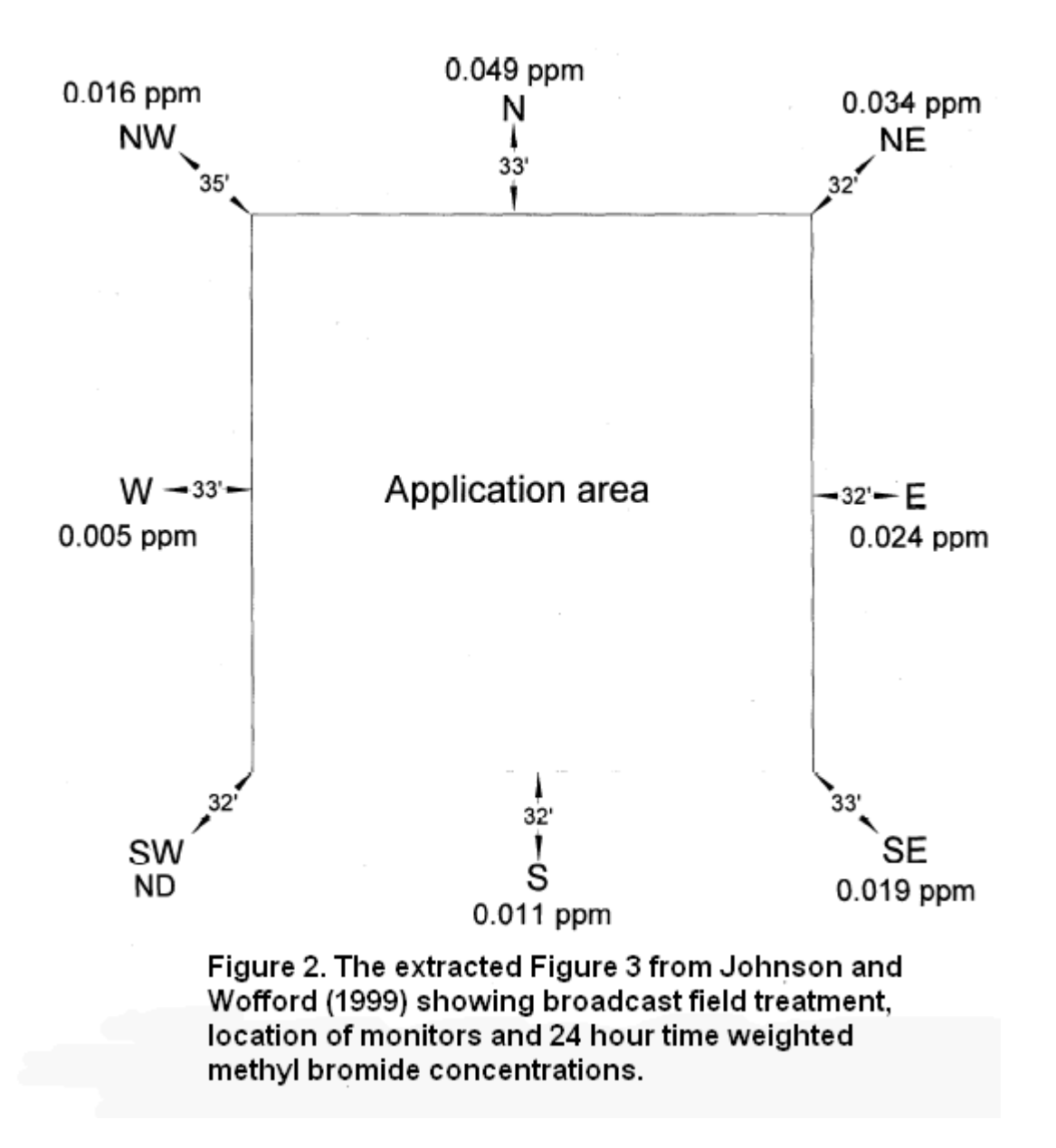

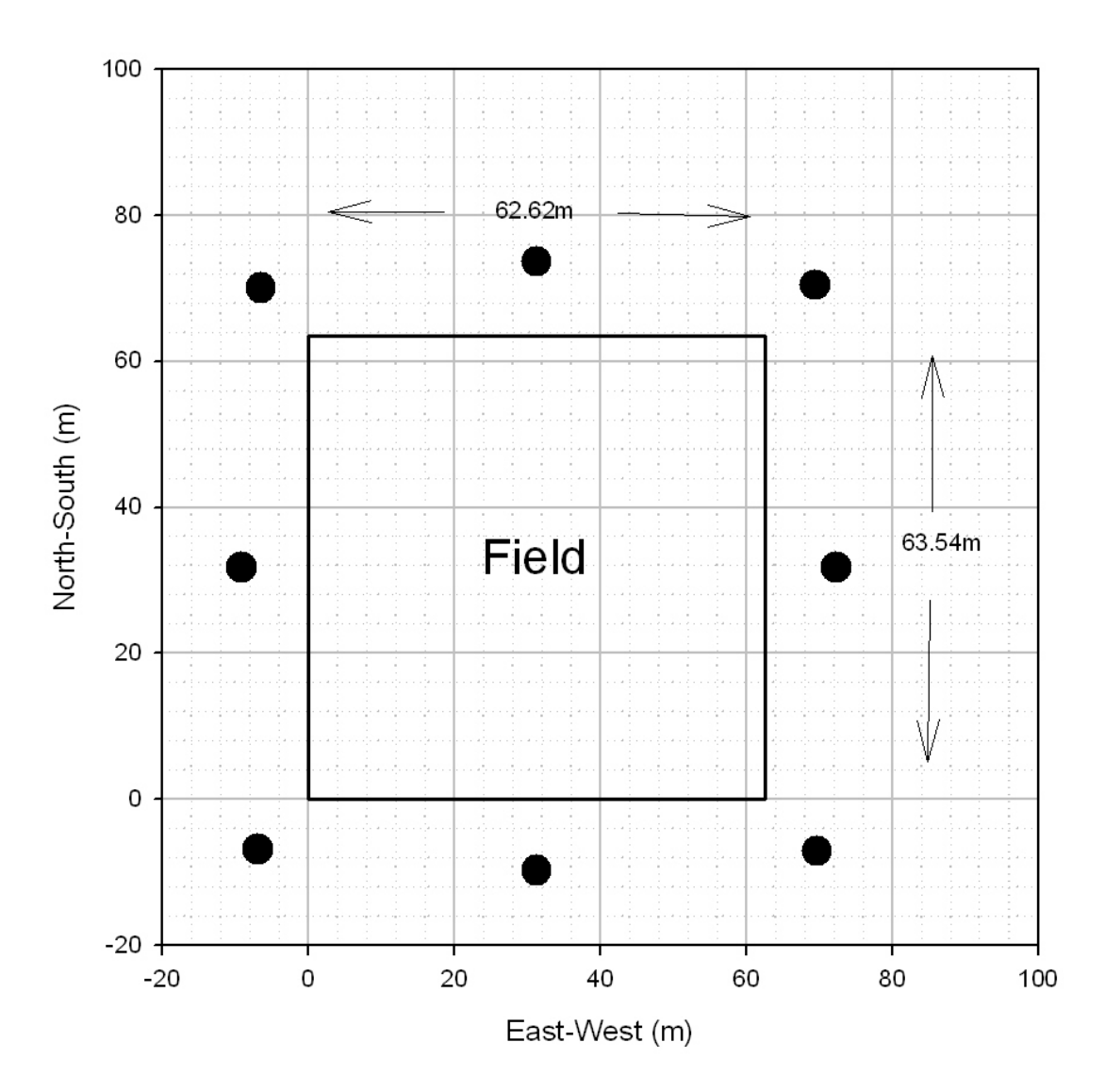

Figure 3. Broadcast Seal Beach field showing monitor locations (Johnson and Wofford 1999).

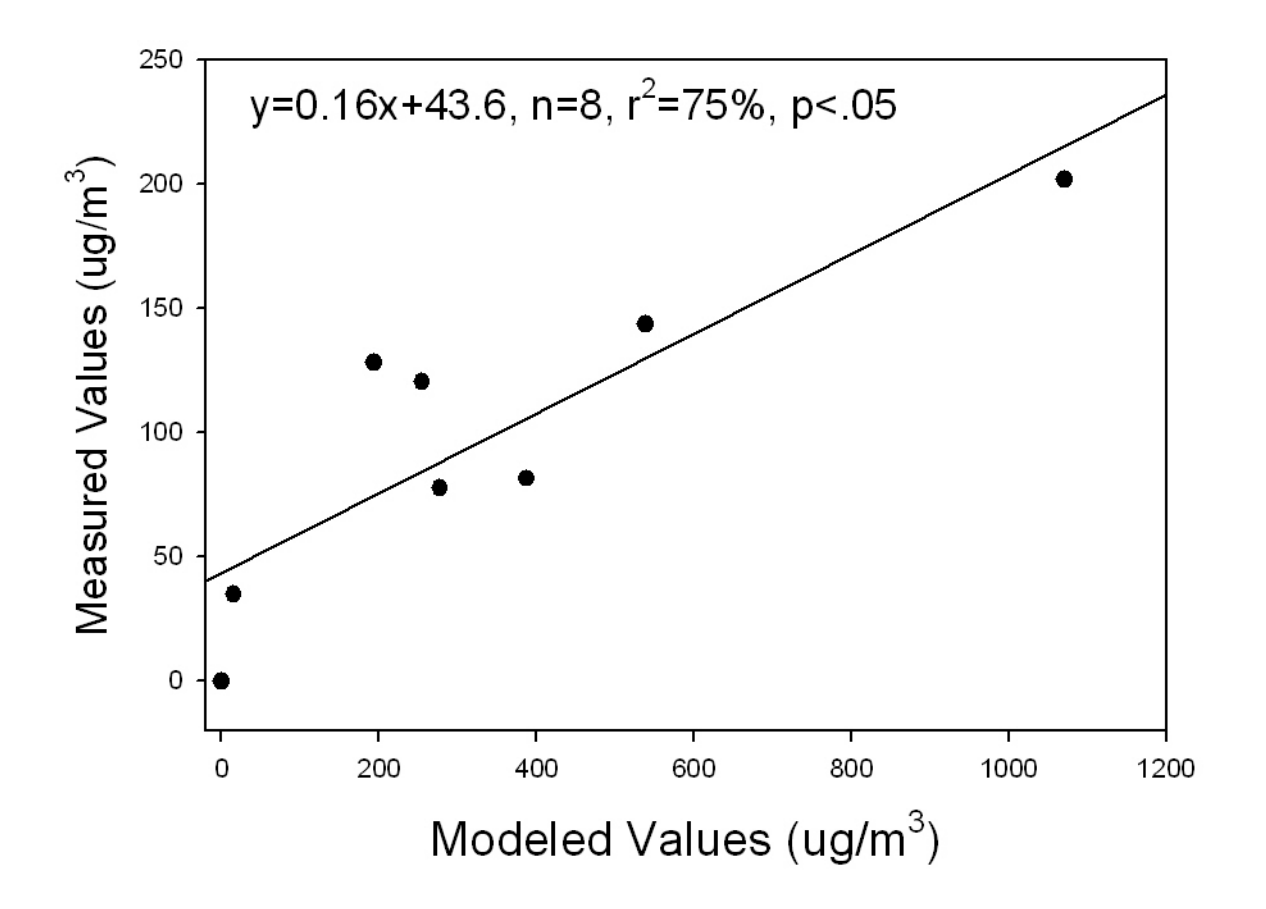

Figure 4. Measured versus modeled regression for third period of Seal Beach methyl bromide study broadcast treatment (Johnson and Wofford 1999).
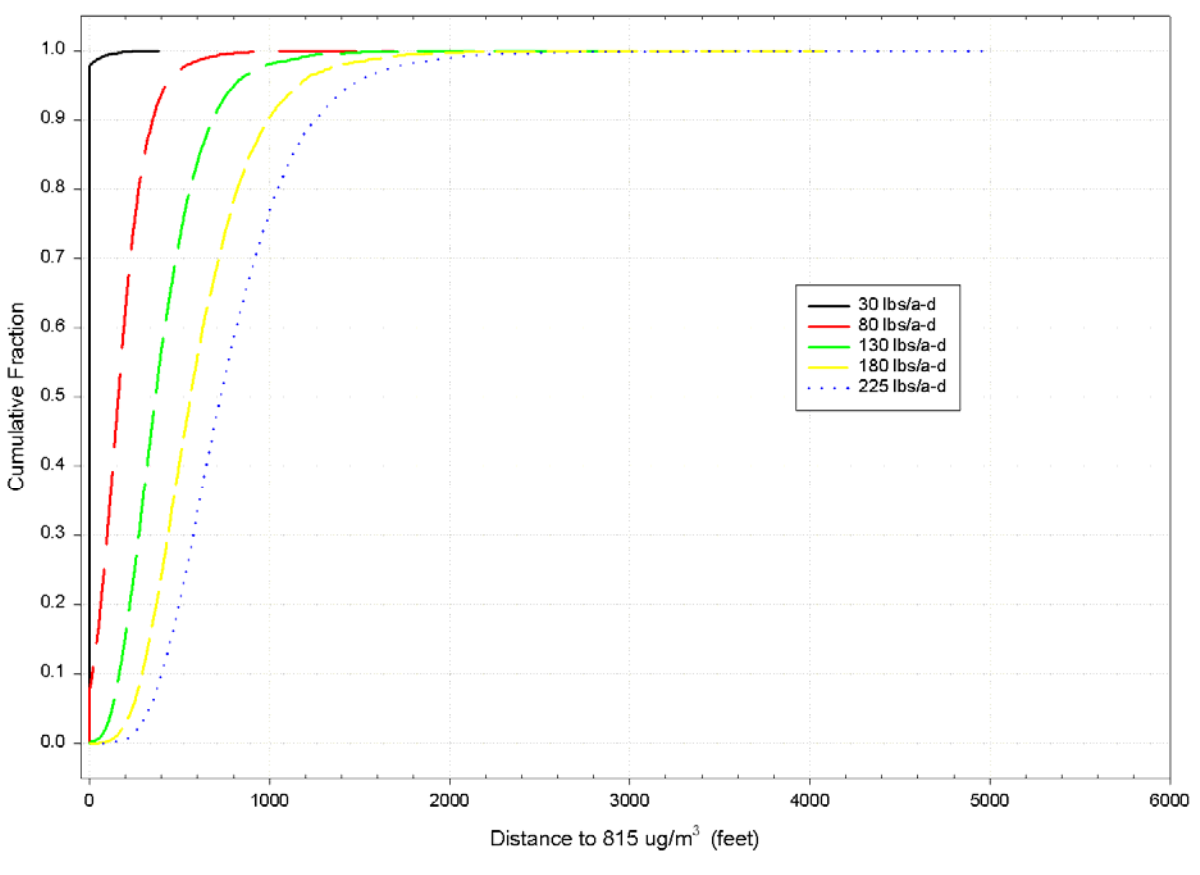

Figure 5.2.2. Cumulative distribution of daily maximum distance to 815 ug/m3 for 10 acre plot.

Figure 5. Cumulative distributions of buffer zone distances for different methyl bromide application rates for 10 acre field at various application rates (Figure 5.2.2 from Johnson 2001).

|       | Methyl Bromide (ppm) for each Sampling Period |          |            |            |            |            |            |                  |  |  |
|-------|-----------------------------------------------|----------|------------|------------|------------|------------|------------|------------------|--|--|
|       | Sample                                        | r        | Interval 1 | Interval 2 | Interval 3 | Interval 4 | Interval 5 | 24-Hour          |  |  |
| Plot  | Site                                          | Distance | 5 Hour     | 6 Hour     | 12 Hour    | 12 Hour    | 12 Hour    | TWA <sup>1</sup> |  |  |
| Seal  | N                                             | 33 ft    | 0.018      | 0.023      | 0.052      | 0.045      | 0.050      | 0.049            |  |  |
| Beach | NE                                            | 32 ft    | 0.025      | 0.054      | 0.021      | 0.047      | 0.014      | 0.034            |  |  |
|       | Е                                             | 32 ft    | 0.015      | 0.052      | 0.033      | 0.016      | ND         | 0.024            |  |  |
|       | SE                                            | 33 ft    | ND         | 0.022      | 0.037      | ND         | ND         | 0.019            |  |  |
|       | S                                             | 32 ft    | ND         | ND         | 0.020      | ND         | ND         | 0.011            |  |  |
|       | SW                                            | 32 ft    | ND         | ND         | ND         | ND         | ND         | ND               |  |  |
|       | W                                             | 33 ft    | ND         | ND         | 0.009      | ND         | 0.012      | 0.005            |  |  |
|       | NW                                            | 35 ft    | ND         | ND         | 0.031      | ND         | 0.042      | 0.016            |  |  |

Table 1. Extract from Johnson and Wofford (1999, Table 3) showing methyl bromide monitoring results for Seal Beach broadcast treatment.

| Table 2. Excerpted meteorological data from data logger for Seal Beach broadcast |  |
|----------------------------------------------------------------------------------|--|
| study (Johnson and Wofford 1999).                                                |  |

| × N | 📽 Microsoft Excel - sealbeachmet.xls |                       |                 |             |                     |                             |                           |                                       |              |                   |                |                       |
|-----|--------------------------------------|-----------------------|-----------------|-------------|---------------------|-----------------------------|---------------------------|---------------------------------------|--------------|-------------------|----------------|-----------------------|
| :®) | Eile E                               | <u>E</u> dit <u>V</u> | iew <u>I</u> ns | sert F      | ormat <u>T</u> ools | <u>D</u> ata <u>W</u> indov | w <u>⊂</u> ell R <u>u</u> | n C <u>B</u> Tools                    | Help Adobe P | PDF               |                | Type a question for h |
| 1   | 📬 🖥                                  |                       | a 🖪             | ABC (       | 1 X G               | 🔁 • 🍼   🄊 •                 | • (* •   😫                | $\Sigma \cdot \frac{A}{Z} \downarrow$ | 🗵 👬   🛄 🛃    | 100% 🝷 🕜 🍕 💂      | Arial          | • 10 • <b>B</b> I     |
|     | الله 🚸                               |                       | 🛛 🗹             | 1           |                     | ▶ = ≪ )•                    | - 1 🖼 📖 🛙                 |                                       | 🗈   🧟 🖕 🤃    | 🖢 🖄 📲 🔀 😾         | 💂 i 🕨 🥥 Securi | ty   🕭 🔆 🔟   🧆 ]      |
| _   | A1                                   | -                     |                 | fx          |                     |                             |                           |                                       |              |                   |                |                       |
|     | A                                    | В                     | С               | D           | 1                   | J                           | K                         | L                                     | M            | N                 | 0              | P                     |
| 1   |                                      |                       |                 |             | Maximum             | Maximum                     | Average                   | Average                               | Average      | Average Resultant |                |                       |
| 2   |                                      |                       | Julian          |             | RH                  | Wind Speed                  | Air Temp.                 | RH                                    | Wind Speed   | Wind Speed        | Resultant      | Standard Deviation    |
| 3   | <u>Array</u>                         | <u>Year</u>           | <u>Date</u>     | <u>Time</u> | <u>%</u>            | <u>m/s</u>                  | <u>°C</u>                 | <u>%</u>                              | <u>m/s</u>   | <u>m/s</u>        | Wind Direction | Wind Direction        |
| 5   | 11                                   | 1999                  | 174             | 1420        | 56.33               | 5.919                       | 23.63                     | 55.82                                 | 5.684        | 5.676             | 202.4          | 3.117                 |
| 6   | 11                                   | 1999                  | 174             | 1422        | 59.98               | 5.782                       | 23.09                     | 57.32                                 | 4.972        | 4.887             | 207            | 10.6                  |
| 7   | 11                                   | 1999                  | 174             | 1424        | 59.75               | 5.037                       | 23.04                     | 57.49                                 | 4.028        | 3.916             | 218.5          | 13.5                  |
| 8   | 11                                   | 1999                  | 174             | 1426        | 62.68               | 5.821                       | 22.89                     | 58.44                                 | 4.804        | 4.689             | 220.3          | 12.49                 |
| 9   | 11                                   | 1999                  | 174             | 1428        | 60.33               | 5.645                       | 22.63                     | 58.5                                  | 4.657        | 4.586             | 230.4          | 10.05                 |
| 10  | 11                                   | 1999                  | 174             | 1430        | 62.24               | 5.645                       | 22.55                     | 59.16                                 | 4.602        | 4.38              | 219.2          | 17.8                  |
| 11  | 11                                   | 1999                  | 174             | 1432        | 60.83               | 5.253                       | 22.81                     | 57.77                                 | 4.678        | 4.638             | 236.8          | 7.49                  |
| 12  | 11                                   | 1999                  | 174             | 1434        | 60.26               | 5.449                       | 22.71                     | 58.78                                 | 4.57         | 4.528             | 237.1          | 7.8                   |
| 13  | 11                                   | 1999                  | 174             | 1436        | 60.59               | 5.566                       | 22.58                     | 58.48                                 | 4.965        | 4.933             | 232.3          | 6.486                 |
| 14  | 11                                   | 1999                  | 174             | 1438        | 61.34               | 5.586                       | 22.33                     | 59.28                                 | 4.839        | 4.813             | 230.8          | 5.864                 |
| 15  | 11                                   | 1999                  | 174             | 1440        | 60.33               | 5.37                        | 22.39                     | 58.86                                 | 4.631        | 4.579             | 221            | 8.65                  |
| 16  | 11                                   | 1999                  | 174             | 1442        | 61.03               | 5.429                       | 22.66                     | 58.1                                  | 4.837        | 4.764             | 226.3          | 9.94                  |
| 17  | 11                                   | 1999                  | 174             | 1444        | 60.19               | 5.312                       | 22.67                     | 58.22                                 | 4.662        | 4.629             | 223.7          | 6.876                 |
| 18  | 11                                   | 1999                  | 174             | 1446        | 61.03               | 5.566                       | 22.72                     | 58.71                                 | 4.828        | 4.735             | 235.9          | 11.23                 |
| 19  | 11                                   | 1999                  | 174             | 1448        | 60.36               | 5.468                       | 22.6                      | 58.66                                 | 4.805        | 4.77              | 233.1          | 6.899                 |
| 20  | 11                                   | 1999                  | 174             | 1450        | 60.36               | 5.684                       | 22.61                     | 57.96                                 | 4.907        | 4.874             | 233.6          | 6.597                 |
| 21  | 11                                   | 1999                  | 174             | 1452        | 59.26               | 5.018                       | 22.67                     | 57.47                                 | 4.204        | 4.146             | 228            | 9.56                  |
| 22  | 11                                   | 1999                  | 174             | 1454        | 59.74               | 5.821                       | 22.75                     | 58.19                                 | 4.809        | 4.786             | 235.8          | 5.565                 |
| 23  | 11                                   | 1999                  | 174             | 1456        | 60.34               | 5.292                       | 22.68                     | 57.92                                 | 4.575        | 4.55              | 234.8          | 5.943                 |
| 24  | 11                                   | 1999                  | 174             | 1458        | 59                  | 5.194                       | 22.92                     | 57.19                                 | 4.482        | 4.436             | 236.9          | 8.21                  |
| 25  | 11                                   | 1999                  | 174             | 1500        | 57.73               | 5.508                       | 23.24                     | 56.01                                 | 4.23         | 4.174             | 239.1          | 9.27                  |
| 26  | 12                                   | 1999                  | 174             | 1500        | 62.68               | 5.919                       | 22.73                     | 58.11                                 | 4.663        | 4.548             | 228.8          | 10.28                 |
| 27  | 11                                   | 1999                  | 174             | 1502        | 58.26               | 4.998                       | 23.27                     | 56.26                                 | 4.377        | 4.36              | 228.4          | 4.999                 |
| 28  | 11                                   | 1999                  | 174             | 1504        | 58.38               | 5.723                       | 23.01                     | 56.52                                 | 4.502        | 4.476             | 221.8          | 6.228                 |
| 00  |                                      | 1000                  |                 | 1           |                     | E 000                       |                           |                                       | 1            | 4 557             |                |                       |

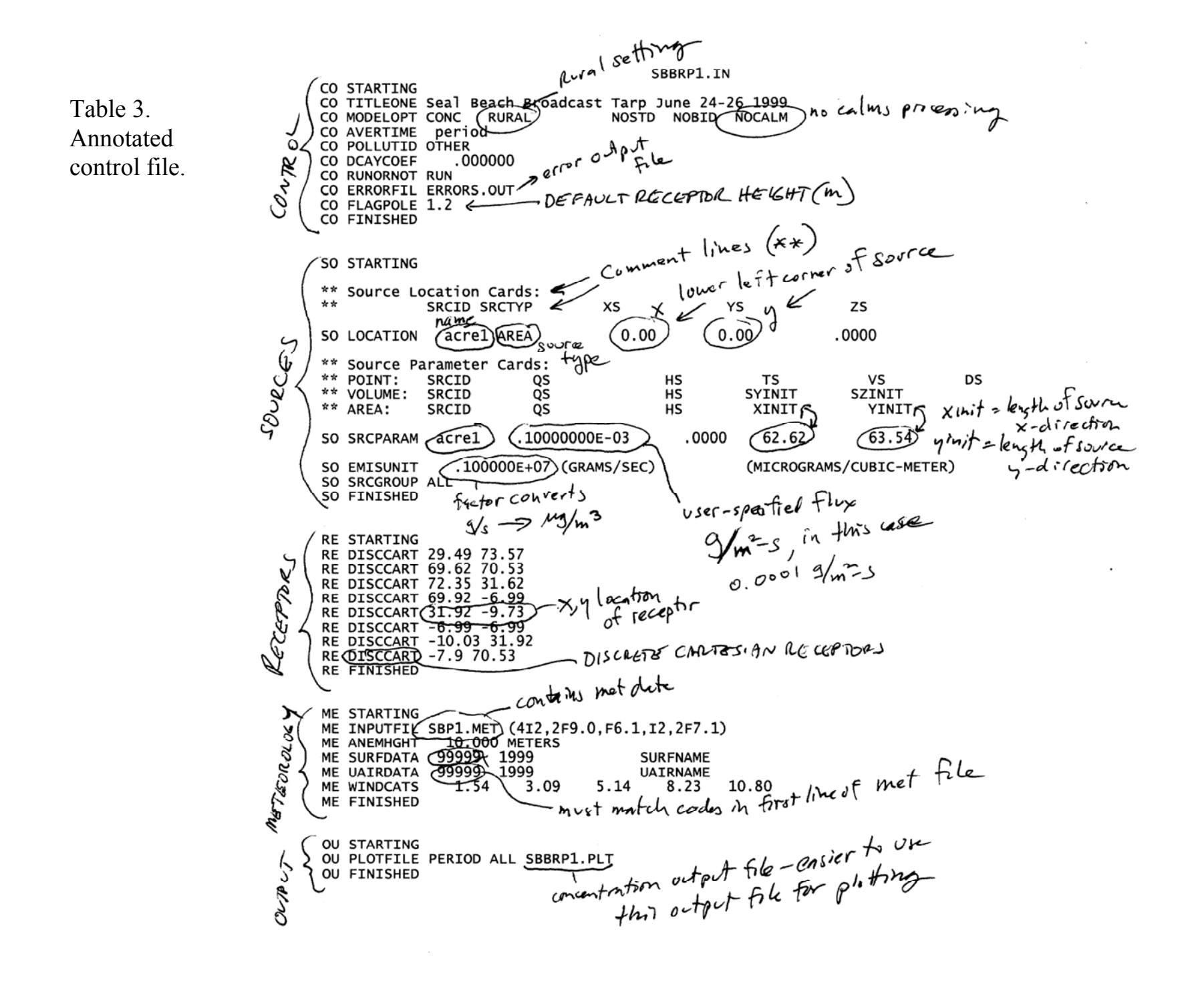

Table 4. Regression for period 3 of Seal Beach broadcast methyl bromide study. First column is the modeled values based on a flux of 100ug/m2s. Second column contains the measured values at each monitor in ug/m3. The regression analysis shows a highly significant regression (p<.0056) with an almost significant intercept shown in the "P-value" column (p<.0506). The statistical significance of the multiplicative coefficient is the same as the regression statistical significance. The multiplicative coefficient is 0.160168 (extra decimals for clarity). The flux is estimated by multiplying 100\*0.16=16ug/m2s.

| 1071.348 | 201.76 | SUMMARY    | OUTPUT       |             |          |          |               |                      |             |   |
|----------|--------|------------|--------------|-------------|----------|----------|---------------|----------------------|-------------|---|
| 386.9707 | 81.48  |            |              |             |          |          |               |                      |             |   |
| 193.9631 | 128.04 | Regression | n Statistics |             |          |          |               |                      |             |   |
| 538.7434 | 143.56 | Multiple R | 0.864195     |             |          |          |               |                      |             |   |
| 277.3964 | 77.6   | R Square   | 0.746833     |             |          |          |               |                      |             |   |
| 0        | 0      | Adjusted R | 0.704639     |             |          |          |               |                      |             |   |
| 15.386   | 34.92  | Standard E | 34.68447     |             |          |          |               |                      |             |   |
| 254.748  | 120.28 | Observatio | 8            |             |          |          |               |                      |             |   |
|          |        |            |              |             |          |          |               |                      |             |   |
| modeled  | msrd   | ANOVA      |              |             |          |          |               |                      |             |   |
| ug/m3    | ug/m3  |            | df           | SS          | MS       | F        | ign ifica nce | F                    |             |   |
|          |        | Regression | ı 1          | 21293.08    | 21293.08 | 17.6998  | 0.005641      |                      |             |   |
|          |        | Residual   | 6            | 7218.073    | 1203.012 |          |               |                      |             |   |
|          |        | Total      | 7            | 28511.15    |          |          |               |                      |             |   |
|          |        |            |              |             |          |          |               |                      |             |   |
|          |        |            | Coefficients | tandard Err | ot Stat  | P-value  | Lower 95%     | Upper 95% ower 95.0% | apper 95.0% | 6 |
|          |        | Intercept  | 43.6265      | 17.89464    | 2.437964 | 0.050612 | -0.160116     | 87.41311 -0.160116   | 87.41311    |   |
|          |        | X Variable | 0.160168     | 0.038071    | 4.207113 | 0.005641 | 0.067012      | 0.253323 0.067012    | 0.253323    |   |
|          |        |            |              |             |          |          |               |                      |             |   |

# **Tutorial for Preparing and Running ISCST3 Model**

This tutorial is derived from materials used to teach a one-day course in using ISCST3. The course was taught by Bruce Johnson and Terrell Barry on April 13, 2010.

California Environmental Protection Agency Department of Pesticide Regulation Environmental Monitoring Branch

| SECTION 01. SET UP TO RUN ISCST3                                      | 6            |
|-----------------------------------------------------------------------|--------------|
| Part 1. Create ISCDIR subdirectory on your home network drive         | 6            |
| Part 2. Copy the files and subdirectories from the CD to ISCDIR       | 8            |
| Part 3. Create an icon on the desktop for CMD.EXE                     | <b>9</b><br> |
| Part 4. At your workstation at your cubicle                           |              |
| SECTION 02 INTRODUCTION AND OVERVIEW OF GAUSSIAN PLUME METHOD.        | 15           |
| SECTION 03 KEEP ISC MANUAL ON SCREEN AND READY TO SEARCH              | 41           |
| SECTION 03 OVERVIEW OF CONTROL FILE PATHWAYS (CONTROL FILE SECTIONS). | 44           |
| SECTION 04 ENCODING THE GEOMETRY INTO THE ISCST3 CONTROL FILE         | 50           |
| SECTION 05. METEOROLOGY                                               | 56           |
| SECTION 05 PROCESSING METEOROLOGICAL DATA WITH WEATH6A                | 58           |
| SECTION 05 RUNNING WEATH6A                                            | 64           |
| SECTION 05STABILITY CLASS DETERMINATION                               | 65           |

| SECTION 06. INSERT THE FLUX, RUN AN ISC CONTROL FILE SEVERAL TIMES                              |
|-------------------------------------------------------------------------------------------------|
| SECTION 06 HOW TO READ IN A *.PLT FILE FROM ISCST3 INTO EXCEL                                   |
| SECTION 07. RUNNING ISCST3 TO ESTIMATE FLUX FOR A STUDY                                         |
| References for Section 07 – using ISCST3 to estimate flux.doc                                   |
| SECTION 07 SIMPLE LINEAR REGRESSION WITH EXCEL DATA ANALYSIS ADD IN                             |
| SECTION 08 PRODUCING SCREENING LEVEL AIR CONCENTRATIONS USING DISPERSION MODELING               |
| SUPPLEMENTARY MATERIAL110                                                                       |
| Answer to Problem 6A                                                                            |
| Answer to Problem 6X                                                                            |
| Example 07, Seal Beach Period 3, Broadcast, regression of measured vs. modeled to estimate flux |
| Pre-class reading material: atmospheric stability concepts                                      |
| Coarse grid template file (specifying gridded set of receptors)                                 |
| 24 hour met file used for coarse grid simulation116                                             |
| Course grid receptor plot                                                                       |
| Coarse grid isopleths made from output file SBBREQC.PLT                                         |
| REFERENCES FOR ISCST3 CLASS APRIL 13, 2010119                                                   |

| APPENDIX 1 LISTING OF THE PROB6A OUT FILE I | FROM PROBLEM 6 121 |  |
|---------------------------------------------|--------------------|--|
|                                             |                    |  |

Tutorial Page 5

Section 01. Set up to run ISCST3 (these instructions will give you the ability to run ISCST3 at your work station at your regular desk and create a DOS icon on your desktop – see Part 4 for workstation instructions)

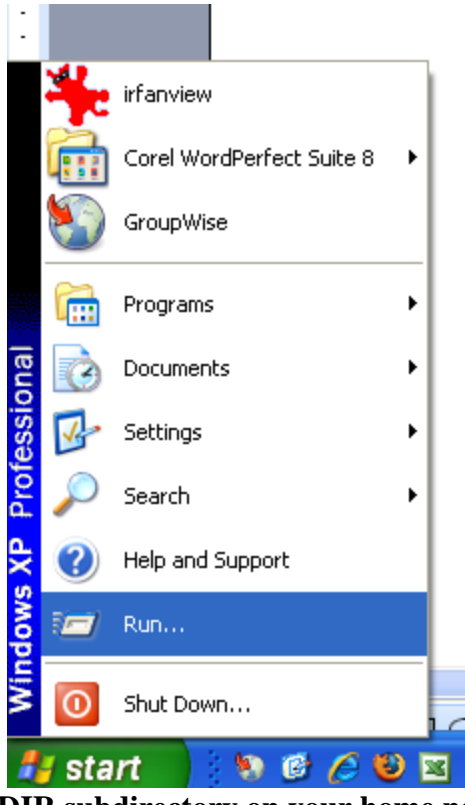

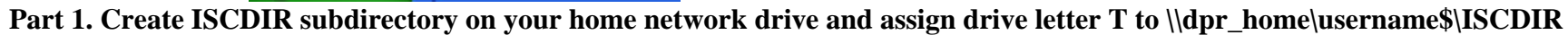

- 1. Insert CD
- 2. Left click on START

- 3. Left click on RUN
- 4. Type in \\dpr\_homedir\username\$ (note: username is your username, for example, mine is bjohnson, so I would type in "\dpr\_homedir\bjohnson\$" without the quotes

| 穿 \\dpr_homedi    | r \b johnson \$        |                    |        |
|-------------------|------------------------|--------------------|--------|
| File Edit View    | Favorites Tools Help   |                    |        |
| 🕞 Back 👻 🌔        | 🔹 🏂 🔎 Search 🔀 Folders | 🗟 🏂 🗙 🎝 💷-         |        |
| Address 🛃 \\dpr_h | omedir\bjohnson\$      |                    | 🖌 🄁 Co |
| Name 🔺            | Size Type              | Date Modified      |        |
| 🛅 bjohnson_sub    | File Folder            | 10/5/2009 1:15 PM  |        |
| iscdir 💼          | File Folder            | 3/18/2010 2:39 PM  |        |
| 🚞 store           | File Folder            | 3/18/2010 2:30 PM  |        |
| 🚞test             | File Folder            | 10/5/2009 10:29 AM |        |
| 🗟 .octave_hist    | 1 KB OCTAVE_HIST File  | 3/2/2010 9:51 AM   |        |

- 5. You should now see a window showing directories and files on your home network drive.
- 6. Create a folder called ISCDIR (File, New, type in ISCDIR, )

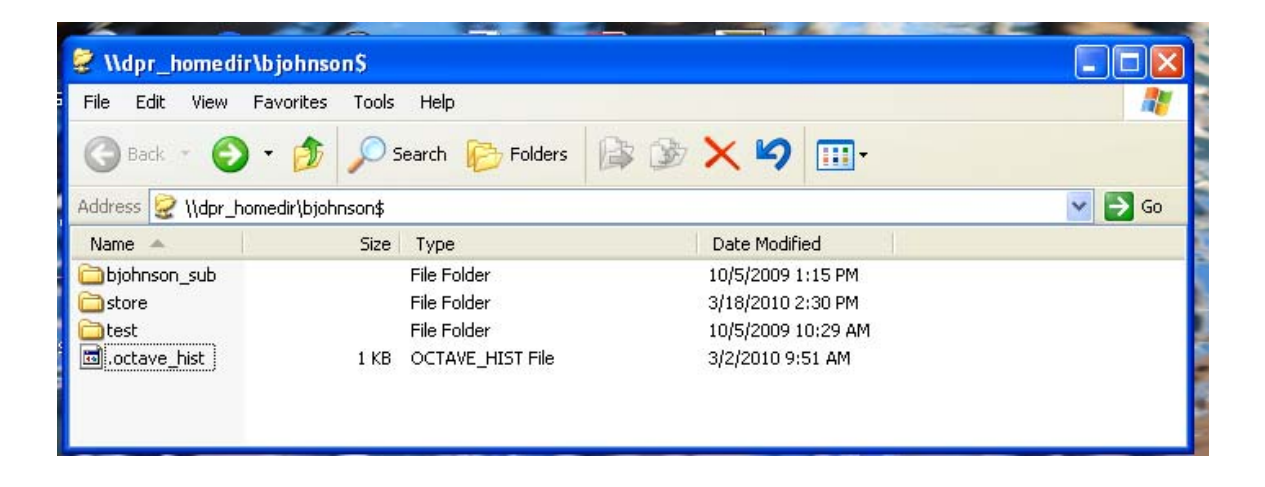

- 7. In the window above, click on Tools, Map Network Drive, and obtain the window below called "Map Network Drive".
- 8. In the **Drive:** field, click on the down arrow to select the letter "T".
- 9. In the **Folder:** field, type in exactly: \\dpr\_homedir\username\$\iscdir (where username is your username).
- 10. Click on finish
- 11. You should now have the drive letter "T" assigned to \\dpr\_homedir\username\$\iscdir

| Map Network Drive |                                                            |                                                                                                    |
|-------------------|------------------------------------------------------------|----------------------------------------------------------------------------------------------------|
|                   | Windows<br>and assig<br>access th<br>Specify t<br>that you | can help you connect to a shared network folder<br>gn a drive letter to the connection so that you can<br>he folder using My Computer.<br>he drive letter for the connection and the folder<br>want to connect to: |
|                   | Drive:                                                     | T:                                                                                                    |
|                   | Folder:                                                    | pr_home\bjohnson\$\iscdir 🔽 Browse                                                                                                    |
|                   |                                                            | Example: \\server\share                                                                                                    |
|                   |                                                            | Reconnect at logon                                                                                                    |
|                   |                                                            | Connect using a <u>different user name</u> .                                                                                                    |
|                   |                                                            | Sign up for online storage or connect to a<br>network server.                                                                                                    |
|                   |                                                            | < Back Finish Cancel                                                                                                    |

Part 2. Copy the files and subdirectories from the CD to ISCDIR.

1. Use Windows Explorer to copy all of the files and directories from the CD to ISCDIR.

#### Part 3. Create an icon on the desktop for CMD.EXE.

- 1. Right click on an empty place on the desktop.
- 2. Click on "new"
- 3. Click on "shortcut"
- 4. In the field "Type the location of the item:", type in the following text

C:\WINDOWS\system32\cmd.exe

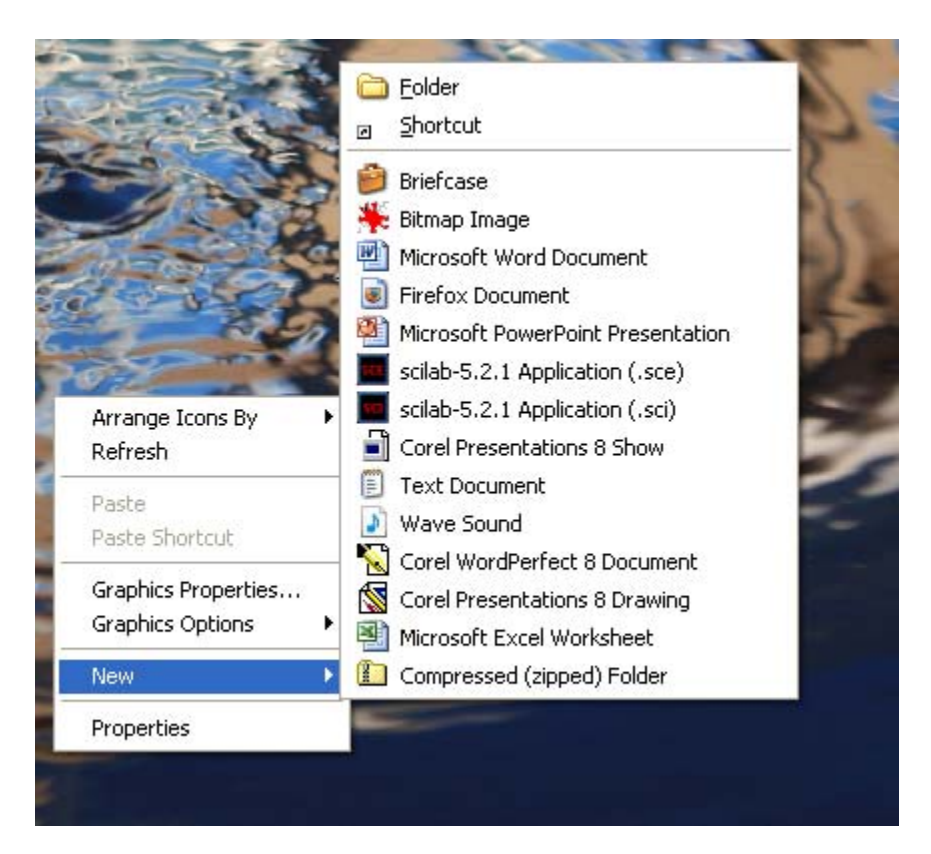

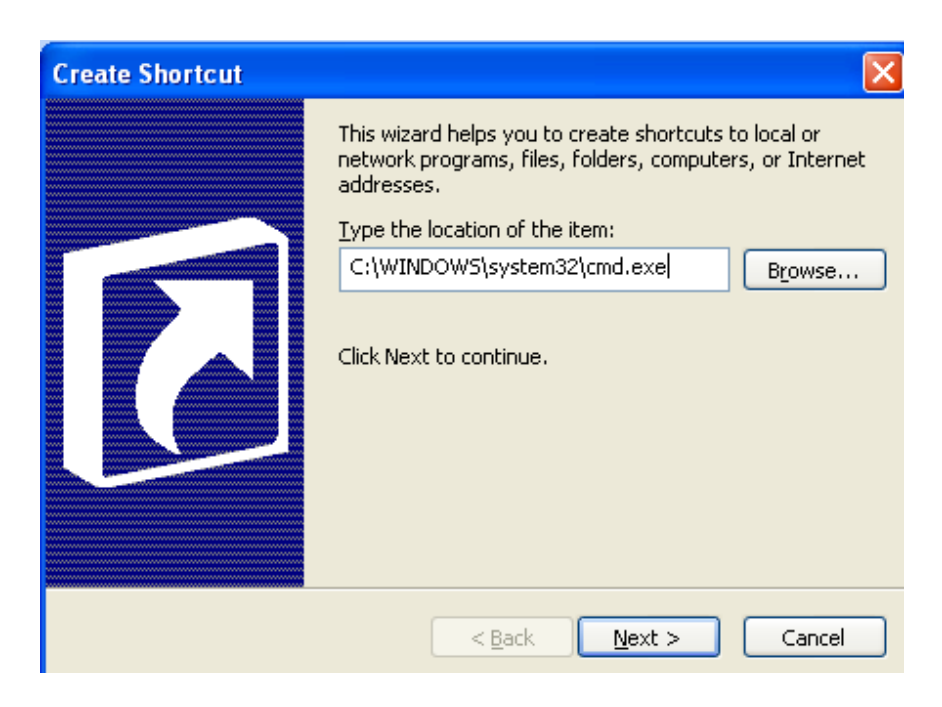

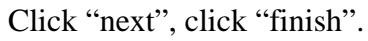

5. You should now have an icon on your desktop labeled 'cmd' or 'cmd.exe'.

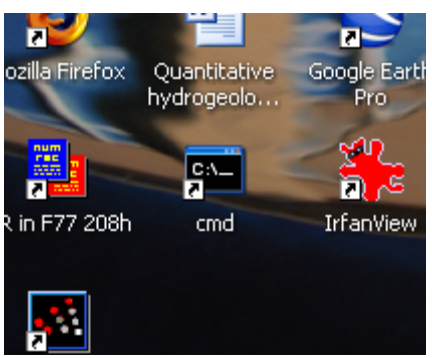

6. Double click on the new icon and type in "T:" without the quotes, hit return.

7. You should now see a window with the prompt at the end of a four character line: "T:\>". *If this is not the case, get help before proceeding*. The "T:" drive actually stands for \\dpr\_home\username\$\ISCDIR and all of the files and directories from the CD should be here.

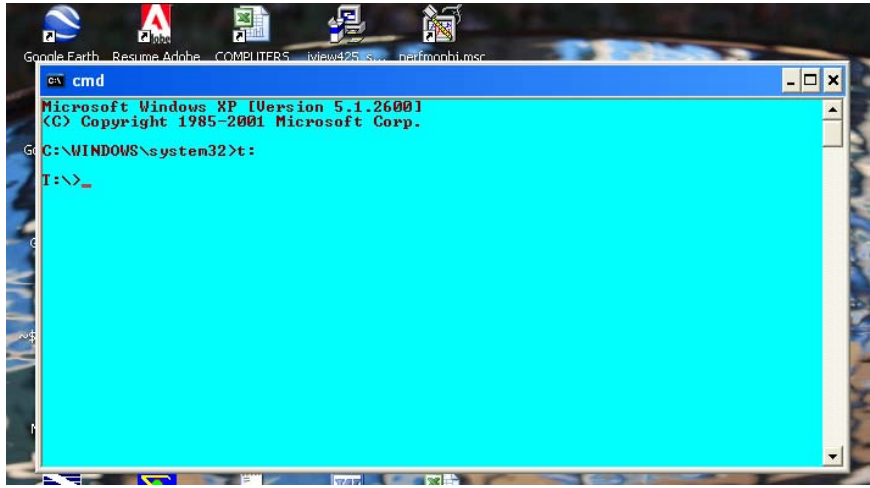

8. In the 'cmd' window shown above, type in the following command and hit return ATTRIB –R \*.\* /S /D (allows you to modify the files on T:)

| 🔤 cmd      |                |  |
|------------|----------------|--|
| T:\>attril | b −r *.* /s /d |  |
| T:\>_      |                |  |
|            |                |  |
|            |                |  |

- 9. Some quick and dirty "DOS" commands (not case sensitive):
  - a. DIR lists the current directory contents
  - b. DIR \*.out lists all of the files with the 'out' extension
  - c. TREE shows the current and subdirectory structure
  - d. DEL filename deletes the file called filename
  - e. CD.. moves up one directory level
  - f. CD subdirectory moves down one level to subdirectory
  - g. COPY *filename1 filename2* makes a copy of *filename1*
  - h. If ISCST3 is in the parent directory, one level above where you're currently located, you can run it by typing ..\ISCST3.exe
  - i. NOTEPAD filename runs the NOTEPAD text editor on filename
  - j. MKDIR subdirectory creates a subdirectory
  - k. ..\ISCST3 runs isc when the ISCST3.EXE file is in the parent directory
  - 1. ISCST3 runs isc when you are currently in the directory containing ISCST3.EXE
  - m. ..\ISCST3 *controlfile.in outputfile.out* runs isc with the control file and puts the output into the output file (there may be additional output files listed in the control file, and there may be additional input files, such as meteorology, that are named in the control file but not shown in the command line)
  - n. HELP DIR gets help for the command DIR (or other DOS commands)

Example of moving location from PROBLEM1 to PROBLEM2 subdirectory. Note in this example the parent directory does not really have a name. It is the T: drive. The two subdirectories to T:\ are problem1 and problem2 (or T:\problem1 and T:\problem2).

| 🖼 cmd 🗕                                                                                                    | ⊐×     |
|----------------------------------------------------------------------------------------------------|--------|
| T:>>tree<br>Folder PATH listing for volume DPRHQ01<br>Volume serial number is 123A-BC5B<br>T:.<br>problem1<br>problem2<br>Tree command shows 2<br>subdirectories from T: |        |
| T:\>cd problem1 Move to problem1 subdirectory                                                                                                    | •      |
| T:\problem1>tree<br>Folder PATH listing for volume DPRHQ01 No subfolders (subdirectories) from he<br>Volume serial number is 123A-BC5B<br>T:.<br>No subfolders exist     | re     |
| T:\problem1>cd <                                                                                                    |        |
| T:\>cd problem2<br>T:\problem2>dir<br>T:\problem2>dir<br>T:\problem2>dir                                                                                                 |        |
| Volume in arise i is brandoi List the mes r. problem 2 subdirectory<br>Volume Serial Number is 123A-BC5B                                                                 |        |
| Directory of T:\problem2 The current path (i.e. where you are 03/22/2010 11:26 AM <dir> .<br/>03/22/2010 11:26 AM <dir> .</dir></dir>                                    | locate |
| 0 File(s) 0 bytes<br>2 Dir(s) 437,322,948,608 bytes free                                                                                                    |        |
| T:\problem2> < The current path (i.e. where you are located)                                                                                                    | -      |

#### Part 4. At your workstation at your cubicle (use these instructions to be able to run ISCST3 at your cubicle).

- 1. Follow Part 1, Steps 7 through 11, to assign the drive letter "T:" to the iscdir subdirectory on your network drive. It is unlikely, but if you already have the letter T assigned to something, then use a different available letter. But you will have to adjust all of the instructions accordingly (i.e. if you use "M:", then substitute "M:" for "T:").
- 2. Follow Part 3, Steps 1 through 6, to create the CMD.EXE icon on your desktop.

**Section 02 Introduction and Overview of Gaussian plume method.** (slides) Slide 1

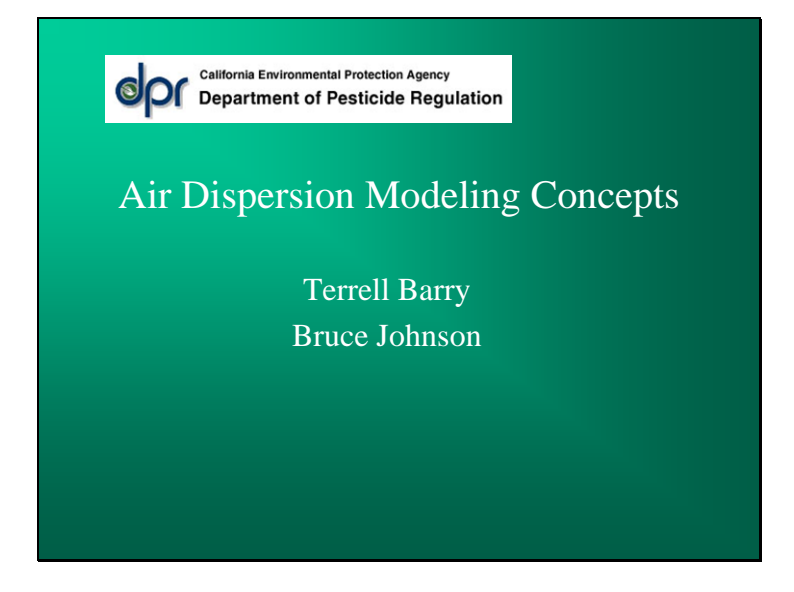

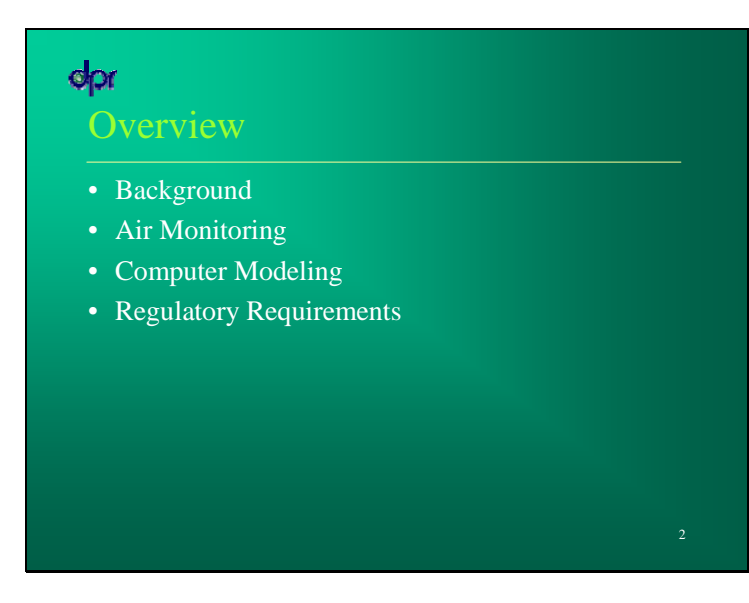

# **opr** Backgrou

- Fumigants are highly volatile pesticides injected into soil at high rates, compared to other pesticides
- Fumigants can volatilize from soil and move offsite, causing potential public health impacts
- Four commonly used fumigants
  - 1,3-Dichloropropene
  - Chloropicrin
  - Methyl Bromide
  - Metam-Sodium and other MITC generators

# Funigant Risk Management – Acceptable or Target Air Concentration

- *Key Regulatory Parameters*: DPR executives determine the acceptable probability of exceeding the target concentration, based on risk assessment
- *Example*: DPR target concentration for acute methyl bromide exposure is 210 ppb (815 ug/m<sup>3</sup>) as a 24-hr average, not to be exceeded for approximately 95% of the applications
- Air monitoring and computer modeling used to determine if target concentration exceeded and develop control measures

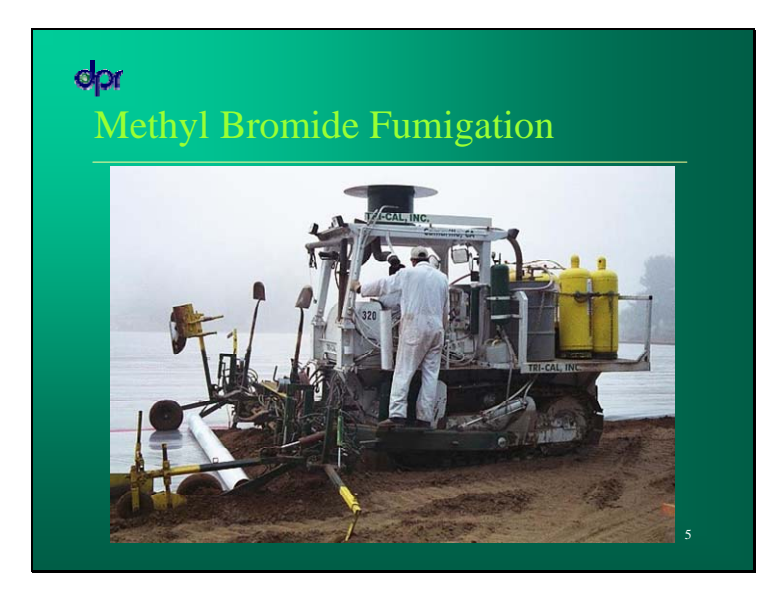

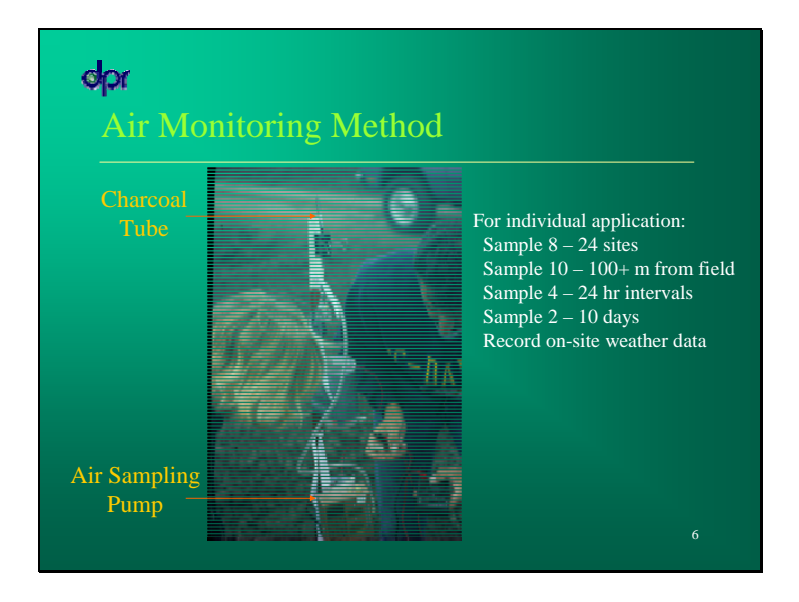

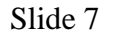

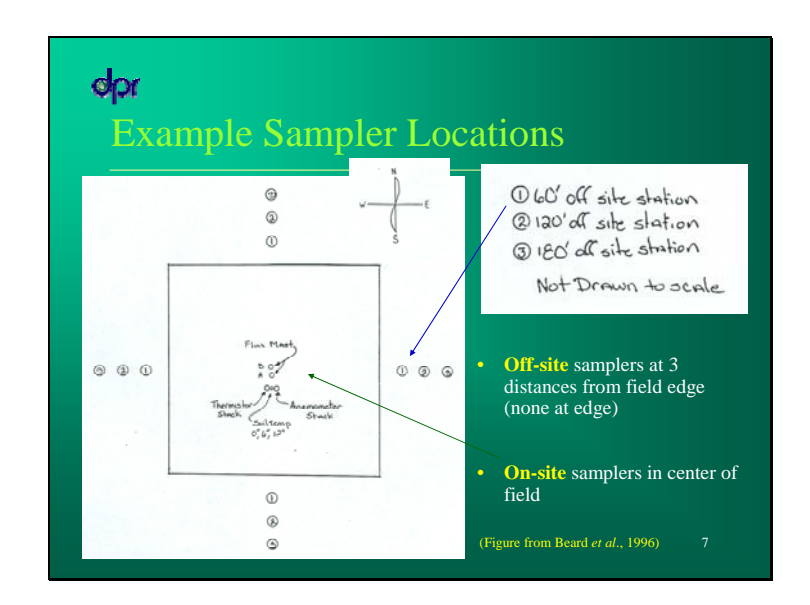

Table 7 lists sampler distances for all off-site monitoring associated with soil fumigations.

Beard, K.K., Murphy, P.G., Fontaine, D.D. and Weinberg, J.T. 1996. Monitoring of Potential Worker Exposure, Field Flux, and Off-Site Air Concentration During Chloropicrin Field Application. Lab Project Number: HEH 160. Unpublished study submitted by Chloropicrin Manufacturers Task Force. DPR Data Volume 199-073.

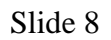

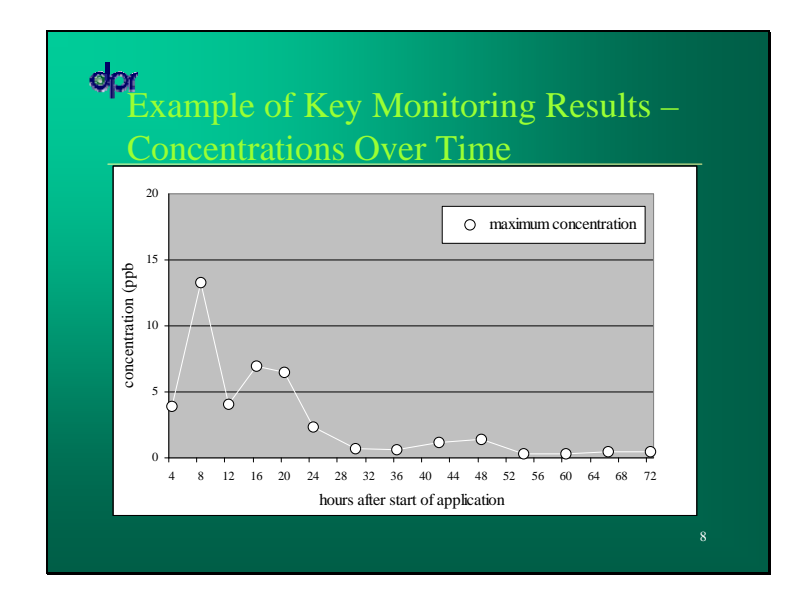

# Air Monitoring Data

- Air concentrations vary with many factors, such as distance from field, amount of pesticide applied, time, application method, weather
- Monitoring provides a snapshot of concentrations and represents specific fields and conditions
- DPR supplements air monitoring data with computer modeling to
  - Estimate air concentrations for different situations
  - Develop measures to control exposure (buffer zones)

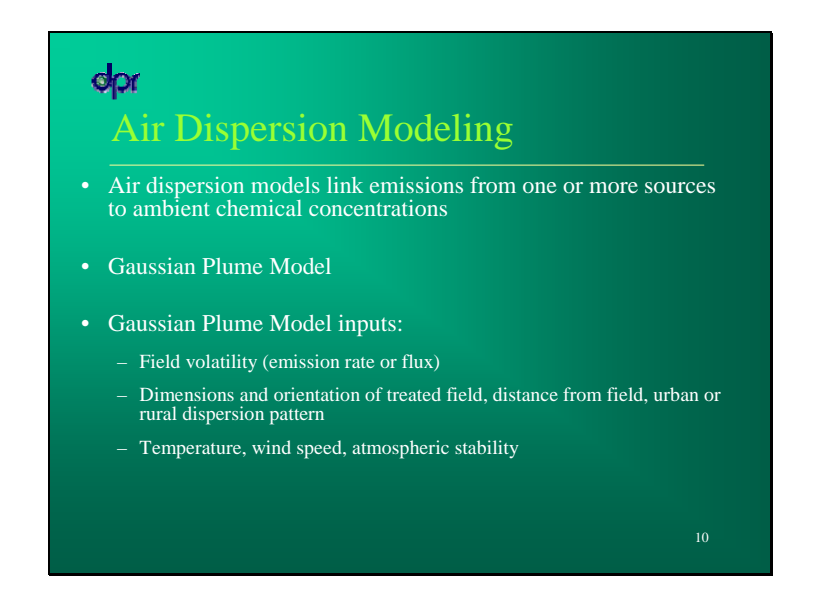

Temperature, wind speed, and other meteorological conditions (e.g., stability class).

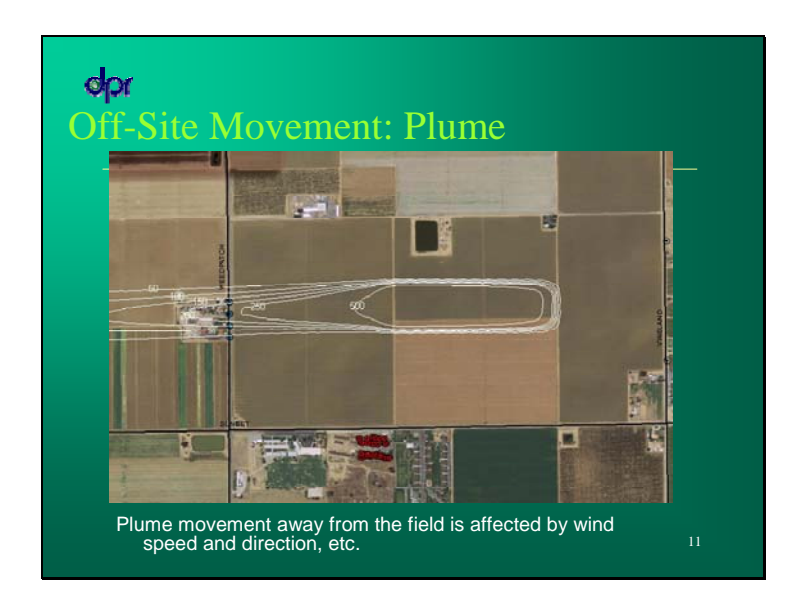

Modeling analysis of a chloropicrin incident near Mettler, California.

This incident occurred over two nights and was associated with the application of chloropicrin to the field shown here.

Wind direction aligned with the long dimension of the rectangular application and the apt. buildings directly west of the application area.

The shape of the concentration isopleths illustrates the typical Gaussian plume form.

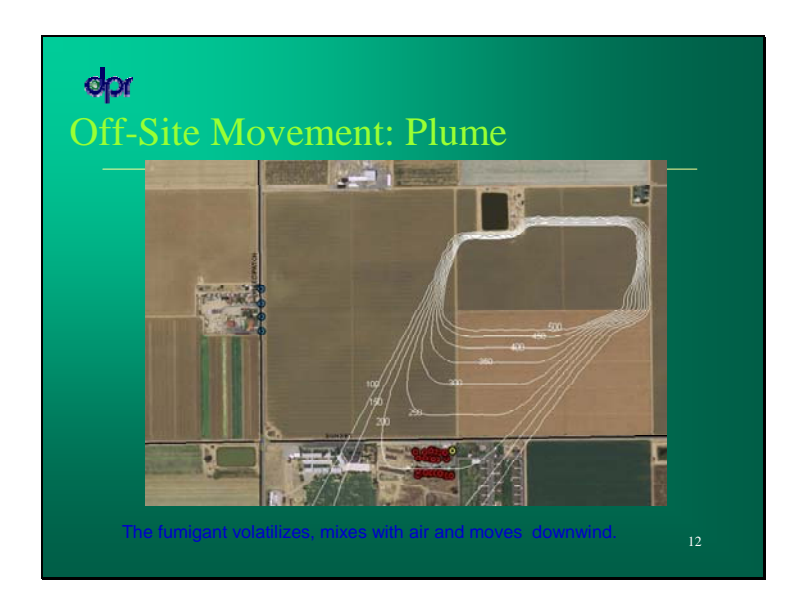

This figure shows the plume form the second night of the set of incidents.

The application encompassed both the rectangle shown in the previous figure and the area of the field immediately to the north.

As shown here, the wind direction changed, resulting in a broader cross-wind direction Gaussian plume moving off the site.

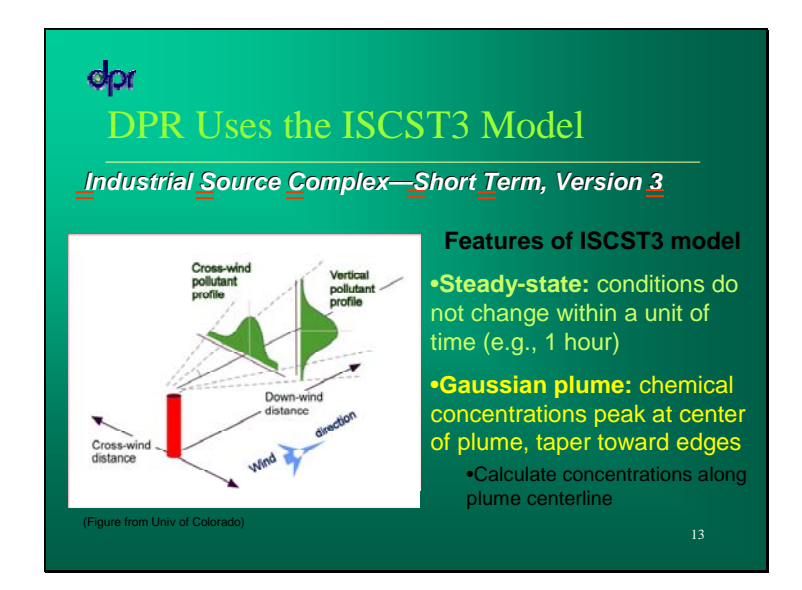

Plume diagram from the University of Colorado website:

http://www.colorado.edu/geography/babs/empact% 20 draft% 20 web% 2018 a pr% 2004/about% 20 a ermod.htm a start with the start with the star

# Opr Computer Modeling

- Industrial Source Complex Short Term (ISCST3)
- Primary model used by DPR
- Gaussian plume model developed by U.S. EPA

# $\mathbf{C} = \mathbf{F} \mathbf{x} \mathbf{M}$

- $C = concentration (ug/m^3)$
- $F = flux (ug/m^2s)$
- M = Function of x,y,z,meteorology (m/s, m)

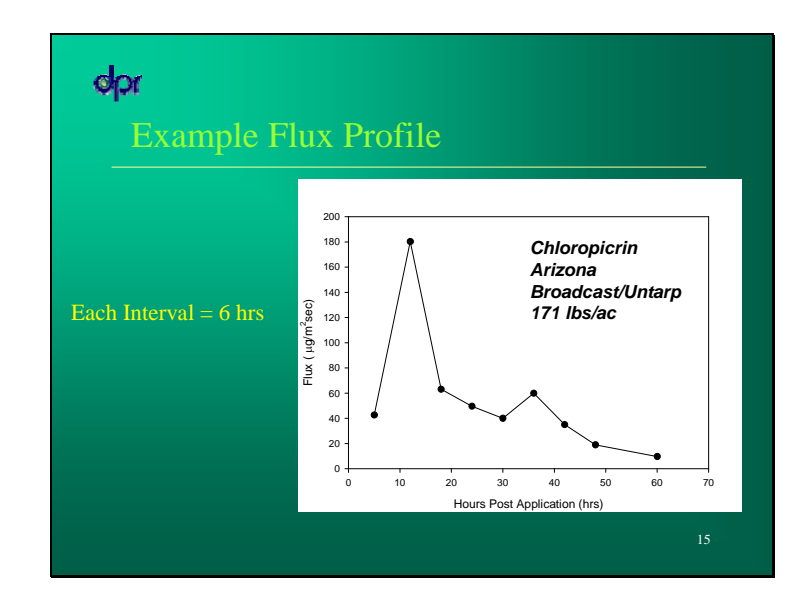

This flux profile shows how the flux changes over time following an application.

This particular flux profile is for the AZ broadcast untarp application method that was used in the chloropicrin exposure appraisal. The peak 6hr flux of 180.3 ug/m2sec was used as the screening flux.

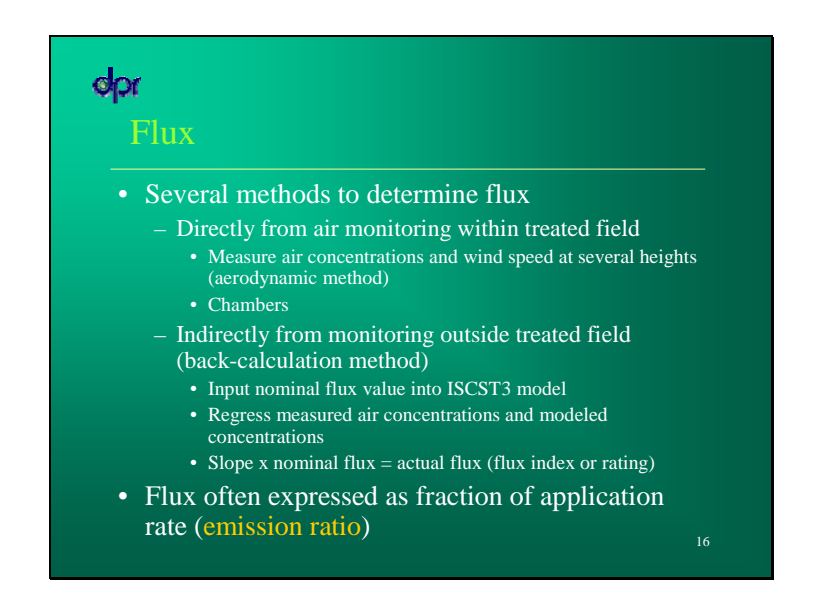

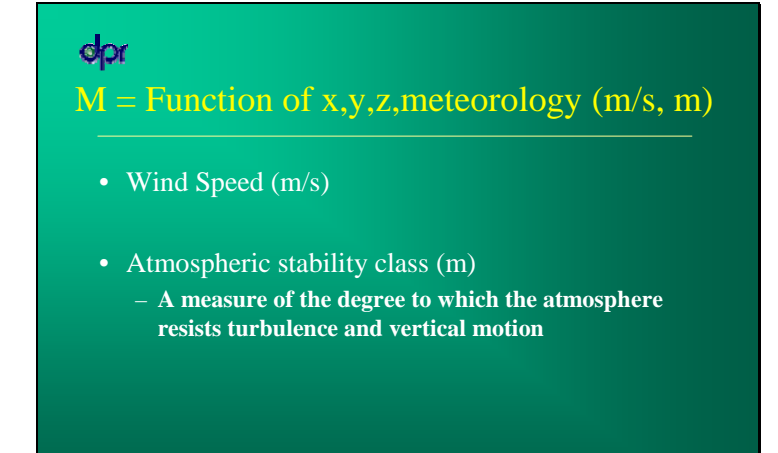

17
# Atmospheric Stability

- Atmospheric stability quantifies the level of turbulence in the atmosphere
- Turbulence is the degree of mixing in the atmosphere The amount of turbulence in the atmosphere has a major influence on a pollutant plume
- Turbulence reduces the concentrations in the pollutant plume by increasing the amount of unpolluted air mixing into the plume

| Meteorole<br>Surface<br>windspeed | ogical conc<br>Daytime<br>radiatio | litions defin<br>e incoming<br>n | ning Pas<br>solar | quill stab<br>Nighttii<br>cover | ility classes<br>ne cloud |
|-----------------------------------|------------------------------------|----------------------------------|-------------------|---------------------------------|---------------------------|
| m/s                               | Strong                             | Moderate                         | Slight            | > 50%                           | < 50%                     |
| < 2                               | А                                  | A – B                            | В                 | Е                               | F                         |
| 2-3                               | A - B                              | В                                | С                 | Е                               | F                         |
| 3 – 5                             | В                                  | B – C                            | С                 | D                               | Е                         |
| 5-6                               | С                                  | C – D                            | D                 | D                               | D                         |
| > 6                               | С                                  | D                                | D                 | D                               | D                         |
| Note: Class I<br>windspeed da     | ) applies to<br>ay or night        | o heavily ov<br>t                | vercast s         | kies, at a                      | <b>ny</b><br>19           |

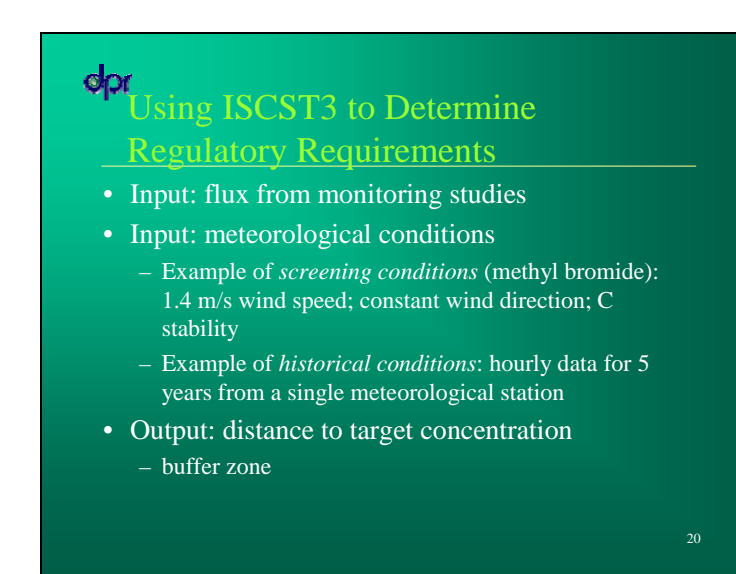

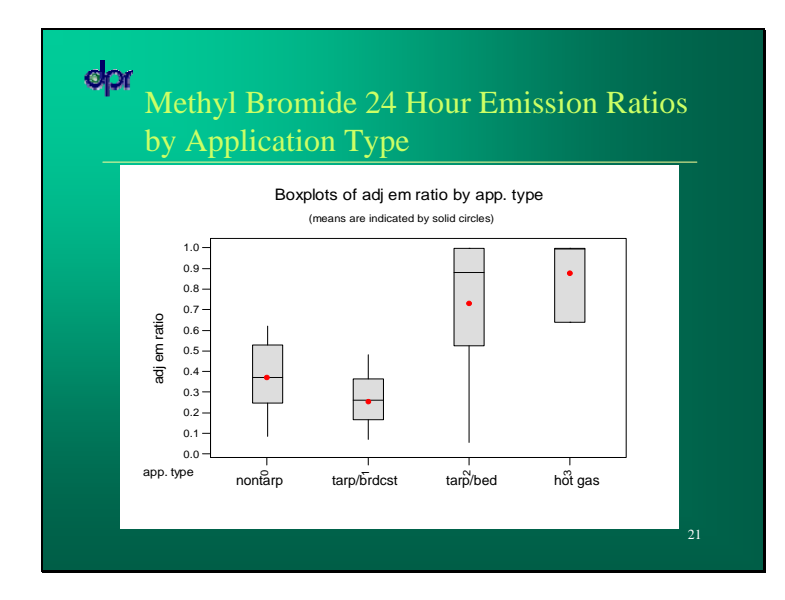

# Example of Regulatory Requirements: Methyl Bromide

Specify method of fumigation, based on methods monitored
Specify emission ratio, based on flux data and target concentration

| Eumigation Mathed                                                    | Emission Ratio             |
|----------------------------------------------------------------------|----------------------------|
| Fulligation Method                                                   | (fraction volatilized/day) |
| Shallow injection to flat field using<br>"Nobel plow" shank and tarp | 0.25                       |
| Shallow injection to bedded field using straight shank and tarp      | 0.80                       |
| Deep injection to flat field using straight shank without a tarp     | 0.40                       |
|                                                                      | 22                         |

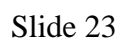

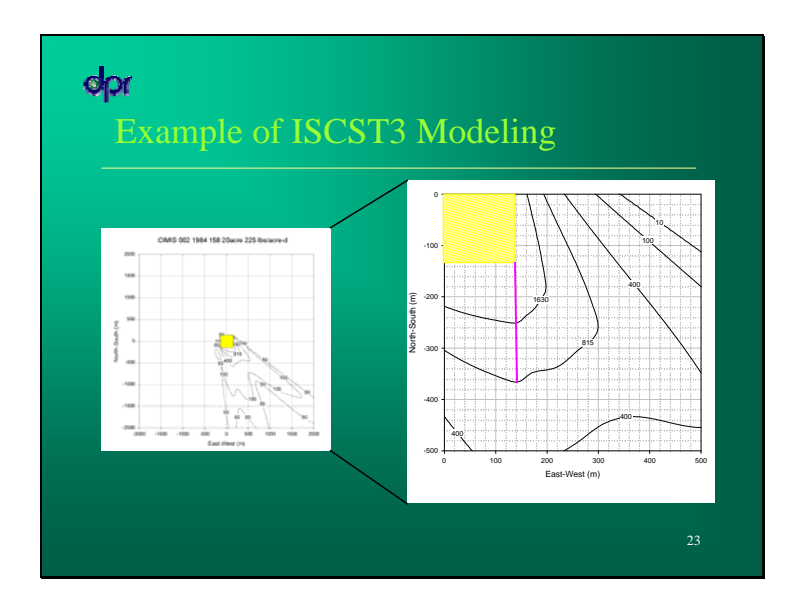

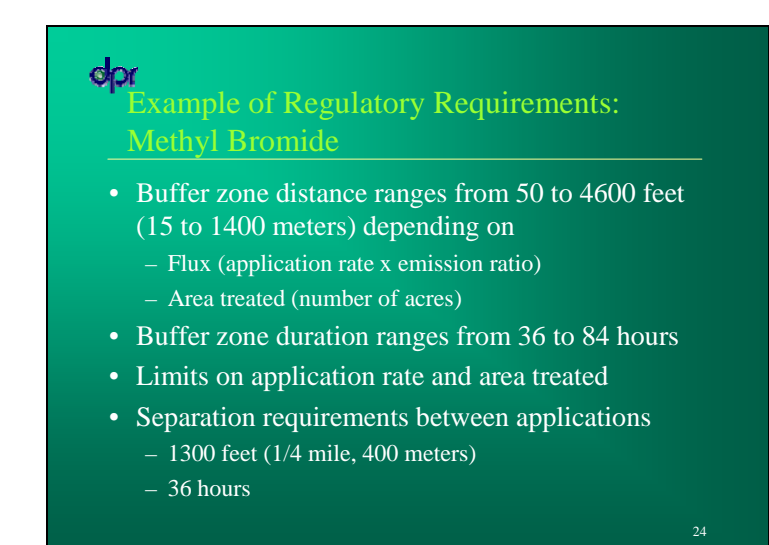

# Effectiveness of Methyl Bromide Buffer Zones

- Compared regulatory buffer zone distance vs. distance to target concentration (210 ppb, 815 ug/m<sup>3</sup>) for 34 monitoring studies
  - Regulatory distance longer than distance to 210 ppb for 33 of 34 studies
- Compared regulatory buffer zones using screening weather conditions vs. historical weather data
  - Compared 25 combinations of flux and acreage, using 5 yrs of historical weather data from 4 counties
  - Screening weather conditions had longer buffers than historical weather conditions 89 – 100% of the time

# Key Points

opr

- DPR uses air monitoring and computer modeling to determine if exposures exceed its target concentration and to develop control measures
- Target concentration and flux are key factors in determining need for and size of buffer zones
- Buffer zone size, duration, and other requirements vary with flux, area treated, and method of application

26

## Section 03 Keep ISC Manual on screen and ready to search

- 1. Using Windows Explorer, double click on T:\docs\ISC-V1.PDF
- 2. This should bring up the ISC manual using Adobe Reader.

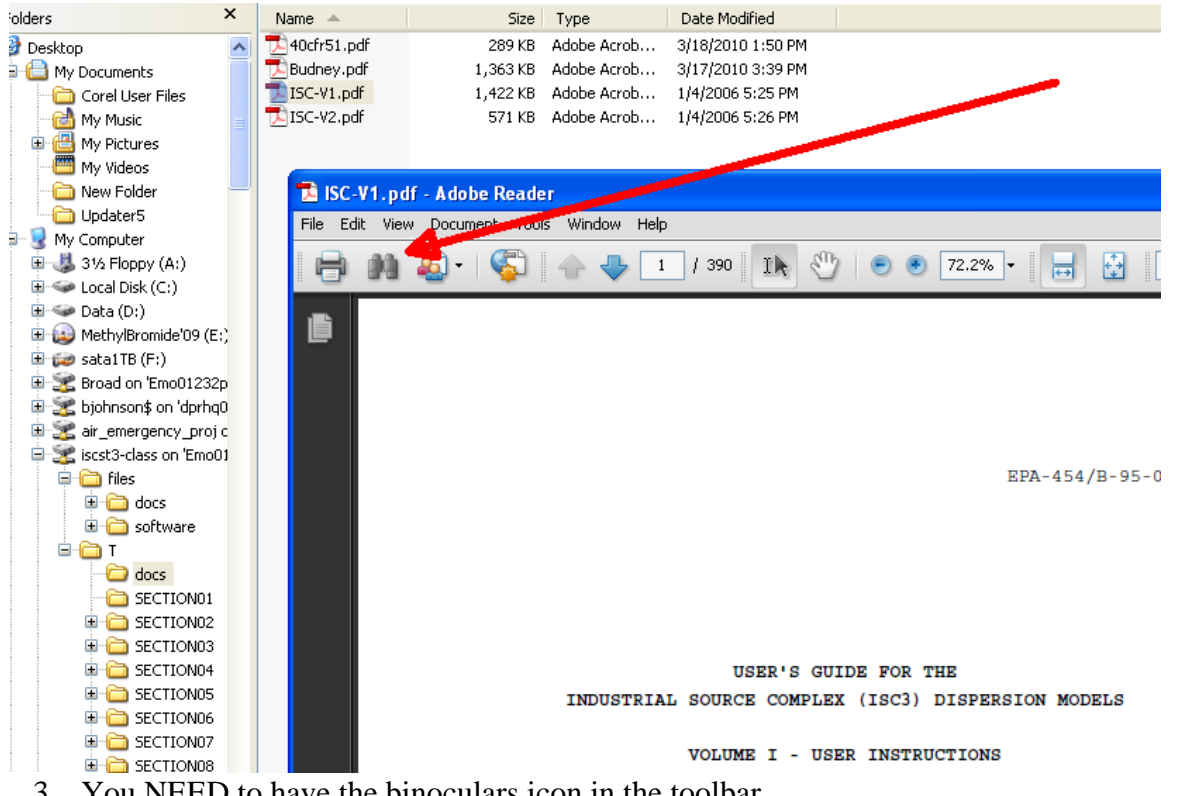

- 3. You NEED to have the binoculars icon in the toolbar
  - a. If it's not there, here's how to get it there.
    - i. Click on Tools, Customize Toolbars
    - ii. Scroll down to the section "File Toolbar" and put a checkmark next to the binoculars "Search" icon

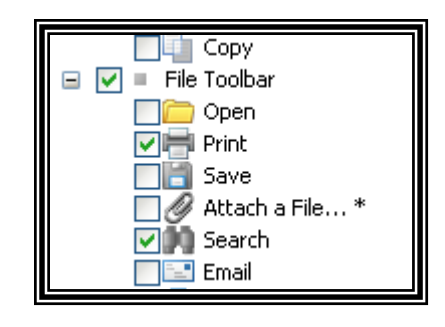

## iii. Click on OK.

4. With the "USER'S GUIDE …" on the screen, click on the binocular icon. A "Search" window will pop up, click on the "Arrange Windows" icon. You should now have your windows arranged with the document on the right and a search menu window to the left.

| Document1 - Microsoft Word<br>File Edit View Insert Figmat Iools<br>File Edit View Document Tools Window<br>File Edit View Document Tools Window        | Help                                                                             |
|----------------------------------------------------------------------------------------------------|----------------------------------------------------------------------------------|
|                                                                                                    |                                                                                  |
| Arrange Windows Arrange Windows  Where would you like to search?  All PDF Documents in  My Documents  What word or phrase would you like to search for? |                                                                                  |
| Whole words only Case-Sensitive Include Bookmarks Include Comments                                                                                      | USER'S GUIDE FOR THI<br>IAL SOURCE COMPLEX (ISC3) D:<br>VOLUME I - USER INSTRUCT |

- 5. Type the word "control" into the search field and click on search.
- 6. On the left, the search panel will show all of the instances where the word 'control' appears in the document and on the right it shows the first appearance of the word in the document with the word highlighted. If you click on different lines on the left, the document on the right reflects your new location where the word 'control' appears. Use this procedure to get answers to questions you may have in designing ISCST3 control files. I almost always have the manual up on the screen ready to access when I'm running ISCST3 because I can't remember all of the little details that arise when working on control files.

| 📕 Search                                 | 🔁 ISC-V1.pdf - Adobe Reader                                                                            |   |
|------------------------------------------|----------------------------------------------------------------------------------------------------|---|
| Arrange Windows                          | File Edit View Document Tools Window Help                                                              |   |
| Looking For:                             | 📄 🏥 💩 - 🌾 👍 👆 6 / 390 🛛 💽 🕙 🥌 55.8% - 🔚 🔂 Find                                                         | • |
| control in the current document          |                                                                                                    |   |
| Results:                                 |                                                                                                    |   |
| 1 documents with 133 instances           |                                                                                                    |   |
| New Search                               | 3.0 DETAILED KEYWORD REFERENCE                                                                         |   |
| Results:                                 | 3.2.1 Title Information                                                                                |   |
|                                          | 3.2.2 Dispersion Options                                                                               |   |
|                                          | 3.2.4 Specifying the Pollutant Type 3-12<br>3.2.5 Modeling With Exponential Decay 3-13                 |   |
|                                          | 3.2.6 Options for Elevated Terrain                                                                     |   |
| CONTROLLING INPUT AND O                  | 3.2.9 To Run or Not to Run - That is the                                                               |   |
| - Control of File Inputs and Ou          | Question                                                                                               |   |
| - OF CONTROL PATHWAY KEYV                | Term EVENT Model                                                                                       |   |
|                                          | 3.2.10 The Model Re-Start Capability 3-17<br>3.2.11 Performing Multiple Year Analyses for              |   |
|                                          | PM-10                                                                                                  |   |
| w and <b>control</b> of input and outp   | 3.3 SOURCE PATHAY INPUTS AND OPTIONS                                                                   |   |
| - pollution control agency. In g         | 3.3.1 Identifying Source Types and Locations . 3-22                                                    |   |
| and <b>control</b> the input and out     | 3.3.3 Specifying Building Downwash Information 3-35                                                    |   |
| State Control Learning (201)             | 3.3.4 Using Variable Emission Rates 3-40                                                               |   |
|                                          | Output                                                                                                 |   |
| -We and <b>control</b> the input and out | 3.3.6 Specifying Variables for Settling, Removal                                                       |   |
| job <b>COntrol</b> options; SO - for     | 3.3.7 Specifying Variables for Precipitation                                                           |   |
| w is <b>controlled</b> from the MODE     | Scavenging and Wet Deposition Calculations 3-47<br>3.3.8 Specifying an Hourly Emission Rate File. 3-49 |   |
|                                          | 3.3.9 Using Source Groups                                                                              |   |
| w keyword <b>controls</b> the selectic   | 3.4 RECEPTOR PATHWAY INPUTS AND OPTIONS                                                                |   |
| and controlling the operation            | 3.4.2 Using Multiple Receptor Networks 3-60                                                            |   |
| to <b>control</b> the options in the I   | 3.4.3 Specifying Plant Receptor Locations . 3-61                                                       |   |

# Section 03 Overview of control file pathways (control file sections).

1. The input file (input runstream file) has five basic sections: CONTROL, SOURCES, RECEPTORS, METEOROLOGICAL, OUTPUT.

| 🖪 s                                                | BSAP5.IN - I                                                                                                    | Notepad                                                                                                    |    |
|----------------------------------------------------|----------------------------------------------------------------------------------------------------|----------------------------------------------------------------------------------------------------|----|
| File                                               | Edit Format                                                                                                    | View Help                                                                                                    |    |
| 000000000000000000000000000000000000000            | STARTING<br>TITLEONE<br>MODELOPT<br>AVERTIME<br>POLLUTID<br>DCAYCOEF<br>RUNORNOT<br>ERRORFIL<br>FLAGPOLE<br>FINISHED | Seal Beach Bedded Shank Ahead Tarp June 24-26 1999<br>CONC RURAL NOSTD NOBID NOCALM<br>period<br>OTHER<br>.0000000<br>RUN<br>ERRORS.OUT<br>1.2 |    |
| 50<br>##<br>##                                     | STARTING<br>Source Lo                                                                                                | ocation Cards:<br>SRCID SRCTYP XS YS ZS                                                                                                    |    |
| so                                                 | LOCATION                                                                                                    | acre1 AREA 0.00 -0.60 .0000                                                                                                    |    |
| 44<br>44<br>44                                     | Source Pa<br>POINT:<br>VOLUME:<br>AREA:                                                                              | arameter Cards:<br>SRCID QS HS TS VS I<br>SRCID QS HS SYINIT SZINIT<br>SRCID QS HS XINIT YINIT                                                 | DS |
| so                                                 | SRCPARAM                                                                                                    | acrel .10000000E-03 .0000 63.84 64.91                                                                                                    |    |
| 50<br>50<br>50                                     | EMISUNIT<br>SRCGROUP<br>FINISHED                                                                                     | .100000E+07 (GRAMS/SEC) (MICROGRAMS/CUBIC-METER)<br>ALL                                                                                        |    |
| RE<br>RE<br>RE<br>RE<br>RE<br>RE<br>RE<br>RE<br>RE | STARTING<br>DISCCART<br>DISCCART<br>DISCCART<br>DISCCART<br>DISCCART<br>DISCCART<br>DISCCART<br>FINISHED             | 31.62 73.87<br>70.22 70.53<br>73.26 33.14<br>70.53 -6.99<br>31.62 -8.82<br>-6.99 -5.78<br>-9.12 33.14<br>-6.7 71.74                            |    |
| ME<br>ME<br>ME<br>ME<br>ME<br>ME                   | STARTING<br>INPUTFIL<br>ANEMHGHT<br>SURFDATA<br>UAIRDATA<br>WINDCATS<br>FINISHED                                     | SBP5.MET (412,2F9.0,F6.1,12,2F7.1)<br>10.000 METERS<br>99999 1999 SURFNAME<br>99999 1999 UAIRNAME<br>1.54 3.09 5.14 8.23 10.80                 |    |
| 0U<br>0U<br>0U                                     | STARTING<br>PLOTFILE<br>FINISHED                                                                                     | PERIOD ALL SBSAP5.PLT                                                                                                    |    |

2. The control file 'pathways' (or paragraphs, or sections)

| s s                                     | BSAP5.IN - I                                                                                                    | Notepad                                                                                                    |
|-----------------------------------------|----------------------------------------------------------------------------------------------------|----------------------------------------------------------------------------------------------------|
| File                                    | Edit Format                                                                                                    | View Help                                                                                                    |
| 000000000000000000000000000000000000000 | STARTING<br>TITLEONE<br>MODELOPT<br>AVERTIME<br>POLLUTID<br>DCAYCOEF<br>RUNORNOT<br>ERRORFIL<br>FLAGPOLE<br>FINISHED | Seal Beach Bedded Shank Ahead Tarp June 24-26 1999<br>CONC RURAL NOSTD NOBID NOCALM<br>period<br>OTHER<br>.0000000<br>RUN<br>ERRORS.OUT<br>1.2                                                                                        |
| 50<br>**                                | STARTING<br>Source Lu                                                                                                | Docation Cards:<br>SRCID SRCTYP XS YS ZS                                                                                                    |
| so                                      | LOCATION                                                                                                    | acrel AREA 0.00 -0.60 .0000                                                                                                    |
| **                                      | Source Pa                                                                                                    | arameter Cards: SO = source                                                                                                    |
| **<br>**<br>**                          | POINT:<br>VOLUME:<br>AREA:                                                                                           | SRCID QS HS TS VS DS<br>SRCID QS HS SYINIT SZINIT<br>SRCID QS HS XINIT YINIT                                                                                                    |
| 50                                      | SRCPARAM                                                                                                    | acre1 .10000000E-03 .0000 63.84 64.91                                                                                                    |
| 50<br>50<br>50                          | EMISUNIT<br>SRCGROUP<br>FINISHED                                                                                     | .100000E+07 (GRAMS/SEC) (MICROGRAMS/CUBIC-METER)<br>ALL                                                                                                    |
| REEEEEEEEEEEEEE                         | STARTING<br>DISCCART<br>DISCCART<br>DISCCART<br>DISCCART<br>DISCCART<br>DISCCART<br>DISCCART<br>FINISHED             | 31.62 73.87<br>70.22 70.53<br>73.26 33.14<br>70.53 -6.99<br>31.62 -8.82<br>-6.99 -5.78<br>-9.12 33.14<br>-6.7 71.74                                                                                                    |
| ME<br>ME<br>ME<br>ME<br>ME<br>ME        | STARTING<br>INPUTFIL<br>ANEMHGHT<br>SURFDATA<br>UAIRDATA<br>WINDCATS<br>FINISHED                                     | SBP5.MET (412,2F9.0,F6.1,I2,2F7.1)       ME=meteorology         10.000 METERS       99999         99999       1999         99999       1999         UAIRNAME       1.54         1.54       3.09         5.14       8.23         10.80 |
|                                         | STARTING<br>PLOTFILE<br>FINISHED                                                                                     | PERIOD ALL SBSAP5.PLT OU=output                                                                                                    |

- 3. (Can use <alt><tab> to switch between programs) Switch over to ISC-V1.PDF, look at the contents (Adobe pg 6) showing the input file sections. At the top "DETAILED KEYWORD REFERENCE"
- 4. Note the line in the Control (CO) pathway CO ERRORFIL (in this example the filename 'ERRORS.OUT' is listed) If there are errors in the file, ISC will list the errors in this file and it can be helpful to diagnose what's wrong.

```
SBSAP5.IN - Notepad
File Edit Format View Help
CO STARTING
CO TITLEONE seal Beach Bedded Shank Ahead Tarp June 24-26 1999
CO MODELOPT CONC RURAL
                                 NOSTD NOBID NOCALM
CO AVERTIME period
CO POLLUTI
CO DCAYC
         DT RUN
                             CO = control
CO RUNOR
CO ERROR
           ERRORS.OUT
CO FLAGPOLI
CO FINISHED
SO STARTING
** Source Location Cards:
**
            SRCID SRCTYP
                                XS
                                             YS
                                                           ZS
                                  0.00
                                            -0.60
                                                          .0000
SO LOCATION acrel AREA
                                    SO = source
** Source Parameter Cards:
** POINT:
            SRCID
                       QS
                                       HS
                                                 TS
                                                             VS
                                                                        DS
** VOLUME:
           SRCID
                        QS
                                       HS
                                               SYINIT
                                                            SZINIT
** AREA:
            SRCID
                        QS
                                       HS
                                                XINIT
                                                             YINIT
SO SRCPARAM acrel
                      .1000000E-03
                                         .0000
                                                 63.84
                                                             64.91
               .100000E+07 (GRAMS/SEC)
                                                (MICROGRAMS/CUBIC-METER)
SO EMISUNIT
SO SRCGROUP ALL
SO FINISHED
RE STARTING
RE DISCCART 31.62 73.87
RE DISCCART 70.22 70.53
RE DISCCART 73.26 33.14
                          RE=receptors
RE DISCCART 70.53 -6.99
RE DISCCART 31.62 -8.82
RE DISCCART -6.99 -5.78
RE DISCCART -9.12 33.14
RE DISCCART -6.7 71.74
RE FINISHED
ME STARTING
ME INPUTFIL SBP5.MET (412,2F9.0,F6.1,12,2F7.1)
                                                ME=meteorology
ME ANEMHGHT
             10.000 METERS
ME SURFDATA
             99999 1999
                                    SURFNAME
ME UAIRDATA
             99999 1999
                                   UAIRNAME
              1.54
                              5.14
ME WINDCATS
                      3.09
                                      8.23
                                             10.80
ME FINISHED
OU STARTING
OU PLOTFILE PERIOD ALL SBSAP5.PLT
                                    OU=output
OU FINISHED
```

- 5. Switch over to ISC manual and search for 'error' keyword, go to 2-26, (Adobe pg 53) review the highlights such as the different kinds of error messages and the structure of an error message.
- 6. Do a new search for 'Appendix E'
- 7. Scroll through and show the error message listings.
  - a. Notice that errors with specific numbers have paragraphs written up which provide more explanation for the error. Therefore, if there is an error message in your run, you can to to Appendix E and find out more about the error.
- 8. For the most part, the easiest way to start building input file is to start with existing input file and modify it for your needs.
- 9. The 1999 Workbook has annotated file listing. See 1999 Workbook Table 11 and 13. (adobe pages 43 and 45). Below is another example.

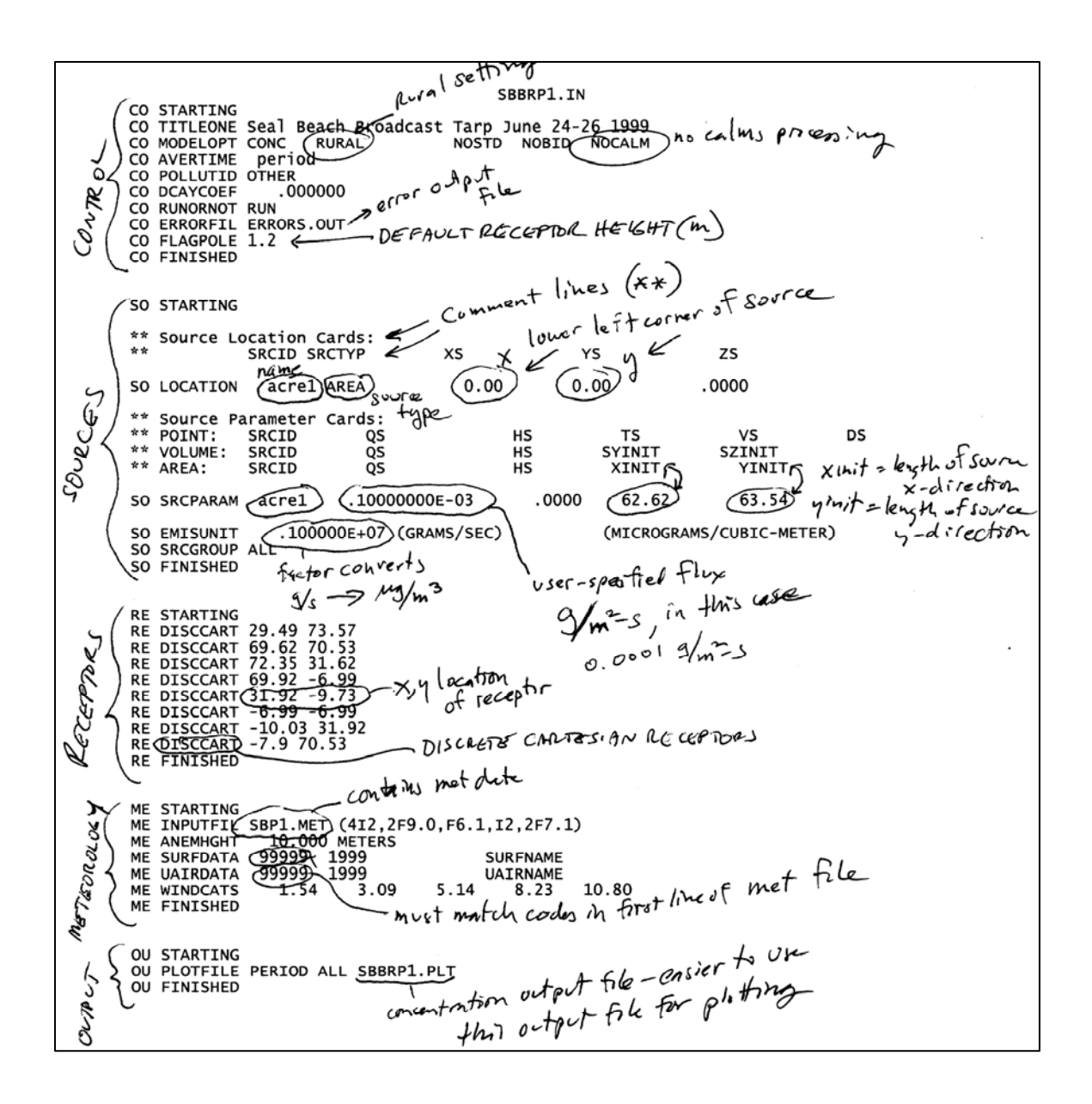

Section 04 Encoding the geometry into the ISCST3 control file. The field (source) and monitoring locations (receptors) must be described geometrically and the coordinates and distances input into the ISCST3 control file.

1. The yellowed lines are where the geometrical information describing the source and receptors is located.

```
CO STARTING
CO TITLEONE geometry example
CO MODELOPT CONC RURAL
                                               NOSTD NOBID NOCALM
CO AVERTIME _____Reried
CO POLLUTID OTHER
CO DCAYCOEF
                    .000000
CO RUNORNOT RUN
CO ERRORFIL ERRORS.OUT
CO FLAGPOLE 1.2
CO FINISHED
SO STARTING
** Source Location Cards:
 **
                SRCID SECTYP
                                       X 3
                                                                 ΥS
                                                                                      Ζ3
SO LOCATION arrel AREA 0.00 0.00
                                                                                    .0000
** Source Parameter Cards:

        ** Source Parameter Cards:

        ** POINT:
        SRCID
        QS
        HS
        TS

        ** VOLUME:
        SRCID
        QS
        HS
        SVINIT

        ** AREA:
        SRCID
        QS
        HS
        SVINIT

                                                                                     VS
                                                                   TS
                                                                                                        DS
                                                                                     3 ZI NIT
                                                                                       YINIT
30 SECPARAM ACTS1 .10000000E-03 .0000 100. 100.
30 EMISUNIT .100000E+07 (GRAMS/SEC)
                                                                     (MICROGRAMS/CUBIC-METER)
SO SRCGROUP ALL
30 FINISHED
RE STARTING
RE DISCCART 500.9 273.57
RE DISCCART 691.62 170.53
RE DISCCART 722.35 313.62
 RE FINISHED
ME STARTING
ME INPUTFIL PERIOD3.MET (412,2F9.0,F6.1,12,2F7.1)
ME ANEMHGHT 10.000 METERS

        CHL SARCHIVEN
        10.000
        CHLENS

        ME SURFDATA
        9999
        1999
        SURFDATA

        ME DAIRDATA
        9999
        1999
        UAIRNAME

        ME WINDCATS
        1.54
        3.09
        5.14
        8.23
        10.80

ME FINISHED
OU STARTING
 OU PLOTFILE PERIOD ALL PERIOD3 PLT
OU FINISHED
```

2. The coordinate framework is determined usually by setting the southwest corner of the field to (0,0) as the origin with north going up and east going to the right.

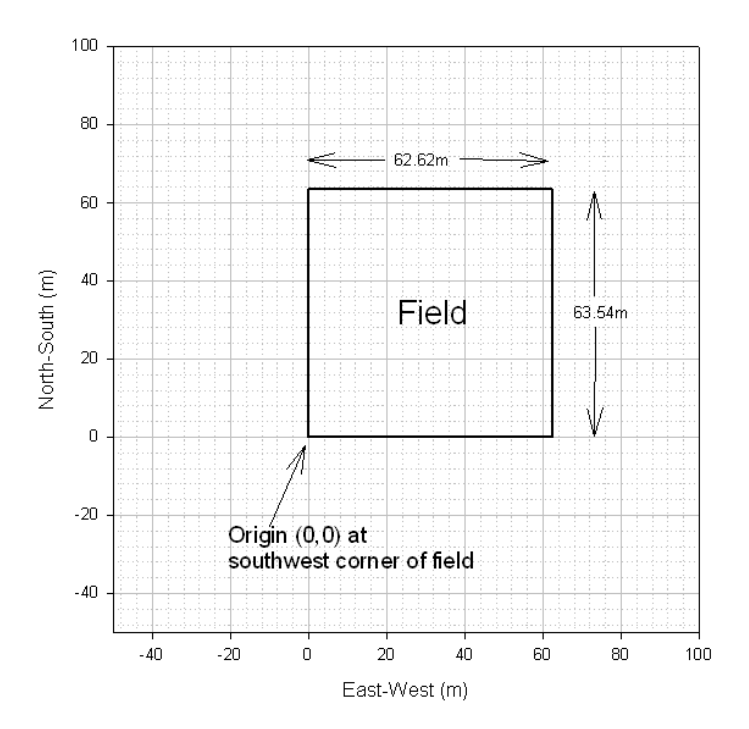

| * *      | SRCID SRC      | CTYP   | XS   | YS    | ZS    |
|----------|----------------|--------|------|-------|-------|
| SO LOCAT | Non acrel a    | AREA   | 0.00 | 0.00  | .0000 |
| ** Sourc | ce Parameter ( | Cards: |      |       |       |
| ** POINT | SRCID          | QS     |      | HS TS | V     |

3. Look up "location keyword" in the ISC Manual, read that first paragraph which shows what's on the line (bottom Adobe pg 97).

4. Look up "srcparam card" and go to the entry "the SRCPARAM card, which is a mandatory keyword for each source being modeled. Since" Note the use of the word "card" to refer to a line in the control file. Extra credit if you can explain why the word "card" is used to stand for a line in the control file. Read down through this section and notice that the syntax and variables on the SRCPARAM card line depend on the kind of source (point, volume, area). We are most interested in area sources. Read that section. In particular see that XINIT and YINIT give the x and y lengths of the rectangular source.

| * * | AREA:    | SRCID  | QS           | HS        | XINIT               | YINIT            |
|-----|----------|--------|--------------|-----------|---------------------|------------------|
| SO  | SRCPARAM | acre1  | .10000000    | E-03 .000 | 0 <mark>100.</mark> | 100.             |
| SO  | EMISUNIT | .10000 | )0E+07 (GRAM | 4S/SEC)   | (MICROGR            | AMS/CUBIC-METER) |

| " in the IS | C Manual. Read | about discrete receptors and how |
|-------------|----------------|----------------------------------|
|             |                |                                  |
| RE          | STARTING       |                                  |
| RE          | DISCCART       | 500.9 273.57                     |
| RE          | DISCCART       | 691.62 170.53                    |
| RE          | DISCCART       | 722.35 313.62                    |
| RE          | FINISHED       |                                  |
|             |                |                                  |

5. Look up "DISCCART" in the ISC Manual. Read about discrete receptors and how they are described.

6. Get "mebr-study.pdf" up on the screen and use Table 1 to obtain the field dimensions for Seal Beach Broadcast. Write these dimensions down. Use Figure 3 and a calculator or Excel to determine the coordinates of the monitors. Make the southwest corner of this field 0,0. Once you have these numbers, complete the SO LOCATION, SO SRCPARAM AND RE DISCCART lines in the file called EX04.TXT. Use Notepad to enter the changes to EX04.TXT. You should create eight DISCCART lines. Hint: 3.28 feet = 1 meter and a right triangle with angles 45,45,90 has the ratio of sides as 1:1:1.41 (i.e. if the sides are 1 and 1, the hypotenuse is 1.414). Also, it is a good practice to start with a single monitor and work around the field either clockwise or counterclockwise.

| -6.47<br>-9.15<br>-6.90     | 70.01           | 0.00                                                      | 63.54<br>0.00         | 31.31                            | -9.76                                                                               | 62.62<br>62.62                                                  | 63.54<br>0.00                                | 69.52<br>72.38<br>69.73                            | 70.44<br>31.77<br>-7.11                                   |                                                                       |                                                       | Encoding ge<br>Step 1. Dete<br>These come<br>Table 1, Sea<br>Step 2. Com<br>Step 3. Star<br>clockwise ar                                                                                                    | ometry.<br>from the co<br>from the me<br>I Beach Broa<br>vert the feet t<br>t at a recepto<br>ound. | rners of the<br>thyl bromide<br>adcast<br>o meters (3.<br>or and work, | field.<br>∍ memo<br>28'=1m)<br>say                                                     |  |
|-----------------------------|-----------------|-----------------------------------------------------------|-----------------------|----------------------------------|-------------------------------------------------------------------------------------|-----------------------------------------------------------------|----------------------------------------------|----------------------------------------------------|-----------------------------------------------------------|-----------------------------------------------------------------------|-------------------------------------------------------|----------------------------------------------------------------------------------------------------|----------------------------------------------------------------------------------------------------|------------------------------------------------------------------------|----------------------------------------------------------------------------------------|--|
| -v2 =<br>1.414<br>m<br>     |                 | 1<br>33'<br>5E<br>0.019 ppm<br>0.040 ppm<br>N<br>33'<br>1 | n<br>                 | Plot An                          | eas<br>Seal Be<br>Broad<br>Shar<br>Shank Ar<br>Santa M<br>Broad<br>Shar<br>Shank Ah | each<br>cast<br>hk In<br>head<br>laria<br>cast<br>hk In<br>head | Len<br>E-<br>62.<br>65.<br>63.<br>64.<br>64. | ngth (m)<br>-W<br>62<br>06<br>84<br>01<br>92<br>62 | N-S<br>63.54<br>65.06<br>64.91<br>62.48<br>64.01<br>64.01 | Area (m2)<br>3978.9<br>4232.8<br>4143.9<br>3999.3<br>4155.5<br>4136.3 | Acres<br>0.98<br>1.05<br>1.02<br>0.99<br>1.03<br>1.02 | Step 4. For corners, use trig to convert the<br>hypotenuse into x,y components and adjust<br>corner x,y location accordingly. For sides, to<br>the midpoint of the edge etc etc.<br>Step 5. Insert the SW corner location and<br>length/width of field into appropriate places in<br>SOURCE pathway of control file.<br>Step 6. Insert the monitoring locations<br>(receptors) into the RECEPTOR pathway of<br>control file using the discrete recentor synta |                                                                                                    |                                                                        | ent the<br>adjust the<br>sides, use<br>and<br>laces in<br>s<br>way of the<br>r syntax. |  |
| W -<br>0.005 pp<br>SW<br>ND | - 33"           | Application area                                          | -32<br>0<br>30<br>0.0 | - E<br>.024 ppm<br>SE<br>019 ppm |                                                                                     |                                                                 |                                              |                                                    |                                                           |                                                                       |                                                       |                                                                                                    |                                                                                                    |                                                                        |                                                                                        |  |
| Figure 3. S                 | eal Beach broad | cast application plot an                                  | d 24-hour time w      | eighted                          |                                                                                     |                                                                 |                                              |                                                    |                                                           |                                                                       |                                                       |                                                                                                    |                                                                                                    |                                                                        |                                                                                        |  |

Determining the field and receptor coordinates for Seal Beach Broadcast study (Johnson and Wofford 1999).

**Section 05. Meteorology**, consistency in directions, WEATH6A, stability, from/to directions, Pasquill, declination, creating met file, sun angle, exercise creating met file

RE DISCCART -6.47 70.01 RE FINISHED ME STARTING ME INPUTFIL SBP1.MET (4I2,2F9.0,F6.1,I2,2F7.1) ME ANEMHGHT 10.000 METERS ME SURFDATA 999999 1999 SURFNAME 1999 ME UAIRDATA 99999 UAIRNAME 5.14 ME WINDCATS 1.54 3.09 8.23 10.80 ME FINISHED

- 1. Meteorology file is referenced in "ME" pathway (or paragraph) or input control file.
- 2. Filename, FORTRAN format in INPUTFIL line.
- 3. SURFDATA and UAIRDATA must have station ID, year consistent with first line in meteorological data file. Can use arbitrary ID numbers for custom situations. Just make sure they match and make sure year matches.

ME STARTING ME INPUTFIL SBP1.MET (412,2F9.0,F6.1,I2,2F7.1) ME ANEMHGHT 10.000 METERS ME SURFDATA 99999 1999 SURFNAME ME UAIRDATA 99999 1999 UAIRNAME 📕 SBP1.MET - Notepad X File Edit Format View Help 99999 99 99999 99 0.7367 292.7 2 99 624 9 68.6439 300.0 300.0 99 62410 36.0762 3.5957 292.6 2 300.0 300.0 99 62411 49.7803 4.1236 292.9 2 300.0 300.0 99 62412 55.6602 4.5357 293.0 2 300.0 300.0 99 62413 48.5289 4.6531 294.4 2 300.0 300.0

- 4. Look up ME INPUTFIL in ISC Manual. (go to Adobe page 150).
  - a. Note the station numbers and years in the input control file must match the station numbers and years in the meteorological data file.
  - b. Note the table on page 3-80 (Adobe page 152) giving the format and variable definitions.
  - c. IMPORTANT NOTE: THE WIND DIRECTION IS THE "TO" DIRECTION.
  - d. IMPORTANT NOTE: THE WIND DIRECTION IS THE "TO" DIRECTION. (Stated twice for emphasis).
  - e. Question: In the meteorological data file for ISC, is the wind direction the "from" or "to" direction?
  - f. The "to" direction means the direction that the wind is blowing toward. An easterly wind (in conventional meteorological language) would mean a wind that is blowing "from the east" and would be described as a wind with an angle of 90° (in conventional meteorological language). This conventional description is 180° different from what ISC uses for wind direction. For ISC, such a wind would have to be adjusted to 270° in order to represent it blowing towards the west. That is probably why instead of referring to the wind direction, the ISC Manual calls it the "flow vector".

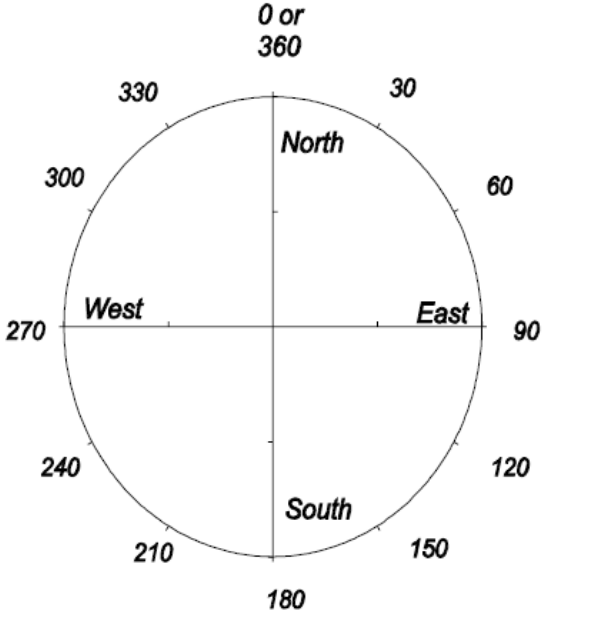

g. Note the units from Manual (Adobe pg152) that wind speed is m/s, temperature is Kelvin and stability class is an integer 1, 2, 3, 4, 5, or 6.

**Section 05 Processing meteorological data with WEATH6A**. The purpose of this section is to take an Excel file containing data from a data logger and process it into a text file that will contain ISC –compatible meteorological data. This section will basically outline the use of WEATH6 and an associated cutfile. There will be a separate section on determining stability. Separate documentation for WEATH6A is available in DOCS.

- 1. Meteorological data typically comes in electronic spreadsheets and consists of many measurements each hour of wind speed, wind direction, temperature, humidity, time/date stamps, precipitation and other variables.
- 2. Sometimes there are additional summary records included in the data sets. Watch out for these because they shouldn't be included in the analysis.

3. This particular da set for Seal Beac study includes an hourly summary (record array #12 see row 26 in fig above), relatively humidity, 'resulta wind speed in addition to 'average' wind speed. The difference is resultant=vector average, average=scalar average. ISC typically uses sca average (ie not resultant).

| 9             | Eile ( | Edit y | jew <u>I</u> n: | sert F | ormat <u>T</u> ools | Data Windo | w <u>C</u> ell R <u>u</u> | n C <u>B</u> Tools    | Help Adobe P | DF                |                | Type a question for |
|---------------|--------|--------|-----------------|--------|---------------------|------------|---------------------------|-----------------------|--------------|-------------------|----------------|---------------------|
|               | 🚰 🔓    |        | a 🖪             | ABC (  | 3   X 🗅 I           | 2 • 🥑 🔊 -  | • (* •   😫                | <b>Σ</b> - <u>≵</u> ↓ | S 👬   🛄 🛃    | 100% 👻 🕜 🤫 💂      | Arial          | • 10 • <b>B</b> I   |
|               | 🔶 🔟    | . 🗖    | <u> </u>        |        | 0   🔳               | ▶ = ≪ Þ    | -   🕾 📖 🛛                 |                       | 🗈   🤗 🖕 ! 🕻  | a 🗠 📲 🔁 🛣         | 💂 🕨 🧕 Securit  | y   🏂 🛠 🔽   🐲       |
| _             | A1     | -      |                 | fx .   |                     |            |                           |                       |              |                   | 11 State       |                     |
|               | A      | В      | С               | D      |                     | J          | K                         | L                     | M            | N                 | 0              | Р                   |
| 1             |        |        | 1               | 1      | Maximum             | Maximum    | Average                   | Average               | Average      | Average Resultant |                |                     |
| 2             |        |        | Julian          |        | RH                  | Wind Speed | Air Temp.                 | RH                    | Wind Speed   | Wind Speed        | Resultant      | Standard Deviation  |
| 3             | Array  | Year   | Date            | Time   | <u>%</u>            | <u>m/s</u> | <u>°C</u>                 | <u>%</u>              | <u>m/s</u>   | <u>m/s</u>        | Wind Direction | Wind Direction      |
| 5             | 11     | 1999   | 174             | 1420   | 56.33               | 5.919      | 23.63                     | 55.82                 | 5.684        | 5.676             | 202.4          | 3.117               |
| 6             | 11     | 1999   | 174             | 1422   | 59.98               | 5.782      | 23.09                     | 57.32                 | 4.972        | 4.887             | 207            | 10.6                |
| 7             | 11     | 1999   | 174             | 1424   | 59.75               | 5.037      | 23.04                     | 57.49                 | 4.028        | 3.916             | 218.5          | 13.5                |
| 8             | 11     | 1999   | 174             | 1426   | 62.68               | 5.821      | 22.89                     | 58.44                 | 4.804        | 4.689             | 220.3          | 12.49               |
| 9<br>10<br>11 | 11     | 1999   | 174             | 1428   | 60.33               | 5.645      | 22.63                     | 58.5                  | 4.657        | 4.586             | 230.4          | 10.05               |
|               | 11     | 1999   | 174             | 1430   | 62.24               | 5.645      | 22.55                     | 59.16                 | 4.602        | 4.38              | 219.2          | 17.8                |
|               | 11     | 1999   | 174             | 1432   | 60.83               | 5.253      | 22.81                     | 57.77                 | 4.678        | 4.638             | 236.8          | 7.49                |
| 2             | 11     | 1999   | 174             | 1434   | 60.26               | 5.449      | 22.71                     | 58.78                 | 4.57         | 4.528             | 237.1          | 7.8                 |
| 3             | 11     | 1999   | 174             | 1436   | 60.59               | 5.566      | 22.58                     | 58.48                 | 4.965        | 4.933             | 232.3          | 6.486               |
| 4             | 11     | 1999   | 174             | 1438   | 61.34               | 5.586      | 22.33                     | 59.28                 | 4.839        | 4.813             | 230.8          | 5.864               |
| 15            | 11     | 1999   | 174             | 1440   | 60.33               | 5.37       | 22.39                     | 58.86                 | 4.631        | 4.579             | 221            | 8.65                |
| 16            | 11     | 1999   | 174             | 1442   | 61.03               | 5.429      | 22.66                     | 58.1                  | 4.837        | 4.764             | 226.3          | 9.94                |
| 17            | 11     | 1999   | 174             | 1444   | 60.19               | 5.312      | 22.67                     | 58.22                 | 4.662        | 4.629             | 223.7          | 6.876               |
| 18            | 11     | 1999   | 174             | 1446   | 61.03               | 5.566      | 22.72                     | 58.71                 | 4.828        | 4.735             | 235.9          | 11.23               |
| 19            | 11     | 1999   | 174             | 1448   | 60.36               | 5.468      | 22.6                      | 58.66                 | 4.805        | 4.77              | 233.1          | 6.899               |
| 20            | 11     | 1999   | 174             | 1450   | 60.36               | 5.684      | 22.61                     | 57.96                 | 4.907        | 4.874             | 233.6          | 6.597               |
| 21            | 11     | 1999   | 174             | 1452   | 59.26               | 5.018      | 22.67                     | 57.47                 | 4.204        | 4.146             | 228            | 9.56                |
| 22            | 11     | 1999   | 174             | 1454   | 59.74               | 5.821      | 22.75                     | 58.19                 | 4.809        | 4.786             | 235.8          | 5.565               |
| 23            | 11     | 1999   | 174             | 1456   | 60.34               | 5.292      | 22.68                     | 57.92                 | 4.575        | 4.55              | 234.8          | 5.943               |
| 24            | 11     | 1999   | 174             | 1458   | 59                  | 5.194      | 22.92                     | 57.19                 | 4.482        | 4.436             | 236.9          | 8.21                |
| 25            | 11     | 1999   | 174             | 1500   | 57.73               | 5.508      | 23.24                     | 56.01                 | 4.23         | 4.174             | 239.1          | 9.27                |
| 26            | 12     | 1999   | 174             | 1500   | 62.68               | 5.919      | 22.73                     | 58.11                 | 4.663        | 4.548             | 228.8          | 10.28               |
| 27            | 11     | 1999   | 174             | 1502   | 58.26               | 4.998      | 23.27                     | 56.26                 | 4.377        | 4.36              | 228.4          | 4.999               |
| 28            | 11     | 1999   | 174             | 1504   | 58.38               | 5.723      | 23.01                     | 56.52                 | 4.502        | 4.476             | 221.8          | 6.228               |

- Microsoft Excel sealbeachmet.xls 2 D File C<u>B</u>Tools Edit View Insert Format Tools Data Window ⊆ell Run Help 🗳 - 🔍 - 🥺 Σ - A Σ A H ABC 🕰 | 👗 🗈 🖺 • 🝼 🛛 12 4 🏨 🥒 | 🧱 | 🕨 = 📢 🕨 | 🐘 | 🐘 🔤 🗐 | 🔛 🔺 🚸 📠 🗖 🐼 🗔 🛛 118 **∱** 61.03 В С A D J K L Maximum 1 Maximum Average Average Ave 2 Wind Speed Air Temp. RH Wind Julian RH 3 Array Year Date Time % <u>m/s</u> °C % <u>n</u> 301 174 2354 91.5 1.666 91.2 1.: 11 1999 16.43 302 11 1999 174 2356 91.4 1. 1.627 16.43 91.1 303 11 1999 174 2358 91.4 1.: 1.686 16.41 91.1 304 11 1999 174 91.5 91.3 1. 2400 1.725 16.38 305 12 1999 174 92 2.646 90.4 2400 16.5 1. 306 13 1999 174 2400 7.19 72.4 3.! 92 19.9 307 11 175 91.7 1. 1999 16.35 91.4 2 2.038 308 11 1999 175 4 91.8 1.901 16.33 91.5 1.1 309 11 1999 175 6 91.8 1 7 2 5 16 32 91.6 1.
- 4. This data set also includes array#13 which is 24 hour summary at the end of each 24h day.

5. To save time, I have already converted the Seal Beach met file into a CSV file ready for input into WEATH6A.EXE. Here is what the SEALMET.CSV file looks like when it's opened with Notepad. There are some important features to preparing the data for input into WEATH6A.EXE which will be discussed below.

## SEALMET.CSV - Notepad

FileEditFormatViewHelp6,23,14,20,1,74.53,1,216.40,12.726,23,14,22,1,73.56,1,221.00,11.126,23,14,24,1,73.47,1,232.50,9.016,23,14,26,1,73.20,1,234.30,10.756,23,14,28,1,72.73,1,244.40,10.426,23,14,30,1,72.59,1,233.20,10.306,23,14,32,1,73.06,1,250.80,10.476,23,14,34,1,72.88,1,251.10,10.226,23,14,36,1,72.64,1,246.30,11.116,23,14,38,1,72.19,1,244.80,10.836,23,14,40,1,72.30,1,235.00,10.36

6. Here is what SEALMET.CSV looks like when opened up in Excel.

| 🛛 M | Microsoft Excel - SEALMET.CSV |       |         |                     |                        |                    |                   |                                   |                 |                   |  |  |  |  |
|-----|-------------------------------|-------|---------|---------------------|------------------------|--------------------|-------------------|-----------------------------------|-----------------|-------------------|--|--|--|--|
| :1  | <u>F</u> ile <u>E</u> dit     | ⊻iew  | Inse    | ert F <u>o</u> rmat | <u>T</u> ools <u>D</u> | ata <u>W</u> indov | w <u>⊂</u> ell Ry | un C <u>B</u> Tools               | <u>H</u> elp Ad | do <u>b</u> e PDF |  |  |  |  |
|     | 🞽 🛃 🛛                         | 2   🖪 | <u></u> | 🍣 🖏 🛛               | ¥ 🖻 🛍                  | - 🍼 🗐 -            | - (2 - 1 😣        | $\Sigma - \frac{A}{Z} \downarrow$ | ∑ X↓            | 100% 🛃 🕹          |  |  |  |  |
| ]   | 🚸 📠                           | 🔼 🙆   | alı.    | <b>Pa 🔝 Ø</b>       | *   🖪   🕨              |                    | - 1 🗠 📖 1         |                                   | 1               | , i 🖬 🐀           |  |  |  |  |
|     | A1                            | •     | j       | <b>f</b> ∡ 6        |                        |                    |                   |                                   |                 |                   |  |  |  |  |
|     | A                             | В     |         | С                   | D                      | E                  | F                 | G                                 | Н               | I                 |  |  |  |  |
| 1   | 6                             | 1     | 23      | 14                  | 20                     | 1                  | 74.53             | 1                                 | 216.4           | 12.72             |  |  |  |  |
| 2   | E                             | i T   | 23      | 14                  | 22                     | 1                  | 73.56             | 1                                 | 221             | 11.12             |  |  |  |  |
| 3   | ε                             | i     | 23      | 14                  | 24                     | 1                  | 73.47             | 1                                 | 232.5           | 9.01              |  |  |  |  |
| 4   | E                             | i     | 23      | 14                  | 26                     | 1                  | 73.2              | 1                                 | 234.3           | 10.75             |  |  |  |  |
| 5   | 6                             | i     | 23      | 14                  | 28                     | 1                  | 72.73             | 1                                 | 244.4           | 10.42             |  |  |  |  |
| 6   | 6                             | i     | 23      | 14                  | 30                     | 1                  | 72.59             | 1                                 | 233.2           | 10.3              |  |  |  |  |
| 7   | E                             | i     | 23      | 14                  | 32                     | 1                  | 73.06             | 1                                 | 250.8           | 10.47             |  |  |  |  |

7. Compare the CSV file above to the corresponding part of the original data logger excel file below. I have hidden non-essential columns.

| Kicrosoft Excel - sealbeachmet.xls |                                                                 |                                                      |                                                                              |                                                                                  |                                                                                        |  |  |
|------------------------------------|-----------------------------------------------------------------|------------------------------------------------------|------------------------------------------------------------------------------|----------------------------------------------------------------------------------|----------------------------------------------------------------------------------------|--|--|
| :2)                                | <u>File E</u> o                                                 | dit <u>V</u> ie                                      | w <u>I</u> nsert                                                             | F <u>o</u> rmat <u>T</u> ools                                                    | <u>D</u> ata <u>W</u> indow                                                            |  |  |
| 1                                  | 💕 🔒                                                             | <b> </b> ]                                           | 🗟 🔯                                                                          | 🕰   🐰 🗈 🕻                                                                        | L = 💞   🔊 = C                                                                          |  |  |
|                                    | i 🔺 🚸 📖   🌉 🐼 🛄   🛍 🏨 🥒   🥅   🕨 = 🔫 🕨                           |                                                      |                                                                              |                                                                                  |                                                                                        |  |  |
| P1 ▼ fx                            |                                                                 |                                                      |                                                                              |                                                                                  |                                                                                        |  |  |
|                                    | С                                                               | D                                                    | K                                                                            | M                                                                                | 0                                                                                      |  |  |
| 1                                  |                                                                 |                                                      | Average                                                                      | Average                                                                          |                                                                                        |  |  |
|                                    |                                                                 |                                                      |                                                                              |                                                                                  |                                                                                        |  |  |
| 2                                  | Julian                                                          |                                                      | Air Temp.                                                                    | Wind Speed                                                                       | Resultant                                                                              |  |  |
| 2<br>3                             | Julian<br><u>Date</u>                                           | <u>Time</u>                                          | Air Temp.<br><u>°C</u>                                                       | <u>Wind Speed</u><br><u>m/s</u>                                                  | Resultant<br>Wind Direction                                                            |  |  |
| 2<br>3<br>5                        | Julian<br><u>Date</u><br>174                                    | <u>Time</u><br>1420                                  | Air Temp.<br><u>°C</u><br>23.63                                              | Wind Speed<br>m/s<br>5.684                                                       | Resultant<br><u>Wind Direction</u><br>202.4                                            |  |  |
| 2<br>3<br>5<br>6                   | Julian<br><u>Date</u><br>174<br>174                             | <u>Time</u><br>1420<br>1422                          | Air Temp.<br><u>°C</u><br>23.63<br>23.09                                     | Wind Speed<br><u>m/s</u><br>5.684<br>4.972                                       | Resultant<br>Wind Direction<br>202.4<br>207                                            |  |  |
| 2<br>3<br>5<br>6<br>7              | Julian<br><u>Date</u><br>174<br>174<br>174                      | <u>Time</u><br>1420<br>1422<br>1424                  | Air Temp.<br><u>°C</u><br>23.63<br>23.09<br>23.04                            | Wind Speed<br>m/s<br>5.684<br>4.972<br>4.028                                     | Resultant<br>Wind Direction<br>202.4<br>207<br>218.5                                   |  |  |
| 2<br>3<br>5<br>6<br>7<br>8         | Julian<br>Date<br>174<br>174<br>174<br>174                      | Time<br>1420<br>1422<br>1424<br>1426                 | Air Temp.<br><u>°C</u><br>23.63<br>23.09<br>23.04<br>22.89                   | Wind Speed<br>m/s<br>5.684<br>4.972<br>4.028<br>4.804                            | Resultant<br>Wind Direction<br>202.4<br>207<br>218.5<br>220.3                          |  |  |
| 2<br>3<br>5<br>6<br>7<br>8<br>9    | Julian<br>Date<br>174<br>174<br>174<br>174<br>174<br>174        | Time<br>1420<br>1422<br>1424<br>1426<br>1428         | Air Temp.<br><u>°C</u><br>23.63<br>23.09<br>23.04<br>22.89<br>22.63          | Wind Speed<br>m/s<br>5.684<br>4.972<br>4.028<br>4.804<br>4.804<br>4.657          | Resultant<br><u>Wind Direction</u><br>202.4<br>207<br>218.5<br>220.3<br>230.4          |  |  |
| 2<br>3<br>6<br>7<br>8<br>9<br>10   | Julian<br>Date<br>174<br>174<br>174<br>174<br>174<br>174<br>174 | Time<br>1420<br>1422<br>1424<br>1426<br>1428<br>1430 | Air Temp.<br><u>°C</u><br>23.63<br>23.09<br>23.04<br>22.89<br>22.63<br>22.55 | Wind Speed<br>m/s<br>5.684<br>4.972<br>4.028<br>4.804<br>4.804<br>4.657<br>4.602 | Resultant<br><u>Wind Direction</u><br>202.4<br>207<br>218.5<br>220.3<br>230.4<br>219.2 |  |  |

- 8. Important features in comparing the data logger data to the data prepared for WEATH6A at this phase of preparation:
  - a. Julian date has been converted to month, day of month (174 Julian date is June 23)
  - b. Time went from hhmm to separate columns for hour and minute
  - c. Column E and Column G consist entirely of 1's have been added (these are placeholders for now).
  - d. Wind speed was originally in m/s and has been converted to miles per hour (column I in SEALMET.CSV, 12.72=5.684/0.447).
  - e. Temperature in the original sealbeach.XLS data was in Centigrade and has been converted to Fahrenheit [ column F in SEALMET.CSV, 74.53=(9/5)23.63+32 ].
  - f. The wind directions in SEALBEACHMET.XLS appear to be 14° less than the corresponding wind directions in SEALMET.CSV. This is the adjustment for converting from magnetic north measurements to true north measurements. You must always establish (1) are the geometric diagrams using magnetic north or true north (2) is the data logger which measures wind direction using magnetic north or true north. What is critical is that both measurements are adjusted (if necessary) to be consistent with each other. They're both either magnetic north or both true north.
  - g. Another feature which comes up sometimes is the definition of hour. You must worry about daylight savings time versus standard time. Later on, you will need astronomical information which will most likely be in standard time. If the data logger has used daylight savings time, then the astronomical information and data logger information must be properly aligned so that the actual corresponding hours are used. Another wrinkle is whether in hourly summaries the hour represents the beginning of each hour or the end of each hour. CIMIS data uses hours from 1 to 24, standard time. For downloaded CIMIS data, the hour is always in standard time and it always represents the time at the end of each hour. In other words, 23 represents a summary from 10:01PM to 11:00PM. Note that the hour as used in the files above stand for the hour at the beginning of each time period.

- h. I don't want to use WEATH6A.EXE, why can't I just take the average of these values for each hour myself? The procedures, especially for finding the average wind direction, are not so easy. Consider the following data:
  - i. What is the average wind direction for these 2 measurements?
  - ii.  $\frac{1}{2}$ \*(350+10)=180? Is this correct?

| 3 🛋 | . 🚸 📖   🛛 | 🖪 🙆 🖬            | 💼 🥒 |
|-----|-----------|------------------|-----|
|     | D7        | ⇒ f <sub>×</sub> |     |
|     | A         | В                | С   |
| 1   | Time      | Wind Direction   |     |
| 2   | 16:20     | 350              |     |
| 3   | 16:22     | 10               |     |
| 4   |           |                  |     |
| 5   |           |                  |     |
| 6   |           |                  |     |

- 9. Summary of preparing file in preparation for processing by WEATH6A.
  - a. Create CSV delimited file (Excel, File, Save AS, Save as Type, select CSV)
  - b. Variables are
    - i. Month
    - ii. day
    - iii. hour
    - iv. minute
    - v. dummy
    - vi. temperature F
    - vii. dummy
    - viii. wind direction (degrees and direction consistent with field orientation)
    - ix. wind speed (miles per hour)

#### 10. Example

- a. Use the DOS window
- b. Go to Section 5
- c. Use the DIR command to verify that SEALMET.CSV and CUTHOUR.IN are there
- d. Run WEATH6A (..\weath6a)
- e. For output filenames pick what you think is reasonable
- f. Get sunrise sunset times from http://aa.usno.navy.mil/
  - i. Seal Beach, California June 24 (be sure that these times are consistent with daylight savings time which is what the Seal Beach data set is in)
- g. Wind speed threshold is 2.2 miles per hour
- h. Use "cuthour.in" for the cutpoint file.
- i. Use 99,6,24,9 for starting hour (year 1999, June 24, 9AM)
- j. Use 300-350 for the mixing height (300-350 meters).
- k. This should produce 2 new files in the directory, one which contains the prep file for ISC input and the other is a document file which provides a little more info on what the calculations were based on.
- 1. Use Notepad to examine these two output files.

# Section 05 Running WEATH6A

This is covered in a separate document (Johnson 2010). The example used is the Seal Beach broadcast study from the same study as the example used in this tutorial.

**Section 05 Stability Class Determination.** This section presumes that you have successfully run WEATH6A. We will use with the document file output from WEATH6A to fill in the stability classes for the Seal Beach data set.

1. The meteorological file is almost ready to use for simulation. Look at sbisc.met. This file is the nearly-ISC-ready meteorological data file (the other file is the WEATH6A document output file, which will be shown further below). In the sbisc.met file there are a column of Xs. The remaining work is to fill in the column of Xs with stability classes. Stability classes were devised to describe the degree of atmospheric stability. The pre-

class homework covered stability. Briefly, sun-heated soil in turn heats up the air near the soil, which becomes less dense, rises and creates vertical mixing of the atmosphere. Summer clear sky afternoons are prime unstable periods. The most unstable period is described with the number 1 (will also see the letter 'A'). At the opposite end, most stable conditions occur during late night/early morning under clear skies when radiative cooling

# sbisc.met - Notepad

| File | Edit F | ormat | View | Help   |                   |       |       |
|------|--------|-------|------|--------|-------------------|-------|-------|
|      | 99999  |       | 99   | 99999  | 99                |       |       |
| 99   | 624 9  | 68.   | 6439 | 0.7367 | $292.7 \times$    | 300.0 | 300.0 |
| 99   | 62410  | 36.   | 0762 | 3.5957 | $292.6 \times$    | 300.0 | 300.0 |
| 99   | 62411  | 49.   | 7803 | 4.1236 | $_{292.9} \times$ | 300.0 | 300.0 |
| 99   | 62412  | 55.   | 6602 | 4.5357 | 293.0 X           | 300.0 | 300.0 |
| 99   | 62413  | 48.   | 5289 | 4.6531 | $294.4 \times$    | 300.0 | 300.0 |
| 99   | 62414  | 58.   | 2812 | 5.4138 | $295.4 \times$    | 300.0 | 300.0 |
| 99   | 62415  | 60.   | 9318 | 5.1967 | 296.2 ×           | 300.0 | 300.0 |
| 99   | 62416  | 64.   | 1871 | 6.1775 | $294.8 \times$    | 300.0 | 300.0 |
| 99   | 62417  | 63.   | 9935 | 4.5952 | 294.5 ×           | 300.0 | 300.0 |
| laa  | 67418  | 118   | 1664 | 3 5326 | 296 N X           | 300-0 | 300 0 |

causes the ground to become colder than the air. The ground in turn keeps the air cool, which because of higher density continues to hug the ground and vertical mixing is suppressed. The most stable period receives a number 6 (will also see the letter 'F').

2. The task is to assign the stability numbers 1-6 to each hour (where the Xs are) in a systematic and reproducible way. For the ISC met file, the stability classes must be numbers 1-6, not the letters A-F.

#### azimuth.

### Form A - U.S. Cities or Towns

#### Object:

| 💿 Sun 🗢 Moon                                                              |           |  |  |  |  |
|---------------------------------------------------------------------------|-----------|--|--|--|--|
| Year: 1999 Month: June                                                    | ✓ Day: 24 |  |  |  |  |
| Tabular Interval:         30         minutes         (range 1-120 minute) |           |  |  |  |  |
| State or Territory: California                                            | ~         |  |  |  |  |
| City or Town Name: Seal Beach                                             |           |  |  |  |  |

The place name you enter above must be a city or town in the U.S. The place's location will be retrieved from a file with over 22,000 places listed. Either upper- or lower-case letters or a combination can be used. Spell out place name prefixes, as in "East Orange", "Fort Lauderdale", "Mount Vernon", etc. The only exception is "St.", which is entered as an abbreviation with a period, as in "St. Louis". You need only enter as many characters as will unambiguously identify the place.

Compute Table Clear all fields

3. A required piece of information for determining stability is the solar elevation angle. Go to http://aa.usno.navy.mil/data/, click on

Altitude and Azimuth of the Sun or Moon During One Day

Fill in the fields for 1999, June 24, 30 minutes, California, Seal Beach, then click on Compute Table.

Since the sun altitude is given for standard time and since the Seal Beach data is Pacific Daylight time, the h m values must be increased by 1 hour in order to match up with the SB data.

After getting the time aligned properly with the monitoring period times, pull out a hard copy of the documentation WEATH6A output file (shown below as WEATH6A.OUT) and write the sun altitude times next to each corresponding period on the hardcopy WEATH6A output file. These sun altitudes will be used to gauge the degree of solar insolation, which in turn will be used to estimate the stability class. The table below is excerpted from Budney.

| Sky Cover                                                      | Solar Elevation<br>Angle > 60° | Solar Elevation<br>Angle < 60°<br>But >35° | Solar Elevation<br>Angle < 35°<br>But > 15° |  |
|----------------------------------------------------------------|--------------------------------|--------------------------------------------|---------------------------------------------|--|
| 4/8 or Less or<br>Any Amount of<br>High Thin Clouds            | Strong                         | Moderate                                   | Slight                                      |  |
| 5/8 to 7/8 Middle<br>Clouds (7000 feet to<br>16,000 foot base) | Moderate                       | Slight                                     | Slight                                      |  |
| 5/8 to 7/8 Low<br>Clouds (less than<br>7000 foot base)         | Slight                         | Slight                                     | Slight                                      |  |

Pacific Standard Time

|                                          | Altitude | Azimuth  |              |
|------------------------------------------|----------|----------|--------------|
|                                          |          | (E of N) |              |
| Dev                                      | list     |          |              |
| h m .                                    | e e      | 0        |              |
| 104:00 🗲                                 | -8.3     | 54.5     | e            |
| 94+39                                    | -3.1     | 59.0     | Janval       |
| 05:00 6                                  | 2.6      | 63.2     | with a       |
| 0 <del>5:30</del>                        | 8.1      | 67.1     |              |
| 0 <del>6+00</del> 7                      | 13.9     | 70.9     | 5 4 3        |
| 06.90                                    | 19.8     | 74.5     | BNT          |
| 07:00 😫                                  | 25.8     | 78.0     | 17. J. D. L. |
| 07:30                                    | 32.0     | 81.6     |              |
| 08:00                                    | 38.2     | 85.3     |              |
| 08:30                                    | 44.4     | 89.2     |              |
| 09:00                                    | 50.6     | 93.5     |              |
| 09:30                                    | 56.8     | 98.6     |              |
| 10:00                                    | 62.9     | 104.9    |              |
| 10:30                                    | 68.8     | 113.7    |              |
| 2 19 2 1 1 2 2 2 2 2 2 2 2 2 2 2 2 2 2 2 |          |          |              |
4. Locate Adobe pg 42 in the 1999 Workbook (Table 10). The same table is also in Budney, Adobe page 18, Table 3-2 "Key to Stability Categories". Cloud cover plays a role both during the day and night. As a practical matter, we frequently do not have cloud cover information and this refinement is not used. If there is no cloud cover data, assume clear skies. Using the categories of degree of solar insolation, classify each daytime hour as strong, moderate or slight and write the classification down on the WEATH6A.OUT hardcopy. WEATH6A

uses the user-

input

sunset/sunrise times to determine day and night categories for each hour.

5. Based on the user-entered sunrise/sunset hours, WEATH6A has classified each hour as day or night. Also, the scalar wind

|                                                          |        | Day                         |                                       | Night                    |                      |  |
|----------------------------------------------------------|--------|-----------------------------|---------------------------------------|--------------------------|----------------------|--|
| Surface Wind<br>Speed at a                               | Incomi | ng Solar Rad<br>(Insolation | iation*<br>)                          | Thinly Overcast<br>or    | <u>&lt;</u> 3/8      |  |
| Height of 10m<br>(m/sec)                                 | Strong | Moderate                    | Slight                                | > 4/8 Low<br>Cloud Cover | Cloud<br>Cover       |  |
| < 2                                                      | A      | A-B                         | В                                     | F                        | ries and district is |  |
| 2-3                                                      | A-B    | В                           | C                                     | E                        | F                    |  |
| 3-5                                                      | В      | B-C                         | С                                     | ם                        | Ε                    |  |
| 5-6                                                      | C      | C-D                         | D                                     | D                        | D                    |  |
| > 6                                                      | C      | D                           | D                                     | D                        | D                    |  |
| State and state and the second state and state and state |        | -                           | 1 1 1 1 1 1 1 1 1 1 1 1 1 1 1 1 1 1 1 |                          |                      |  |

Table 3-2. KEY TO STABILITY CATEGORIES

Table modified from Budney (1977)

The neutral class (D) should be assumed for all overcast conditions during day or night.

speed (m/s) is listed along with other information. For wind speed categories less than 2 m/s at night, the category is F (=6). As you can see the stability categories depend on night vs day, wind speed, and during the day on solar insolation.

6. We will use the stability classification scheme, together with the degree of solar insolation to classify each hour for stability. Since starting at the first hour of the file can lead to ambiguous assignments, it is best to start in the middle of the night by locating an F stability hour. In this case, 2AM to 3AM on June 25<sup>th</sup> is clearly F stability since the wind speed is less than 3 m/s. Work backwards and forwards with the following additional rule:

### The stability class can not change by more than 1 from one hour to the next.

Therefore, if the current hour is class 3, there are 3 possibilities for the next and preceding hours: 2,3,4. If the current hour is 6, there are 2 possibilities: 5,6.

For the daytime conditions, it's helpful to write in the sun angle using the midpoint sunangle as a kind of average between the beginning and ending of the hour. Here below is an excerpt from my worksheet showing the sun altitude, solar insolation and stability that I've written down for each hour.

|                          | SCA AVG   | 180+AVG | SCA AVG | NUMBER OF |            |
|--------------------------|-----------|---------|---------|-----------|------------|
| TIME PERIOD              | TEMPERA K | DIRECTI | SPD M/S | RECORDS   | N/D        |
| 6/24 9: 0 то 6/24 10: 0  | 292.698   | 68.644  | 0.737   | (30)∧3    | DAY 44.4 M |
| 6/24 10: О ТО 6/24 11: О | 292.607   | 36.076  | 3.596   | (30)/3    | DAY SA M   |
| 6/24 11: О ТО 6/24 12: О | 292.893   | 49.780  | 4.124   | (30)      | DAY 69 STR |
| 6/24 12: О ТО 6/24 13: О | 293.001   | 55.660  | 4.536   | (30)2-    | DAY 78 STR |

weath6a.out WEATHER INPUT FILE: sealmet.csv class example USER DEFINED VALUES: SUNRISE@ 5:43, SUNSET@20: 7 NOTE THAT DAY STARTS 1 HR AFTER SUNRISE AND ENDS 1 HR BEFORE SUNSET FOR STABILITY CALCS TODAY'S DATE: MAR 26 2010 TIME: 10:06 WEATH6A: LAST MODIFIED 12/17/2009. SCALER WIND SPEED, INCLUDES ALL WIND MSMNTS AND AVERAGE DIRECTION BASED ONLY ON MSMNTS WHERE SPEED> 2.2000MPH (0.9834M/S). weath6a.out ------NAME OF ISCST3 MET DATA FILE: sbcisc.met

Here is the larger page from which the excerpt above was taken.

| $\begin{array}{c} \textbf{6} 24 & 9: 0 & TO & 6/24 & 10: 0 \\ 6/24 & 10: 0 & TO & 6/24 & 11: 0 \\ 6/24 & 11: 0 & TO & 6/24 & 11: 0 \\ 6/24 & 11: 0 & TO & 6/24 & 11: 0 \\ 6/24 & 11: 0 & TO & 6/24 & 11: 0 \\ 6/24 & 11: 0 & TO & 6/24 & 11: 0 \\ 6/24 & 11: 0 & TO & 6/24 & 11: 0 \\ 6/24 & 11: 0 & TO & 6/24 & 11: 0 \\ 6/24 & 11: 0 & TO & 6/24 & 11: 0 \\ 6/24 & 11: 0 & TO & 6/24 & 11: 0 \\ 6/24 & 11: 0 & TO & 6/24 & 11: 0 \\ 6/24 & 11: 0 & TO & 6/24 & 11: 0 \\ 6/24 & 11: 0 & TO & 6/24 & 11: 0 \\ 6/24 & 11: 0 & TO & 6/24 & 11: 0 \\ 6/24 & 11: 0 & TO & 6/24 & 12: 0 \\ 6/24 & 12: 0 & TO & 6/24 & 21: 0 \\ 6/24 & 21: 0 & TO & 6/24 & 22: 0 \\ 6/24 & 21: 0 & TO & 6/24 & 22: 0 \\ 6/24 & 21: 0 & TO & 6/24 & 22: 0 \\ 6/24 & 21: 0 & TO & 6/25 & 1: 0 \\ 6/25 & 1: 0 & TO & 6/25 & 1: 0 \\ 6/25 & 1: 0 & TO & 6/25 & 2: 0 \\ 6/25 & 2: 0 & TO & 6/25 & 2: 0 \\ 6/25 & 2: 0 & TO & 6/25 & 2: 0 \\ 6/26 & 1: 0 & TO & 6/26 & 1: 0 \\ 6/26 & 1: 0 & TO & 6/26 & 1: 0 \\ 6/26 & 1: 0 & TO & 6/26 & 1: 0 \\ 6/26 & 1: 0 & TO & 6/26 & 1: 0 \\ 6/26 & 1: 0 & TO & 6/26 & 1: 0 \\ 6/26 & 1: 0 & TO & 6/26 & 1: 0 \\ 6/26 & 1: 0 & TO & 6/26 & 1: 0 \\ 6/26 & 1: 0 & TO & 6/26 & 1: 0 \\ 6/26 & 1: 0 & TO &$ | SCA         AVG         180+AVG           TEMPERA         K         DIRECTI           292.698         68.644           292.607         36.076           293.001         55.660           294.423         48.529           295.390         58.281           296.229         60.932           294.826         64.187           294.535         63.993           295.987         118.166           293.402         132.464           290.648         131.146           289.174         143.431           288.9615         137.831           289.174         143.431           288.701         145.964           288.803         346.987           288.634         10.897           288.634         10.897           288.634         10.897           288.634         10.897           288.634         10.897           288.634         10.897           288.634         10.897           288.634         10.897           289.421         5.326           290.263         49.704           291.852         25.595           291.7 | $\begin{array}{c ccccccccccccccccccccccccccccccccccc$ | N/D<br>DAY 44.4 M<br>DAY 55 M<br>DAY 55 ST<br>DAY 72 ST<br>DAY 72 ST<br>DAY 72 ST<br>DAY 72 ST<br>DAY 72 ST<br>DAY 72 ST<br>DAY 72 ST<br>DAY 72 ST<br>DAY 18 ST<br>NIGHT<br>NIGHT |
|----------------------------------------------------------------------------------------------------|----------------------------------------------------------------------------------------------------|-------------------------------------------------------|----------------------------------------------------------------------------------------------------|
|----------------------------------------------------------------------------------------------------|----------------------------------------------------------------------------------------------------|-------------------------------------------------------|----------------------------------------------------------------------------------------------------|

Page 1

7. After making the written stability determinations on the WEATH6A.OUT sheet, use these stability classes to replace the Xs on the SBCISC.MET file using Notepad. Do not change the position of the character.

|      | sbisc.ı | met - N | otepa | d      |       |          |       |       |
|------|---------|---------|-------|--------|-------|----------|-------|-------|
| File | Edit    | Format  | View  | Help   |       |          |       |       |
|      | 9999    | 9       | 99    | 99999  | 99    | ~        |       |       |
| 99   | 624     | 9 68.   | 6439  | 0.7367 | 292.7 | Xì       | 300.0 | 300.0 |
| 99   | 6241    | 0 36.   | 0762  | 3.5957 | 292.6 | ×        | 300.0 | 300.0 |
| 99   | 6241    | 1 49.   | 7803  | 4.1236 | 292.9 | ×        | 300.0 | 300.0 |
| 99   | 6241    | 2 55.   | 6602  | 4.5357 | 293.0 | $\times$ | 300.0 | 300.0 |
| 99   | 6241    | 3 48.   | 5289  | 4.6531 | 294.4 | ×        | 300.0 | 300.0 |
| 99   | 6241    | 4 58.   | 2812  | 5.4138 | 295.4 | ×        | 300.0 | 300.0 |

8. One more step is required to prepare the met file for site application studies. The SBISC.MET file covers the whole monitoring study which consists of many periods when the sampling tubes or canisters are changed. In order to simulate each monitoring period, separate meteorological files must be created for each monitoring period. It is necessary to review the study, determine the start and stop times for each monitoring period, then use SBISC.MET to create individual met files for each of those periods. In each met file the first line must be the same as the first line in SBISC.MET. That is, it must include the 99999 99 99999 99. The year (99) must be the same as whatever the year designator is for each record. The 99999 only needs to match whatever code is used in the ISC control file in the ME pathway.

9. The finished met file for period 3 for Seal Beach study is shown below. The Xs have been replaced by the estimated stability class. This monitoring period 3 ran from 8PM on June 24 to 8AM on June 25. The stability classes reflect the high night time stability.

|      | enna 14 |        |        |       |     |       |   |       |       |
|------|---------|--------|--------|-------|-----|-------|---|-------|-------|
|      | SBP 3.M | E1 - D | totepa | a     |     |       |   |       |       |
| File | Edit F  | ormat  | View   | Help  |     |       |   |       |       |
|      | 99999   |        | 99     | 99999 | )   | 99    |   |       |       |
| 99   | 62420   | 131,   | .1457  | 2.85  | 593 | 290.6 | 5 | 300.0 | 300.0 |
| 99   | 62421   | 137.   | .8309  | 2.20  | 569 | 289.6 | 6 | 300.0 | 300.0 |
| 99   | 62422   | 143.   | .4305  | 2.38  | 356 | 289.2 | 6 | 300.0 | 300.0 |
| 99   | 62423   | 146.   | .0880  | 2.49  | 971 | 289.0 | 6 | 300.0 | 300.0 |
| 99   | 62424   | 145.   | .9636  | 1.00  | 549 | 288.7 | 6 | 300.0 | 300.0 |
| 99   | 625 1   | 339.   | .6841  | 0.78  | 352 | 288.3 | 6 | 300.0 | 300.0 |
| 99   | 625 2   | 14.    | .3680  | 0.74  | 189 | 288.9 | 6 | 300.0 | 300.0 |
| 99   | 625 3   | 2.     | .0674  | 0.97  | 789 | 289.0 | 6 | 300.0 | 300.0 |
| 99   | 625 4   | 346.   | .9866  | 1.25  | 534 | 288.8 | 6 | 300.0 | 300.0 |
| 99   | 625 5   | 10.    | .8971  | 1.61  | L22 | 288.6 | 6 | 300.0 | 300.0 |
| 99   | 625 6   | 6.     | .7638  | 1.45  | 599 | 288.7 | 6 | 300.0 | 300.0 |
| 99   | 625 7   | 21.    | .8441  | 1.05  | 592 | 289.0 | 5 | 300.0 | 300.0 |

# Section 06. Insert the flux, run an ISC control file several times.

- 1. In the DOS window, go to Section 06. List the directory and verify that PROB6A.IN, SBP1.MET are in the directory.
- 2. In the control file above (PROB6A.IN) the highlighted lines are those lines which most frequently will need to be changed for various simulations. One thing to keep in mind is that ISC will write over existing files by the same name without asking you. Therefore, if you plan a series of runs, you should change the output file names each time. In this case, there will be three output files: (1) the run output file which is specified when you run the ISC model (...\ISCST3 filename.in filename.out, in this case filename.out is the output file) (2) the ERRORS.OUT output file listed in line 8 above (3) the plotfile PROB6A.PLT, which will contain the output concentrations in a format more convenient for plotting or loading into Excel. Normally, I don't worry about overwriting the ERRORS.OUT file. I try to preserve the other output files however. Be intelligent about naming files. The control file names should conform to the old DOS rules for file names: max of 8 characters to the left of the decimal, max of 3 to the right, no spaces, use conventional characters such as letters and numbers. The input file above, PROB6A.IN was originally named SBBRP1.IN which stood for Seal Beach, Broadcast, Period 1.
- **3.** FLUX: A key input is the flux. The ISC model cannot calculate flux. You, as the user, must input it on the SO SRCPARAM line. The flux value is input just after the name of this source unit (in the figure above, "acre1" is the name). The units for area sources are always grams per meter\*meter\*second. (g/m2s) The

| CO    | STAPTING    |                 |             |          |          |                   |    |
|-------|-------------|-----------------|-------------|----------|----------|-------------------|----|
| CO    | TITLEONE    | Seal Reach Bro  | adcast Tarr | June 24- | -26 1999 |                   |    |
| CO    | MODELOPT    | CONC RURAL      | NOS         | TD NOBID | NOCALM   |                   |    |
| CO    | AVERTIME    | period          |             |          |          |                   |    |
| CO    | POLLUTID    | OTHER           |             |          |          |                   |    |
| CO    | DCAYCOEF    | .000000         |             |          |          |                   |    |
| CO    | RUNORNOT    | RUN             |             |          |          |                   |    |
| CO    | ERRORFIL    | ERRORS.OUT      |             |          |          |                   |    |
| CO    | FLAGPOLE    | 1.2             |             |          |          |                   |    |
| CO    | FINISHED    |                 |             |          |          |                   |    |
|       |             |                 |             |          |          |                   |    |
| SO    | STARTING    |                 |             |          |          |                   |    |
|       |             |                 |             |          |          |                   |    |
| **    | Source Lo   | ocation Cards:  | 110         |          | 110      |                   |    |
| **    |             | SRCID SRCTIP    | XS          |          | 15       | 28                |    |
| SO    | LOCATION    | acre1 AREA      | 0.(         | 00 (     | 00.00    | .0000             |    |
| **    | Source Pa   | arameter Cards: |             |          |          |                   |    |
| **    | POINT:      | SRCID OS        |             | HS       | TS       | VS                | DS |
| **    | VOLUME:     | SRCID QS        |             | HS       | SYINIT   | SZINIT            |    |
| **    | AREA:       | SRCID OS        |             | HS       | XINIT    | YINIT             |    |
|       |             |                 |             |          |          |                   |    |
| SO    | SRCPARAM    | acrel .100      | 00000E-03   | .0000    | 0 62.62  | 63.54             |    |
| SO    | EMISUNIT    | .100000E+07     | (GRAMS/SEC  | C)       | (MICROGI | RAMS/CUBIC-METER) |    |
| SO    | SRCGROUP    | ALL             |             |          |          |                   |    |
| SO    | FINISHED    |                 |             |          |          |                   |    |
|       |             |                 |             |          |          |                   |    |
| RE    | STARTING    |                 |             |          |          |                   |    |
| RE    | DISCCART    | 29.49 73.57     |             |          |          |                   |    |
| RE    | DISCCART    | 69.62 70.53     |             |          |          |                   |    |
| RE    | DISCCART    | 72.35 31.62     |             |          |          |                   |    |
| RE    | DISCCART    | 69.92 -6.99     |             |          |          |                   |    |
| RE    | DISCCART    | 31.92 -9.73     |             |          |          |                   |    |
| RE    | DISCCART    | -6.99 -6.99     |             |          |          |                   |    |
| RE    | DISCCART    | -10.03 31.92    |             |          |          |                   |    |
| RE    | DISCCART    | -7.9 70.53      |             |          |          |                   |    |
| RE    | FINISHED    |                 |             |          |          |                   |    |
|       |             |                 |             |          |          |                   |    |
| MF    | STARTING    |                 |             |          |          |                   |    |
| ME    | INPUTFTT    | SEP1.MET (4T2   | 2F9.0 F6 1  | T2.2F7 1 |          |                   |    |
| ME    | ANEMHCHT    | 10.000 METER    | s           |          |          |                   |    |
| ME    | SURFDATA    | 99999 1999      |             | SURFNAME |          |                   |    |
| ME    | HATRDATA    | 99999 1999      | T           | TATRNAME |          |                   |    |
| ME    | WINDCATE    | 1.54 2.0        | 9 5 1 4     | 8.23     | 10.80    |                   |    |
| ME    | FINISHED    | 1.54 5.0        | 5 5.14      | 0.25     | 10.00    |                   |    |
| 1.177 | 1 111101160 |                 |             |          |          |                   |    |
| 011   | OBLOBILIO   |                 |             |          |          |                   |    |
| OU    | STARTING    | DEDTOD ALL COD  | DD1 DTM     |          |          |                   |    |
| OU    | FLOIFILE    | LERIOD ALL SEB  | REI.FLI     |          |          |                   |    |
| 00    | LINISUED    |                 |             |          |          |                   |    |

line EMISUNIT permits you to convert these units in order to get concentration units that are desired. Common concentration units are ppb, ppm, and ug/m3. The file above shows the conversion in order to get ug/m3 in the concentration units. Search for EMISUNIT in the manual and read about this conversion factor line. What significant limitation on field names on the EMISUNIT line must be respected?

- 4. Go ahead and run the PROB6A.IN control file. The command to run from the DOS window when you are in the subdirectory of SECTION06 is ..\iscst3 file.in file.out (file.out=PROB6A.OUT, is listed in the appendix to this Tutorial)
- 5. Take a look at the "file.out" file from the run (I usually use the same name for the output file as the input file, except changing the extension from 'in' to 'out', so my command line would be ..\iscst3 prob6a.in prob6a.out) by running notepad within the DOS window (NOTEPAD FILE.OUT). Expand NOTEPAD to full screen and examine the output file.
- 6. There are several important things to pay attention to in the output file in order to help verify that the model is doing what you think it is doing and what you want it to do. The output file gives you a lot of information about how the ISCST3 program is interpreting your input.
  - a. Note that the first part of the output file is simply a copy of the input file.
  - b. Scroll down to the "Message Summary". You will see 8 messages. Are these serious errors? What do these messages mean? (Hint: Look up the message in the manual).
  - c. Just past the Message Summary section is the "MODEL SETUP OPTIONS SUMMARY". This tells you how the program interpreted your input. Some of these interpretations relate to POINT sources and so are not relevant to us in this example which is an AREA source. The following line tells how many sources and receptors there are.
    - i. This Run Includes: 1 Source(s); 1 Source Group(s); and 8 Receptor(s)
  - d. In the next section "AREA SOURCE DATA" you can see important information about the sources. In the example, there is only one source. It is called ACRE1, the line gives convenient headers showing emission rate (flux), the southwest corner coordinates, the x and y dimensions of the field. This line is handy and shows in greater detail the meaning of the information that you put into the control file concerning the source.
  - e. Next are the "DISCRETE CARTESIAN RECEPTORS" and the 8 monitor locations are listed. For each location, the first 2 numbers specify the location. The third number specifies the "elevation" (should be zero) and the fourth specifies the flagpole height (we wanted 1.2m and that's what we got which is what the 8 warning messages told us).
  - f. Skip down to "THE FIRST 5 HOURS OF METEOROLOGICAL DATA". This important section shows how the program interpreted the meteorological records. Again, as with the area source data above, there is a nice set of headers above the data providing detailed explanations for each of the fields. Below this meteorological data section are notes and one of the notes states : FLOW VECTOR IS DIRECTION TOWARD WHICH WIND IS BLOWING.
  - g. Go to the next section, "THE PERIOD ( 5 HRS) AVERAGE CONCENTRATION VALUES."

- i. Here you get the x and y coordinates along with the average modeled concentration for the five hour period in ug/m3.
- ii. This form of the modeled concentration output is hard to use for further calculations. That is why the control file also specified a PLT file (PROB6A.PLT).
- 7. Go back to the DOS window and use notepad to open up the PROB6A.PLT file.
  - a. Note that there are 8 lines of text followed by the x,y locations and associated concentration estimates and other information.
  - b. This file is much easier to read into Excel or into other programs, such as graphics programs.
  - c. The concentrations in this file should match the concentrations found in the PROB6A.OUT file.
- 8. Exercise 6A. Modify PROB6A.IN file by changing the flux to .2000000E-03 and make whatever other changes you think are necessary to any relevant file names and run the modified file with the 2X flux. Compare the concentrations from the two runs (Hint: read the PLT files into Excel). Is the comparison what you expected? Why or why not.
- 9. Exercise 6X. You are reviewing a data package and the registrant has simulated a monitoring period. The file should run, but something is wrong with the output. Run the PROB-6X.IN file. Get the modeled concentrations from the PROB-6X.PLT file and compare the modeled concentrations to measured concentrations found the PROB-6X.MEA file. Develop a hypothesis about what is wrong.

### Section 06 How to read in a \*.plt file from ISCST3 into Excel.

- 1. You can specify an optional output file (a PLT file) using ISCST3. This file has the same concentration information that the regular ISCST3 output file has, but it is much easier to read into other programs using this file.
- 2. Below is a small PLT file from the Seal Beach Study.

| SBBRP1.PLT - Notepad                                                                                                    |                                                                                                    |                                                                                                    |                                                                                                    |                                                                          |
|----------------------------------------------------------------------------------------------------|----------------------------------------------------------------------------------------------------|----------------------------------------------------------------------------------------------------|----------------------------------------------------------------------------------------------------|--------------------------------------------------------------------------|
| File Edit Format View Help                                                                                                    |                                                                                                    |                                                                                                    |                                                                                                    |                                                                          |
| <pre>* ISCST3 (02035): Seal Beach Broad<br/>* MODELING OPTIONS USED:<br/>* CONC RURAL F<br/>* PLOT FILE OF PERIOD VALU<br/>* FOR A TOTAL OF 8 REG<br/>* FORMAT: (3(1×,F13.5),1×,<br/>* × Y AVEF<br/>* 29.49000 73.57000 1<br/>69.62000 70.53000 1<br/>69.92000 -6.99000 31.92000 -6.99000 -6.99000 -6.99000 -6.99000 -6.99000 -6.99000 -7.90000 70.53000</pre> | dcast Tarp June 24-<br>FLAT FLGPOL<br>UES FOR SOURCE GROL<br>CEPTORS.<br>,F8.2,2X,A6,2X,A8,2<br>RAGE CONC ZELEV<br>153.21553 0.00<br>394.59613 0.00<br>0.36463 0.00<br>0.36463 0.00<br>0.00141 0.00<br>0.00000 0.00<br>0.00000 0.00 | -26 1999<br>NOSTD NO<br>JP: ALL<br>X, I8.8, 2X, A8)<br>AVE GRP<br>PERIOD ALL<br>PERIOD ALL<br>PERIOD ALL<br>PERIOD ALL<br>PERIOD ALL<br>PERIOD ALL<br>PERIOD ALL<br>PERIOD ALL<br>PERIOD ALL<br>PERIOD ALL<br>PERIOD ALL<br>PERIOD ALL | BID NOCALM<br>NUM HRS 1<br>000000005<br>00000005<br>0000005<br>0000005<br>0000005<br>00000005<br>0000005<br>00000005<br>00000005<br>00000005<br>00000005<br>00000005<br>00000005<br>0000005<br>0000005<br>00000005<br>00000000 | NET ID<br>NA<br>NA<br>NA<br>NA<br>NA<br>NA<br>NA<br>NA<br>NA<br>NA<br>NA |

3. The important concentration data along with the x,y locations starts at LINE 9. In this file, it starts with 24.49000 and so on.

4. Open Excel, click on file, navigate to the Section06 subdirectory on your network drive for this class, type in \*.plt into the "File name" field. You should see the file SBBRP1.PLT listed above this field in the large white area.

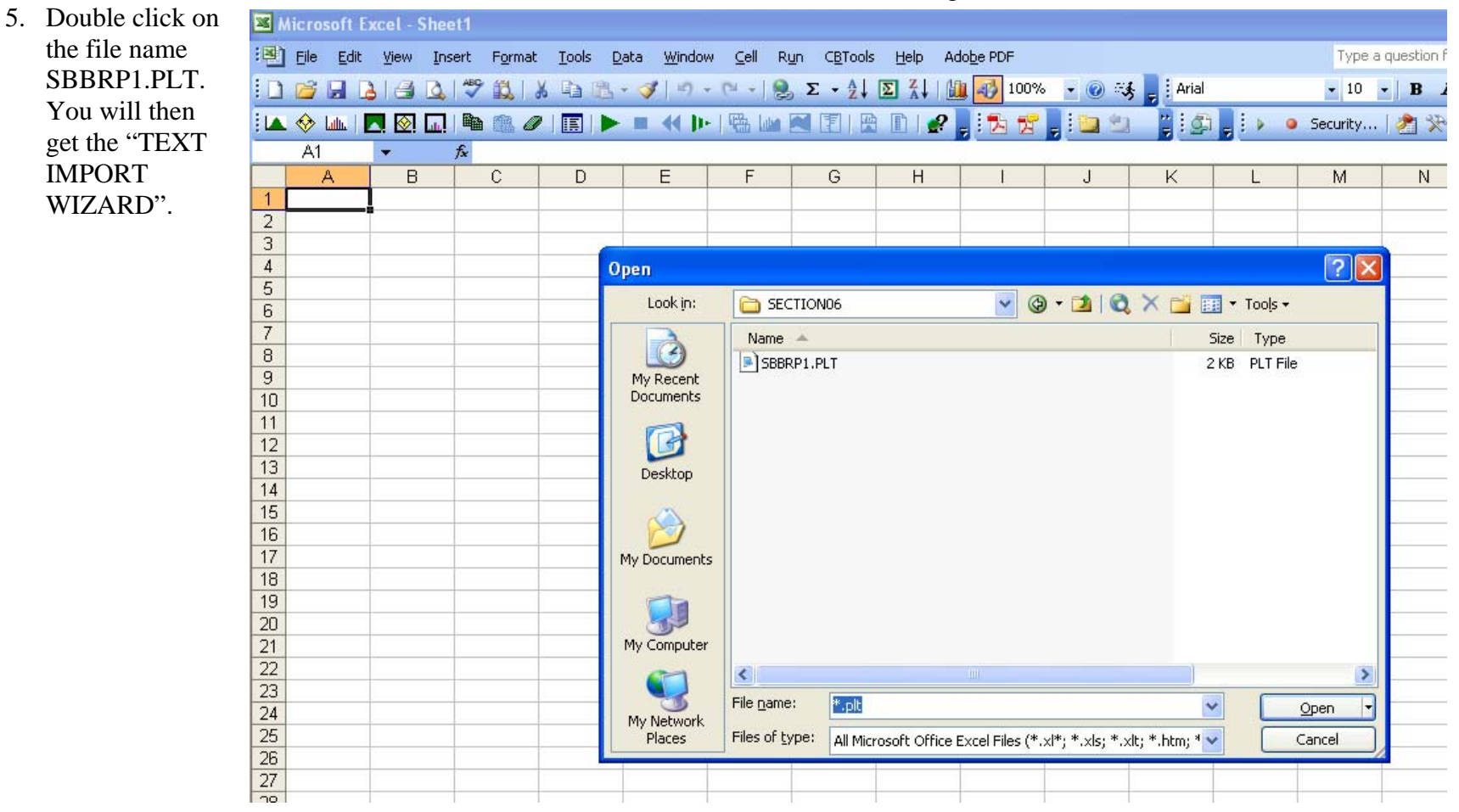

6. Click to check Delimited. Put a 9 into the field for "Start import at row" and click on "Next".

| this is c                                  | orrect, choose Next,                                                                                           | or choose the data                                                                    | type that best de                                                                   | scribes your o                                        | lata.                                                    |                       |
|--------------------------------------------|----------------------------------------------------------------------------------------------------|---------------------------------------------------------------------------------------|-------------------------------------------------------------------------------------|-------------------------------------------------------|----------------------------------------------------------|-----------------------|
| Original (                                 | data type                                                                                                    |                                                                                       | 2                                                                                   |                                                       |                                                          |                       |
| Choose                                     | the file type that bes                                                                                         | it describes your da                                                                  | ta:                                                                                 |                                                       |                                                          |                       |
| 0 <u>D</u> e                               | elimited - Chara                                                                                               | icters such as comm                                                                   | as or tabs separat                                                                  | e each field.                                         |                                                          |                       |
| O Fib                                      | ked <u>w</u> idth - Fields                                                                                     | are aligned in colum                                                                  | ins with spaces be                                                                  | tween each fi                                         | ield.                                                    |                       |
|                                            |                                                                                                    | 201<br>                                                                               |                                                                                     |                                                       |                                                          |                       |
|                                            |                                                                                                    |                                                                                       |                                                                                     |                                                       |                                                          |                       |
| St                                         | art import at <u>r</u> ow:                                                                                     | 9 📚 F                                                                                 | ile <u>o</u> rigin: 43                                                              | 7 : OEM Unite                                         | d States                                                 |                       |
| St<br>Preview                              | art import at <u>r</u> ow:<br>of file M:\T\SECTION                                                             | 9 🛟 F                                                                                 | ile <u>o</u> rigin: 43                                                              | 7 : OEM Unite                                         | d States                                                 |                       |
| St<br>Preview                              | of file M:\T\SECTION                                                                                           | 9 文 F<br>106\SBBRP1.PLT.<br>73.57000                                                  | ile <u>o</u> rigin: 43<br>153.21553                                                 | 7 : OEM Unite                                         | d States                                                 | A                     |
| St<br>Preview<br>9<br>10                   | art import at <u>r</u> ow:<br>of file M:\T\SECTION<br>29.49000<br>69.62000                                     | 9 🛟 F<br>106\SBBRP1.PLT.<br>73.57000<br>70.53000                                      | ile <u>o</u> rigin: 43<br>153.21553<br>394.59613                                    | 7 : OEM Unite<br>0.00<br>0.00                         | PERIOD<br>PERIOD                                         | A                     |
| St<br>Preview<br>9<br>10<br>11             | art import at <u>r</u> ow:<br>of file M:\T\SECTION<br>29.49000<br>69.62000<br>72.35000                         | 9 🛟 F<br>106\SBBRP1.PLT.<br>73.57000<br>70.53000<br>31.62000                          | ile <u>o</u> rigin: 43<br>153.21553<br>394.59613<br>374.55792                       | 7 : OEM Unite<br>0.00<br>0.00<br>0.00                 | PERIOD<br>PERIOD<br>PERIOD<br>PERIOD                     | A                     |
| St<br>Preview<br>9<br>10<br>11<br>12       | art import at <u>r</u> ow:<br>of file M:\T\SECTION<br>29.49000<br>69.62000<br>72.35000<br>69.92000             | 9 \$ F<br>106\SBBRP1.PLT.<br>73.57000<br>70.53000<br>31.62000<br>-6.99000             | ile <u>o</u> rigin: 43<br>153.21553<br>394.59613<br>374.55792<br>0.36463            | 7 : OEM Unite<br>0.00<br>0.00<br>0.00<br>0.00         | PERIOD<br>PERIOD<br>PERIOD<br>PERIOD<br>PERIOD           | A A<br>A<br>A         |
| St<br>Preview<br>9<br>10<br>11<br>12<br>13 | art import at <u>r</u> ow:<br>of file M:\T\SECTION<br>29.49000<br>69.62000<br>72.35000<br>69.92000<br>31.92000 | 9 \$ F<br>106\SBBRP1.PLT.<br>73.57000<br>70.53000<br>31.62000<br>-6.99000<br>-9.73000 | ile <u>o</u> rigin: 43<br>153.21553<br>394.59613<br>374.55792<br>0.36463<br>0.00141 | 7 : OEM Unite<br>0.00<br>0.00<br>0.00<br>0.00<br>0.00 | PERIOD<br>PERIOD<br>PERIOD<br>PERIOD<br>PERIOD<br>PERIOD | A<br>A<br>A<br>A<br>A |

7. You will get STEP 2 of the Text Import Wizard. Click on Space (for delimiter) and Finish.

|   | Text Import Wizard - Step 2 of 3                                                                                        | ? 🗙 |
|---|----------------------------------------------------------------------------------------------------|-----|
| - | This screen lets you set the delimiters your data contains. You can see how your text is affected in the preview below. |     |
|   | Delimiters         ✓ Iab       Semicolon         Comma                                                                  |     |
| - | Space Other: Text gualifier:                                                                                            |     |
| - | Data preview                                                                                                    |     |
| - |                                                                                                    | _   |
|   | 29.49000 73.57000 153.21553 0.00 PERIOD ALL 00000005 NA                                                                 |     |
| 1 | 69.62000 70.53000 394.59613 0.00 PERIOD ALL 00000005 NA                                                                 |     |
|   | 72.35000 B1.62000 B74.55792 0.00 PERIOD RLL 00000005 NA                                                                 |     |
|   | 31.92000 -9.73000 0.00141 0.00 PERIOD ALL 00000005 NA                                                                   |     |
|   |                                                                                                    |     |
| - |                                                                                                    |     |
| - | Cancel < <u>B</u> ack <u>N</u> ext > <u>F</u> inis                                                                      | ;h  |

| 💌 N | Aicrosoft E               | xcel - SBBF              | P1.PLT              |                        |                    |                  |                             |                 |                   |
|-----|---------------------------|--------------------------|---------------------|------------------------|--------------------|------------------|-----------------------------|-----------------|-------------------|
| :1  | <u>F</u> ile <u>E</u> dit | <u>V</u> iew <u>I</u> ns | ert F <u>o</u> rmat | <u>T</u> ools <u>D</u> | ata <u>W</u> indov | w <u>⊂</u> ell R | <u>u</u> n C <u>B</u> Tools | <u>H</u> elp Ac | lo <u>b</u> e PDF |
| 1   | 💕 🖬 🛛                     | 3 🖪 🖪                    | ABC 🛍 🖁             | K 🗈 🕰 ·                | - 🍼 i 🔊 -          | - (* - 1 🧕       | Σ <del>-</del> <u>A</u> ↓   | ∑ X↓   []       | 100%              |
|     | . 🧇 Latin   [             | 🗖 🖄 🗖                    | h 💼 🥖               | ' 🔳 🕨                  | =                  | - 1 🖼 📖          |                             | 🗈   🥜           | . 🔁 🔂             |
|     | A1                        | •                        | fx .                |                        |                    |                  |                             |                 |                   |
|     | A                         | В                        | С                   | D                      | E                  | F                | G                           | Н               |                   |
| 1   |                           | 29.49                    | 73.57               | 153.2155               | 0                  | PERIOD           | ALL                         | 5               | NA                |
| 2   |                           | 69.62                    | 70.53               | 394.5961               | 0                  | PERIOD           | ALL                         | 5               | NA                |
| 3   |                           | 72.35                    | 31.62               | 374.5579               | 0                  | PERIOD           | ALL                         | 5               | NA                |
| 4   |                           | 69.92                    | -6.99               | 0.36463                | 0                  | PERIOD           | ALL                         | 5               | NA                |
| 5   |                           | 31.92                    | -9.73               | 0.00141                | 0                  | PERIOD           | ALL                         | 5               | NA                |
| 6   |                           | -6.99                    | -6.99               | 0                      | 0                  | PERIOD           | ALL                         | 5               | NA                |
| 7   |                           | -10.03                   | 31.92               | 0                      | 0                  | PERIOD           | ALL                         | 5               | NA                |
| 8   |                           | -7.9                     | 70.53               | 0                      | 0                  | PERIOD           | ALL                         | 5               | NA                |
| 9   |                           |                          |                     |                        |                    |                  |                             |                 |                   |
| 10  |                           |                          |                     |                        |                    |                  |                             |                 |                   |

8. You should now see the data entered into an Excel worksheet, something like below.

9. Notes: The delimiter refers to the signaling character that is inbetween the data fields. In this case, spaces were the delimiter. This WILL NOT WORK if there are NO spaces between adjacent data fields. For example, if the x and y values in the PLT file had no spaces inbetween, then using spaces as a delimiter wont work. You will have to use fixed format and insert lines between the fields. It is always wise to check down a ways in longer files and make sure that numbers got read the way you intended. Excel seems to sample the first 20-30 lines or so to figure out how to read them in, and if line 100 doesn't have the space, then it's going to be read in wrong.

Tutorial Page 81

10. The x,y data below will not be read correctly using spaces as delimiters because the x,y fields are contiguous. You must use fixed format and tell Excel where the fields are. Another common delimiter is the comma or tab.

| Fil | e Edit | Format  | View   | Help   |        |         |        |        |        |        |
|-----|--------|---------|--------|--------|--------|---------|--------|--------|--------|--------|
| ¥   | ISCST  | r3 (020 | 035):  | Seal   | Beach  | Broado  | ast    | тагр   | June   | 24-26  |
| Ψ.  | MODEL  | LING OF | PTION  | S USEI | D:     |         |        |        |        |        |
| ¥   | CONC   | -       |        |        | RU     | JRAL FL | AT .   | FLGPO  | L      |        |
| ¥   |        | PLC     | DT FI  | LE OF  | PERIO  | ) VALUE | S FC   | R SOU  | IRCE ( | GROUP: |
| ¥   |        | FOF     | RAT    | OTAL ( | DF     | 8 RECE  | PTOR   | ls.    |        |        |
| ¥   |        | FOF     | RMAT : | (3(1)) | X.F13. | 5).1×.F | 8.2.   | 2X.A6  | .2×.,  | A8.2X. |
| ¥   |        | X       |        | Ŷ      | ÁVE    | EŔÁGEÍC | :ONC ( | ŹEL    | ÉV Ó   | ÁVÉ    |
| ¥   |        |         |        |        |        |         |        |        |        |        |
|     | 2      | 29.4900 | 0073.  | 57000  | 1      | 53.2155 | 3      | 0.0    | 0 PI   | ERIOD  |
|     | 6      | 59.6200 | 0070.  | 53000  | 39     | 94.5961 | 3      | 0.0    | 0 P    | ERIOD  |
|     | - 7    | 72.3500 | 0031.  | 62000  | 37     | 74.5579 | 2      | 0.0    | 0 P    | ERIOD  |
|     | é      | 59.9200 | 00-6.  | 99000  |        | 0.3646  | 3      | 0.0    | 0 P    | ERIOD  |
|     | -      | 31.9200 | 00-9.  | 73000  |        | 0.0014  | 1      | ō. ō   | 0 P    | ERIOD  |
|     | _      | -6.9900 | 00-6.  | 99000  |        | 0.0000  | ō      | - ō. ō | 0 PI   | ERIOD  |
|     | -1     | 0.0300  | 0031.  | 92000  |        | 0.0000  | ō      | 0.0    | ю рі   | ERIOD  |
|     | -      | -7.9000 | 0070.  | 53000  |        | 0.0000  | ō      | 0.0    | ю рі   | ERIOD  |
|     |        |         |        |        |        |         | -      |        |        |        |

### Section 07. Running ISCST3 to estimate flux for a study.

- 1. In this section, an ISCST3 control file is run, the estimated concentrations put into Excel, the corresponding field measurements are put into Excel and a regression is run in Excel to derive an adjustment factor which is to estimate the field flux during this period.
- 2. The general information comes from Johnson and Wofford (1999), which was a methyl bromide monitoring study involving 6 approximately 1-acre fields. This study is included in the studies for this course (Mebr-study.pdf) or is available at (http://www.cdpr.ca.gov/docs/emon/methbrom/mb092499.pdf).
- 3. This exercise focuses on the case: broadcast, Seal Beach, period 3. To review, Johnson and Wofford (1999) contain the following information needed for simulation: the field size is shown in Table 1, monitoring periods in Table 2, air monitoring results in Table 3 (note: in PPM), field monitoring locations in Figure 3. The entire ISC-ready meteorological data for Seal Beach (except for stability class) can be found in Section05\sbcisc.met. Section 05 details how to estimate stability. So, you can review how to prepare the meteorology using these materials, or just use the file SBP3.MET which has already been prepared.
- 4. (Note: the pathway in the following figures differs somewhat and in an obvious way from the pathway on the handout CD and on the network where these files are stored). First, run ISCST3 for period 3.

The graphic shows the directory listing for Section07 before running ISCST3 on this period. There are four files; the control file (SBBRP3.IN), the meteorological file (SBP3.MET) and two PDF documents. The ISCST3 program is then run using sbbrp3.out as the output file in the command line. Note that you must have a flux entered into the control file in order to run ISCST3. Since we

```
M:\T\SECTION07>dir
Volume in drive M is Data2
Volume Serial Number is F4D9-2235
Directory of M:\T\SECTION07
04/26/2010 10:37 AM
                         <DIR>
04/26/2010 10:37 AM
                         <DIR>
07/22/1999 04:16 PM
                                  1,532 SBBRP3.IN
04/26/2010 10:06 AM
                                  1,342 SBBRP3.PLT
 7/28/1999
            01:56 PM
                                    634 SBP3.MET
04/12/2010 02:43 PM
                                201,093 Sec07 Simple linear regression with Excel
Data Analsis Add In.pdf
                                 25,339 Section 07-using ISCST3 to estimate flux.
04/26/2010 10:37 AM
pdf
               5 File(s)
                                 229.940 butes
               2 Dir(s) 166,599,008,256 bytes free
M:\T\SECTION07>_
```

don't know what the flux is (that's what we're trying to figure out), we have entered 100 ug/m2s. The relevant control file line is

```
SO SRCPARAM acre1 .10000000E-03 .0000 62.62 63.54
```

The first number is 0.1E-3 g/m2s as the flux. Later we will adjust this assumed flux to estimate the actual flux based on the measured concentrations.

5. (Note: for some reason the operating system appears to change the subdirectory name from SECTION07 to SEA0E0~1 after you run ISCST3. It didn't actually change the name, but this is DOS attempt at dealing with a name that is longer than 8 characters. Just mentally substitute SECTION07 for this translated name). Three new files appear in the directory after running ISCST3: ERRORS.OUT, SBBRP3.OUT and SBBRP3.PLT.

| ow Processi | ing SETUP In    | formati          | on       |                                                   |       |
|-------------|-----------------|------------------|----------|---------------------------------------------------|-------|
| :NTNSEAØEØ  | '1>dir          |                  |          |                                                   |       |
| Jolume in d | lrive M is I    | ata2             |          |                                                   |       |
| Jolume Seri | ial Number i    | ls <b>F4D9</b> - | 2235     |                                                   |       |
| incoton     | C. MILL TA OTAG | TOM              |          |                                                   |       |
| irectory (  | OF MENINSEHE    | 1 020            |          |                                                   |       |
| /26/2010    | 10:40 AM        | <dir></dir>      |          |                                                   |       |
| /26/2010    | 10:40 AM        | <dir></dir>      |          |                                                   |       |
| /26/2010    | 10:40 AM        |                  | 1,262    | ERRORS.OUT                                        |       |
| /22/1999    | 04:16 PM        |                  | 1,532    | SBBRP3.IN                                         |       |
| /26/2010    | 10:40 AM        |                  | 20,332   | SBBRP3.OUT                                        |       |
| 26/2010     | 10:05 HM        |                  | 1,342    | SBBKP3.PLI<br>CDD2 MET                            |       |
| /28/1777    | 01-50 PH        |                  | 201 034  | SBFJ.HEI<br>Coold Cimple linesy regression with J | Even  |
| lata Analsi | is Add In nd    | IF.              | 201,075  | Secon Simple linear regression with               | LACE. |
| 26/2010     | 10:37 AM        |                  | 25.339   | Section 07-using ISCST3 to estimate               | flux. |
| f           | 10-01           |                  |          | bootion of ading footio to boothato               |       |
|             | 7 File(s        | 3                | 251.53   | 4 bytes                                           |       |
|             | 2 Din(a)        | 166 5            | 98 983 6 | RØ hutes free                                     |       |

We will use SBBRP3.PLT. Review *SECTION06*\*How to read pltfile-intoExcel.pdf*. This explains how to get the estimated concentrations from the PLT file into Excel. After reading in the modeled concentrations, delete the unnecessary columns to the right of the modeled concentrations.

6. With the modeled concentrations input into Excel, then type in the concentrations from Johnson and Wofford (1999), the methyl bromide study for period 3 of the Seal Beach broadcast study. You must BE SURE that the typed in concentrations align properly with the modeled concentrations. That is, the worksheet shows the northeast measured concentrations next to the northeast modeled concentrations and so on for each of the 8 concentration pairs. The typed-in measured concentrations are in units of ppm and must be converted to ug/m3. Multiply the ppm values by 3880 to convert to ug/m3 (note: this conversion factor is temperature dependent). Your worksheet at this point should look something like below.

| Microsoft Excel - SBBRP3.PLT |                   |                          |                     |                            |                            |                  |  |  |  |  |  |  |  |
|------------------------------|-------------------|--------------------------|---------------------|----------------------------|----------------------------|------------------|--|--|--|--|--|--|--|
| :2                           | <u>Eile E</u> dit | <u>V</u> iew <u>I</u> ns | ert F <u>o</u> rmat | <u>T</u> ools <u>D</u> ata | <u>W</u> indow <u>⊂</u> el | l R <u>u</u> n C |  |  |  |  |  |  |  |
| 1                            | 💕 🖬 🖁             | 3 🖪 🖪                    | ABC 🛍 🐰             | 🗈 🛍 • 🚿                    | r 🔊 - (° -                 | 😫 Σ              |  |  |  |  |  |  |  |
| <u>ا</u> لم                  | . 🚸 latu   🛛      | 🗖 🐼 🗖                    | <b>Þ</b> 🔔 🥒        | <b>E  </b>                 | <b>€</b> ]•   ∰            | Lun 💌 🗄          |  |  |  |  |  |  |  |
|                              | C13               | •                        | fx                  |                            |                            |                  |  |  |  |  |  |  |  |
|                              | В                 | С                        | D                   | E                          | F                          | G                |  |  |  |  |  |  |  |
| 1                            | 29.49             | 73.57                    | 1071.34839          | 0.052                      | 201.76                     |                  |  |  |  |  |  |  |  |
| 2                            | 69.62             | 70.53                    | 386.97073           | 0.021                      | 81.48                      |                  |  |  |  |  |  |  |  |
| 3                            | 72.35             | 31.62                    | 193.96306           | 0.033                      | 128.04                     |                  |  |  |  |  |  |  |  |
| 4                            | 69.92             | -6.99                    | 538.74335           | 0.037                      | 143.56                     |                  |  |  |  |  |  |  |  |
| 5                            | 31.92             | -9.73                    | 277.39642           | 0.02                       | 77.6                       |                  |  |  |  |  |  |  |  |
| 6                            | -6.99             | -6.99                    | 0                   | nd                         | 0                          |                  |  |  |  |  |  |  |  |
| 7                            | -10.03            | 31.92                    | 15.386              | 0.009                      | 34.92                      |                  |  |  |  |  |  |  |  |
| 8                            | -7.9              | 70.53                    | 254.748             | 0.031                      | 120.28                     |                  |  |  |  |  |  |  |  |
| 9                            |                   |                          |                     |                            |                            |                  |  |  |  |  |  |  |  |
| 10                           | x coord           | y coord                  | model conc          | msrd ppm                   | msrd ug/m3                 |                  |  |  |  |  |  |  |  |
| 11                           |                   |                          |                     |                            |                            |                  |  |  |  |  |  |  |  |
| 12                           |                   |                          |                     |                            |                            |                  |  |  |  |  |  |  |  |

- 7. Note, I have substituted 0 for the non detect in column F. The columns at this point are x and y coordinates (meters), modeled concentration (ug/m3), measured concentration (ppm), measured concentration (ug/m3).
- 8. Next conduct the regression of y (use the measured values in column F) against x (use the modeled values in column D). Specific \$H\$1 for the location of the regression results. You can review how to perform simple linear regressions in Excel with the other document in this directory "Simple linear regression with Excel data analysis add-in.pdf". There are many cautions against using Excel for statistical analysis (see for example Pottel 2003 or McCullough and Wilson 2005 see "References" at end of this lesson). Specifically, in regard to regression, I have checked many regressions in Excel against other programs and always found that the results matched. However, Pottel (2003) presents a constructed example, in which Excel gives negative R2 values and negative sums of squares, which is a clearly impossible result. Sums of squares and R2 values should always be non-negative. Pottel's example takes advantage of the limits on numerical accuracy by using numbers like

10,000,000,009.0001,000,000,000.00010,000,000,010.0001,000,000,000.001

It is unlikely that you will encounter numbers like this in performing regressions to analyze field results. For one thing, measured air concentrations are probably never reliable beyond 3 decimal places. Specifically, with regard to regression, McCullough and Wilson have a long history of looking at statistical problems with Excel and references can be obtained from their paper. McCullough and Wilson in the listed study concluded that Excel 2003 performance on linear regression was acceptable. However, they strongly discourage use of Excel for non-linear regression. If you contemplate conducting statistical analysis for areas other than simple linear regression, it would be prudent to look for a program besides Excel or familiarize yourself with the literature on Excel's statistical problems. And, as always, you should always check results to make sure that they seem reasonable (negative R2 values are not reasonable).

9. After doing the regression, your worksheet should look something like the one below.

The regression is significant at p=0.005641158 (extra decimal places so you can locate exactly which cell I'm referring to). The multiplicative coefficient was 0.160168 (extra decimals places so you can locate exactly what I'm referring to).

| Е     | F          | G | H                                               |                                               | J                                                           | K                                          | L                                      | M                                             | N                                        | 0                                  | P                                  | Q |  |
|-------|------------|---|-------------------------------------------------|-----------------------------------------------|-------------------------------------------------------------|--------------------------------------------|----------------------------------------|-----------------------------------------------|------------------------------------------|------------------------------------|------------------------------------|---|--|
| 0.052 | 201.76     |   | SUMMARY OUTPUT                                  |                                               |                                                             |                                            |                                        |                                               |                                          |                                    |                                    |   |  |
| 0.021 | 81.48      |   |                                                 |                                               |                                                             |                                            |                                        |                                               |                                          |                                    |                                    |   |  |
| 0.033 | 128.04     |   | Regression Sta                                  | tistics                                       |                                                             |                                            |                                        |                                               |                                          |                                    |                                    |   |  |
| 0.037 | 143.56     |   | Multiple R                                      | 0.864195                                      |                                                             |                                            |                                        |                                               |                                          |                                    |                                    |   |  |
| 0.02  | 77.6       |   | R Square                                        | 0.746833                                      |                                                             |                                            |                                        |                                               |                                          |                                    |                                    |   |  |
|       | 0          |   | Adjusted R Square                               | 0.704639                                      |                                                             |                                            |                                        |                                               |                                          |                                    |                                    |   |  |
| 0.009 | 34.92      |   | Standard Error                                  | 34.68447                                      |                                                             |                                            |                                        |                                               |                                          |                                    |                                    |   |  |
| 0.031 | 120.28     |   | Observations                                    | 8                                             |                                                             |                                            |                                        |                                               |                                          |                                    |                                    |   |  |
|       |            |   |                                                 |                                               |                                                             |                                            |                                        |                                               |                                          |                                    |                                    |   |  |
| d ppm | msrd ug/m3 |   | ANOVA                                           |                                               |                                                             |                                            |                                        |                                               |                                          |                                    |                                    |   |  |
|       |            |   |                                                 | df                                            | SS                                                          | MS                                         | F                                      | Significance F                                |                                          |                                    |                                    |   |  |
|       |            |   | Regression                                      | 1                                             | 21293.08                                                    | 21293.08                                   | 17.6998                                | 0.005641158                                   |                                          |                                    |                                    |   |  |
|       |            |   |                                                 |                                               |                                                             |                                            |                                        |                                               |                                          |                                    |                                    |   |  |
|       |            |   | Residual                                        | 6                                             | 7218.073                                                    | 1203.012                                   |                                        |                                               |                                          |                                    |                                    |   |  |
|       |            |   | Residual<br>Total                               | 6<br>7                                        | 7218.073<br>28511.15                                        | 1203.012                                   |                                        |                                               |                                          |                                    |                                    |   |  |
|       |            |   | Residual<br>Total                               | 6<br>7                                        | 7218.073<br>28511.15                                        | 1203.012                                   |                                        |                                               |                                          |                                    |                                    |   |  |
|       |            |   | Residual<br>Total                               | 6<br>7<br>Coefficients                        | 7218.073<br>28511.15<br>tandard Err                         | 1203.012<br>t Stat                         | P-value                                | Lower 95%                                     | Upper 95%                                | ower 95.0%                         | pper 95.0%                         |   |  |
|       |            |   | Residual<br>Total<br>Intercept                  | 6<br>7<br>Coefficients<br>43.6265             | 7218.073<br>28511.15<br>tandard Err<br>17.89464             | 1203.012<br>t Stat<br>2.437964             | <i>P-value</i> 0.050612                | Lower 95%<br>-0.1601161                       | <i>Upper 95%</i><br>87.41311             | ower 95.0%<br>-0.16012             | pper 95.0%<br>87.41311             |   |  |
|       |            |   | Residual<br>Total<br>(Intercept<br>X Variable 1 | 6<br>7<br>Coefficients<br>43.6265<br>0.160168 | 7218.073<br>28511.15<br>tandard Err<br>17.89464<br>0.038071 | 1203.012<br>t Stat<br>2.437964<br>4.207113 | <i>P-value</i><br>0.050612<br>0.005641 | <i>Lower 95%</i><br>-0.1601161<br>0.067012051 | <i>Upper 95%</i><br>87.41311<br>0.253323 | ower 95.0%<br>-0.16012<br>0.067012 | pper 95.0%<br>87.41311<br>0.253323 |   |  |
|       |            |   | Residual<br>Total<br>Intercept<br>X Variable 1  | 6<br>7<br>Coefficients<br>43.6265<br>0.160168 | 7218.073<br>28511.15<br>andard Err<br>17.89464<br>0.038071  | 1203.012<br>t Stat<br>2.437964<br>4.207113 | <i>P-value</i><br>0.050612<br>0.005641 | <i>Lower 95%</i><br>-0.1601161<br>0.067012051 | <i>Upper 95%</i><br>87.41311<br>0.253323 | ower 95.0%<br>-0.16012<br>0.067012 | pper 95.0%<br>87.41311<br>0.253323 |   |  |
|       |            |   | Residual<br>Total<br>Intercept<br>X Variable 1  | 6<br>7<br>Coefficients<br>43.6265<br>0.160168 | 7218.073<br>28511.15<br>andard Err<br>17.89464<br>0.038071  | 1203.012<br>t Stat<br>2.437964<br>4.207113 | <i>P-value</i><br>0.050612<br>0.005641 | <i>Lower 95%</i><br>-0.1601161<br>0.067012051 | <i>Upper 95%</i><br>87.41311<br>0.253323 | ower 95.0%<br>-0.16012<br>0.067012 | pper 95.0%<br>87.41311<br>0.253323 |   |  |
|       |            |   | Residual<br>Total<br>Intercept<br>X Variable 1  | 6<br>7<br>Coefficients<br>43.6265<br>0.160168 | 7218.073<br>28511.15<br>2andard Err<br>17.89464<br>0.038071 | 1203.012<br>t Stat<br>2.437964<br>4.207113 | <i>P-value</i><br>0.050612<br>0.005641 | <i>Lower 95%</i><br>-0.1601161<br>0.067012051 | <i>Upper 95%</i><br>87.41311<br>0.253323 | ower 95.0%<br>-0.16012<br>0.067012 | pper 95.0%<br>87.41311<br>0.253323 |   |  |

10. The simulation used 100 ug/m2s as the nominal flux. Since flux and concentration are proportional, we multiply the 100 ug/m2s by 0.16 (the multiplicative constant) and estimate the flux for this third measurement period as 16ug/m2s.

*estimated* 
$$flux = 100ug / m^2 s * 0.16 = 16ug / m^2 s$$

11. Check this result against the corresponding result in Table 7 of the methyl bromide study. The 1999 study shows the estimated flux was 16 ug/m2s, the R2 was 75% and the significance level as a percentage was 0.52, which differs slightly from the analysis above which shows 0.56%

| Table 7. Summary of Regression Calculations Used t |            |        |       |  |  |  |  |  |  |  |  |  |  |
|----------------------------------------------------|------------|--------|-------|--|--|--|--|--|--|--|--|--|--|
|                                                    | Seal Beach |        |       |  |  |  |  |  |  |  |  |  |  |
| Flu                                                | Flux       |        |       |  |  |  |  |  |  |  |  |  |  |
| Es                                                 | timate     |        |       |  |  |  |  |  |  |  |  |  |  |
| Broadcast (ug                                      | ı/m2s)     | R2 (%) | p (%) |  |  |  |  |  |  |  |  |  |  |
| 1                                                  | 21         | 85     | 0.12  |  |  |  |  |  |  |  |  |  |  |
| 2                                                  | 70         | 78     | 0.36  |  |  |  |  |  |  |  |  |  |  |
| 3                                                  | 16         | 75     | 0.52  |  |  |  |  |  |  |  |  |  |  |
| 4                                                  | 44         | 78     | 0.36  |  |  |  |  |  |  |  |  |  |  |
| 5                                                  | 23         | 89     | 0.05  |  |  |  |  |  |  |  |  |  |  |

12. The other periods and other treatments in this study were analyzed similarly. This example, as with five periods in the Seal Beach broadcast treatment resulted in statistically significant regressions. When the regression is not significant, other procedures may be used. The workbook outlines some of these procedures.

### **References for Section 07 – using ISCST3 to estimate flux.doc**

Johnson, Bruce and Pam Wofford. 1999. Memorandum to John Sanders on Monitoring results from a comparison test of bedded tarped application equipment dated September 24, 1999. http://www.cdpr.ca.gov/docs/emon/methbrom/mb092499.pdf

McCullough, B.D. and Berry Wilson. 2005. On the accuracy of statistical procedures in Microsoft Excel 2003. Computational Statistics and Data Analysis 49:1244-1252.

Pottel, Hans. 2003 (inferred). Statistical flaws in excel. http://www.mis.coventry.ac.uk/~nhunt/pottel.pdf

### Section 07 Simple linear regression with Excel Data Analysis Add In.

- 1. This discussion starts with an excel spreadsheet that has 2 adjacent columns of numbers with the same number of values in each column.
- Click on Tools. You should see a choice "Data Analysis" near the bottom. If you don't see "Data Analysis" as a choice, then you must install the Data Analysis Add Ins and until you do, you will be unable to execute the remainder of this lesson.

|    | you wil           | ll be un             | able to execute the remainder of the                            | nis lesson. | :2)                                       | <u>File E</u> dit                                                                                                    | ⊻iew <u>I</u> n                      | sert F <u>o</u> rma               | t <u>T</u> o               | ols <u>D</u> ata <u>W</u>                                                               | ⊻indow <u>⊂</u> ell                                       | R <u>u</u> n C  | <u>B</u> Tools <u>H</u> elp                                                                                                    |
|----|-------------------|----------------------|-----------------------------------------------------------------|-------------|-------------------------------------------|----------------------------------------------------------------------------------------------------|--------------------------------------|-----------------------------------|----------------------------|-----------------------------------------------------------------------------------------|-----------------------------------------------------------|-----------------|----------------------------------------------------------------------------------------------------|
|    |                   |                      |                                                                 | $\bigcup$   | :                                         | Image: Control of the second second secon |                                      | 1 45° €3,<br>  ■ ■ @ @<br>f×<br>C | ∦ *<br>7<br>11<br>12<br>12 | Spelling<br>Research<br>Error Checkir<br>Speec <u>h</u>                                 | ng                                                        | F7<br>Alt+Click |                                                                                                    |
| 3. | Click of click of | on Data<br>n it to h | Analysis. Scroll down to Regress<br>ighlight it. Then click OK. | ion and     | -<br>2<br>3<br>4<br>5<br>6<br>7<br>8<br>9 | 312<br>10<br>150<br>41                                                                                                    | 0 75<br>2 286<br>0 30<br>0 140<br>36 | 5<br>5<br>7<br>7<br>5<br>7        |                            | Shared Work<br>Share Work<br>Irack Change<br>Compare and<br>Protection<br>Online Collab | ispace<br>jook<br>es<br>d Merge <u>W</u> orki<br>poration | books           | •         ·         ·         ·         ·         ·         ·         ·         ·         ·         ·         ·         ·         ·         ·         ·         ·         ·         ·         ·         ·         ·         ·         ·         ·         ·         ·         ·         ·         ·         ·         ·         ·         ·         ·         ·         ·         ·         ·         ·         ·         ·         ·         ·         ·         ·         ·         ·         ·         ·         ·         ·         ·         ·         ·         ·         ·         ·         ·         ·         ·         ·         ·         ·         ·         ·         ·         ·         ·         ·         ·         ·         ·         ·         ·         ·         ·         ·         ·         ·         ·         ·         ·         ·         ·         ·         ·         ·         ·         ·         ·         ·         ·         ·         ·         ·         ·         ·         ·         ·         ·         ·         ·         ·         ·         ·         · |
| T  | A                 | В                    | C D E                                                           | F           | G                                         |                                                                                                    |                                      |                                   |                            | <u>G</u> oal Seek                                                                       |                                                           |                 |                                                                                                    |
| +  | 25                | 75<br>195            | Data Analysis                                                   |             | $\mathbf{X}$                              |                                                                                                    |                                      |                                   |                            | Sc <u>e</u> narios                                                                      |                                                           |                 |                                                                                                    |
| +  | 10                | 30                   | <u>A</u> nalysis Tools                                          |             |                                           |                                                                                                    |                                      |                                   | +                          | Formula A <u>u</u> di                                                                   | iting                                                     |                 | •                                                                                                    |
|    | 150               | 140                  | F-Test Two-Sample for Variances                                 |             |                                           |                                                                                                    |                                      |                                   |                            | Sol <u>v</u> er                                                                         |                                                           |                 |                                                                                                    |
| -  | 41                | 35                   | Histogram                                                       |             | e                                         |                                                                                                    |                                      |                                   |                            | <u>M</u> acro                                                                           |                                                           |                 | •                                                                                                    |
| +  |                   |                      | Random Number Generation                                        |             |                                           |                                                                                                    |                                      |                                   | +                          | Add- <u>I</u> ns                                                                        |                                                           |                 |                                                                                                    |
|    |                   |                      | Rank and Percentile<br>Regression                               |             |                                           |                                                                                                    |                                      |                                   | 3                          | <u>A</u> utoCorrect                                                                     | Options                                                   |                 |                                                                                                    |
| +  |                   |                      | Sampling<br>t-Test: Paired Two Sample for Means                 |             |                                           |                                                                                                    |                                      |                                   | _                          | ⊆ustomize                                                                               |                                                           |                 |                                                                                                    |
| +  |                   |                      | t-Test: Two-Sample Assuming Equal Variances                     | <b>~</b>    |                                           |                                                                                                    |                                      |                                   | +                          | Options                                                                                 |                                                           |                 |                                                                                                    |
|    |                   |                      |                                                                 | , <b>j</b>  |                                           |                                                                                                    |                                      |                                   |                            | <u>D</u> ata Analysi:                                                                   | s                                                         |                 |                                                                                                    |
|    |                   |                      |                                                                 |             | 23                                        |                                                                                                    |                                      |                                   | _                          |                                                                                         |                                                           |                 | _                                                                                                    |
|    |                   |                      |                                                                 |             | 24                                        |                                                                                                    |                                      |                                   |                            |                                                                                         |                                                           |                 |                                                                                                    |

4. Click on the white entry field for "Input Y Range" so that the blinking cursor is in that field. Then using the mouse, highlight B1:B5 (this example has 5 data items and A1:A5 are the x values and B1:B5 are the y values for the equation y=mx+b). This procedure should put \$B\$1:\$B\$5 into this Input Y Range field.

| A   | В   | С | D                                                                                                    | E      | F                                                                          | G | H                            |
|-----|-----|---|----------------------------------------------------------------------------------------------------|--------|----------------------------------------------------------------------------|---|------------------------------|
| 25  | 75  |   |                                                                                                    |        |                                                                            |   |                              |
| 312 | 285 |   |                                                                                                    |        |                                                                            |   |                              |
| 10  | 30  |   |                                                                                                    |        |                                                                            |   |                              |
| 150 | 140 |   | Regression                                                                                                    |        |                                                                            |   | X                            |
|     |     |   | Input<br>Input <u>Y</u> Range:<br>Input <u>X</u> Range:<br>Labels<br>Confidence Lev<br>Output options<br>Output options<br>Output Range:<br>New Workshee<br>New Workshee<br>New Workshee<br>New Workbook<br>Residuals<br>Residuals<br>Standardized R<br>Normal Probability<br>Normal Probability | \$B\$1 | :\$B\$5 <br>t is <u>Z</u> ero<br>Resi <u>d</u> ual Plots<br>.ine Fit Plots |   | OK<br>Cancel<br><u>H</u> elp |

5. Similarly, click in the Input X Range field, then highlight the five values in Column A. This should result in \$A\$1:\$A\$5 going into the Input X Range field.

| 3     | Aicrosoft E                                                                                                   | xcel - Shee | it1   |                        |                |            |               |                                       |        |   |                 |          | 2    |  |  |
|-------|----------------------------------------------------------------------------------------------------|-------------|-------|------------------------|----------------|------------|---------------|---------------------------------------|--------|---|-----------------|----------|------|--|--|
| :0)   | Ele Edit View Insert Format Tools Data Window Cell Run CETools Help Adobe PDF     Type aquestion for help - 8 |             |       |                        |                |            |               |                                       |        |   |                 |          |      |  |  |
|       |                                                                                                    | BBB         | 19 1  | 200.000                | . 6 8.         | Σ + 21 Σ   | KI Min 🛷 100% | • 🕢 🖏                                 | Arial  |   | ¥ 10 ¥          | BIU      | 王王   |  |  |
| ELA   | 😔 Lah.   🛛                                                                                                    |             |       | @   🔳 🕨 🖿 🔟 🕨          | • I 勁 lua 🕅    |            | 1 🖉 🛛 : 🛼 💞   | 1 1 1 1 1 1 1 1 1 1 1 1 1 1 1 1 1 1 1 | " : @h | : | iecurity        | P1 50 12 | 6n : |  |  |
| -     | D1                                                                                                    | *           | fx    |                        | The same lines |            |               |                                       |        |   | Contraction 198 |          |      |  |  |
|       | A                                                                                                    | В           | C     | D                      | E              | F          | G H           | 1                                     | J      | K | L               | М        | N    |  |  |
| 1     | 25                                                                                                    | - 75        | -     |                        | _              |            |               | -                                     |        |   | _               |          |      |  |  |
| 2     | 312                                                                                                    | 285         |       |                        |                |            |               |                                       |        |   |                 |          |      |  |  |
| 3     | 10                                                                                                    | 30          |       |                        |                |            |               |                                       |        |   |                 |          |      |  |  |
| 4     | 150                                                                                                    | 140         |       | egression              |                |            |               |                                       |        |   |                 |          |      |  |  |
| 5     | 41                                                                                                    | 35          |       | Input                  |                |            | ОК            |                                       |        |   |                 |          |      |  |  |
| 0     |                                                                                                    |             |       | Input <u>Y</u> Range:  | \$B\$1:\$B\$   | 5 💽        |               | -                                     |        |   |                 |          |      |  |  |
| 8     |                                                                                                    |             |       | Input X Range:         | 4041.404       | - <b>T</b> | Cancel        | -                                     | -      |   |                 |          |      |  |  |
| 9     |                                                                                                    |             |       | whee Trankey           | pubribub       |            |               |                                       |        |   |                 |          |      |  |  |
| 10    |                                                                                                    |             |       | Labels                 | Constant is 2  | [ero       | Heib          | -                                     |        |   |                 |          |      |  |  |
| 11    |                                                                                                    |             |       | Confidence Level:      | 95 %           |            |               |                                       |        |   |                 |          |      |  |  |
| 12    |                                                                                                    |             | 1     |                        |                |            |               |                                       |        |   |                 |          |      |  |  |
| 13    |                                                                                                    |             | 1     | Output options         |                |            |               |                                       |        |   |                 |          |      |  |  |
| 14    |                                                                                                    |             |       | Output Range:          | \$D\$1         | <b>1</b>   |               |                                       |        |   |                 |          |      |  |  |
| 15    |                                                                                                    |             |       | O New Worksheet Ply:   |                |            |               |                                       |        |   |                 |          |      |  |  |
| 16    |                                                                                                    |             |       | O New Workbook         |                |            |               |                                       |        |   |                 |          |      |  |  |
| 1/    | -                                                                                                    |             |       | Residuals              |                |            |               | -                                     |        |   |                 |          |      |  |  |
| 10    |                                                                                                    |             |       | Residuals              | Resid          | iual Plots |               |                                       |        |   |                 |          |      |  |  |
| 20    |                                                                                                    |             |       | Standardized Residuals | 🗌 Line i       | Fit Plots  |               |                                       |        |   |                 |          |      |  |  |
| 21    |                                                                                                    |             |       | the state of the       |                |            |               |                                       |        |   |                 |          |      |  |  |
| 22    |                                                                                                    |             |       | Normal Probability     |                |            |               |                                       |        |   |                 |          |      |  |  |
| 23    |                                                                                                    |             |       |                        |                |            |               |                                       |        |   |                 |          |      |  |  |
| 24    |                                                                                                    |             | 1     |                        |                |            | A             |                                       |        |   |                 |          |      |  |  |
| 25    |                                                                                                    |             | -     |                        |                |            |               |                                       |        |   |                 |          |      |  |  |
| 26    |                                                                                                    |             |       |                        |                |            |               |                                       |        |   |                 |          |      |  |  |
| 27    |                                                                                                    |             |       |                        |                |            |               |                                       |        |   |                 |          |      |  |  |
| 28    |                                                                                                    |             |       |                        |                |            |               | _                                     |        |   |                 |          |      |  |  |
| 29    |                                                                                                    |             |       |                        |                |            |               |                                       |        |   |                 |          |      |  |  |
| 30    |                                                                                                    |             |       | -                      |                |            |               |                                       | -      |   |                 |          |      |  |  |
| 37    |                                                                                                    |             |       |                        |                |            |               | -                                     | -      |   | -               |          |      |  |  |
| 33    |                                                                                                    |             |       |                        |                |            |               | -                                     |        |   |                 |          |      |  |  |
| 10.   | N N Ch                                                                                                    | oot1 /      |       |                        |                |            |               | 12                                    |        |   |                 | 1        |      |  |  |
|       |                                                                                                    | cett/       |       |                        |                |            |               | Teal                                  |        |   |                 | j.       |      |  |  |
| Dra   | aw 🔹 😽 🗛                                                                                                    | itoShapes • | 1 × E |                        | 🏼 🔍 🕶 🚄        | • 📥 • 🗮 🗄  | e 🗲 📕 🗐 🖕     |                                       |        |   |                 |          |      |  |  |
| Point |                                                                                                    |             |       |                        |                |            |               |                                       |        |   |                 |          |      |  |  |

6. At this point, you can click OK and Excel will, by default, create the regression output on a new worksheet. If you want the regression output on this same page as the data, you must do a little extra. Click on the button "Output Range" in order to put the green check there. PAY ATTENTION: Excel will cutely place the blinking cursor back into the Input Y Range and if you click on a cell in the worksheet, you will wipe out the \$A\$1:\$A\$5 and will have to reenter it. So, after clicking on "Output Range" button, then click into the empty field for Output Range, THEN click on the cell D1, say.

|    | A   | В   | С | D                 | E            | F           | G        | Н        |             | J         | K          | L          |
|----|-----|-----|---|-------------------|--------------|-------------|----------|----------|-------------|-----------|------------|------------|
| 1  | 25  | 75  |   | SUMMARY OUTPUT    |              |             |          |          |             |           |            |            |
| 2  | 312 | 285 |   |                   |              |             |          |          |             |           |            |            |
| 3  | 10  | 30  |   | Regression 3      | Statistics   |             |          |          |             |           |            |            |
| 4  | 150 | 140 |   | Multiple R        | 0.982869074  |             |          |          |             |           |            |            |
| 5  | 41  | 35  |   | R Square          | 0.966031617  |             |          |          |             |           |            |            |
| 6  |     |     |   | Adjusted R Square | 0.954708822  |             |          |          |             |           |            |            |
| 7  |     |     |   | Standard Error    | 22.50485719  |             |          |          |             |           |            |            |
| 8  |     |     |   | Observations      | 5            |             |          |          |             |           |            |            |
| 9  |     |     |   |                   |              |             |          |          |             |           |            |            |
| 10 |     |     |   | ANOVA             |              |             |          |          |             |           |            |            |
| 11 |     |     |   |                   | df           | SS          | MS       | F        | ignificance | F         |            |            |
| 12 |     |     |   | Regression        | 1            | 43210.59    | 43210.59 | 85.31742 | 0.002685    |           |            |            |
| 13 |     |     |   | Residual          | 3            | 1519.406    | 506.4686 |          |             |           |            |            |
| 14 |     |     |   | Total             | 4            | 44730       |          |          |             |           |            |            |
| 15 |     |     |   |                   |              |             |          |          |             |           |            |            |
| 16 |     |     |   |                   | Coefficients | tandard Err | t Stat   | P-value  | Lower 95%   | Upper 95% | ower 95.0% | pper 95.0% |
| 17 |     |     |   | Intercept         | 24.8351802   | 13.87087    | 1.790456 | 0.171311 | -19.3081    | 68.97847  | -19.3081   | 68.97847   |
| 18 |     |     |   | X Variable 1      | 0.819375649  | 0.088708    | 9.236743 | 0.002685 | 0.537066    | 1.101685  | 0.537066   | 1.101685   |
| 19 |     |     |   |                   |              |             |          |          |             |           |            |            |
| 20 |     |     |   |                   |              |             |          |          |             |           |            |            |
| 21 |     |     |   |                   |              |             |          |          |             |           |            |            |
| 22 |     |     |   |                   |              |             |          |          |             |           |            |            |

7. You can now click on OK and you will get regression results which start at the cell D1 and generally go down and across to the right.

8. The slope in this example was 0.82 and it was statistically significant at the <5% level The regression was significant at p=0.002685 and the 95% confidence interval for the slope did NOT include 0. The corresponding values for the intercept suggested that the intercept was not significant (p>.05, in fact p=0.171311).

### Section 08 Producing Screening Level Air Concentrations using Dispersion Modeling

Slide 1

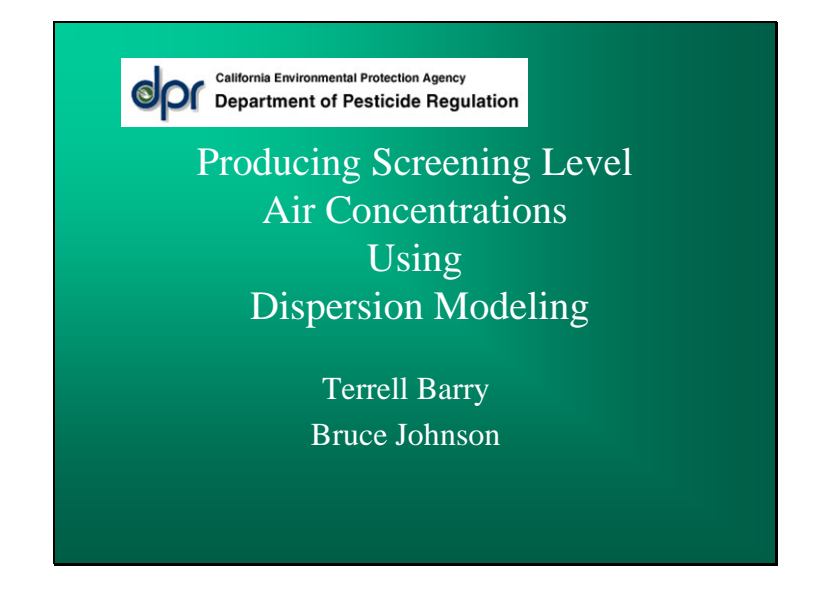

### **opr** Overview

- ISCST3 uses a steady-state Gaussian plume dispersion equation to estimate downwind air concentrations
- For fixed meteorological conditions, the Gaussian plume algorithm produces downwind air concentrations that are directly proportional to the emission rate (flux) of a pollutant.
- DPR assumes that flux is directly proportional to the application rate
- The resulting proportional linkage between application rate and concentration simplifies calculations under fixed meteorological conditions.

2

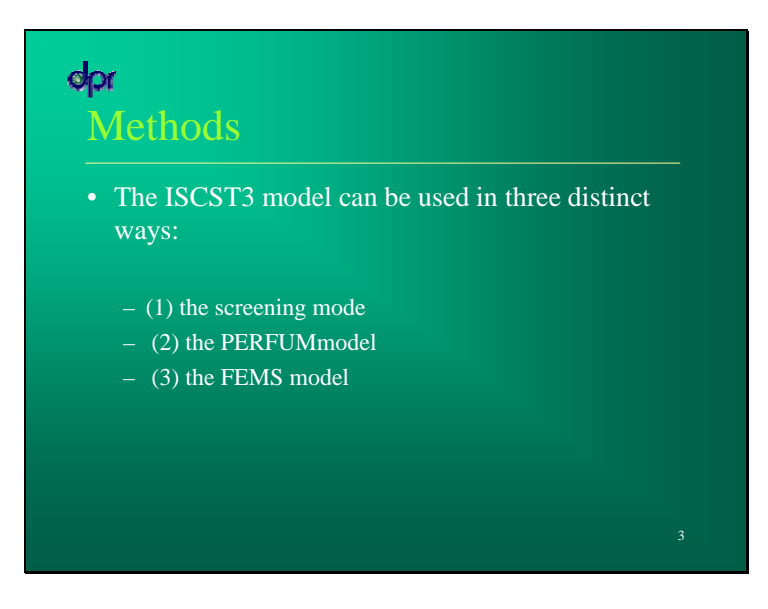

### **opr** Screening Mode

- For a chosen emission scenario, the screening mode produces a single air concentration estimate at a receptor (a point location at a specified distance from the source) using a single set of worst-case meteorological conditions.
- This means that a single downwind centerline set of air concentration estimates at various distances is the result of the analysis.

# Probabilistic Methods

- The PERFUM and FEMS models are "probabilistic" in the sense that for a chosen emission scenario, historical weather data is used to produce multiple air concentration estimates at each receptor
- This produces a distribution of air concentrations at a given receptor over the span of the meteorological data
- Use of these distributions requires defining one or more key percentiles (e.g. 95th percentile) concentrations corresponding to key percentiles identified by risk managers.

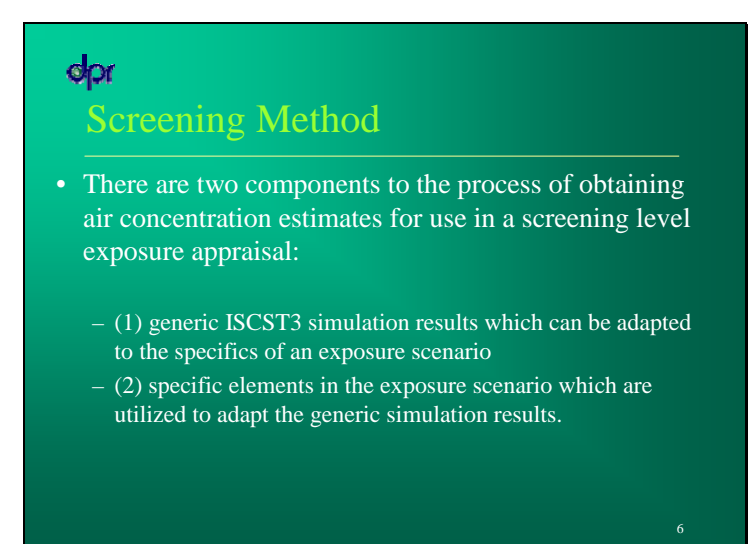

Temperature, wind speed, and other meteorological conditions (e.g., stability class).

### opr Generic Components

- The generic ISCST3 simulation results consist
- of downwind air concentration estimates generated using :
  - fixed meteorological conditions
  - a nominal flux of 100 ug/m2s.
- Sets of generic concentration estimates are produced for different acreages and meteorological condition combinations.

# Exposure Scenario Elements

- Exposure scenario elements are used to choose appropriate acreage and meteorological conditions and to adjust the downwind air concentrations
- Exposure scenario elements consist of four interrelated parameters:
  - (1) expected application parameters (chemical, application size, application method and rate)
  - (2) flux estimates from field studies
  - (3) health threshold averaging time and concentration
  - (4) meteorological conditions.

# Content of the second state of the second state of th

 physical limitations on the size of an application that can be made in a single day.

### Spr Flux Estimates from Field Studies

- The flux profile for an application method must be developed before air dispersion modeling to estimate air concentrations under various use scenarios can be conducted
- The flux profile can be developed using:
  - back-calculation method
  - direct flux estimation method
- The flux profile averaging intervals may not match the Health Threshold averaging time
  - additional analysis is required to obtain the flux estimates used to adjust the generic centerline concentrations.

# Flux Estimates from Field Studies The relationship between the flux profile averaging times and the time of day should be preserved in the process of adjusting the generic centerline concentrations a day flux is used only with the day conditions centerline a night flux is used only with the night conditions centerline In cases of averaging intervals that span sunrise or sunset, both day and night air concentration

### Health Threshold Averaging Time and Concentration

- The Health Threshold averaging time must be specified in order to designate the proper averaging time for the air concentration estimates
- The health threshold concentration is not always used directly in the air dispersion modeling but it is required if the exposure appraisal includes distances to specific air concentrations.
- If the Health Threshold averaging time is significantly shorter than the sampling intervals in the field study and the fumigant of interest has very short-term irritant properties then it may be necessary to apply a peak-tomean adjustment

2
# <section-header><section-header><section-header><list-item><list-item><list-item><list-item>

# <section-header><section-header><section-header><section-header><list-item><list-item><list-item><list-item><list-item><list-item><list-item>

# **Spr** Estimated Iodomethane Air Concentrations

- Three averaging times were requested by WHS for the DPR iodomethane exposure appraisal
   (24, 8, and 1 hr)
- flux estimates for the three averaging times were obtained from each study flux profile
- The highest flux values were obtained using the study flux profiles and a rolling average method where necessary

| Table 2. Flux estin                             | mates for iodon<br>arios both exhi                  | nethane studies<br>bited the highe                | used to estima<br>st flux and high                     | te off-site air concent<br>hest air concentration                     | trations. With the excepts during the day. Both o                             | tion of LaSelva Beach,<br>lay and night air            |
|-------------------------------------------------|-----------------------------------------------------|---------------------------------------------------|--------------------------------------------------------|-----------------------------------------------------------------------|-------------------------------------------------------------------------------|--------------------------------------------------------|
| concentrations we<br>cenario.<br>Study Location | Application<br>Method                               | Study<br>Application<br>Rate <sup>8</sup>         | Study<br>Effective<br>Broadcast<br>Application<br>Rate | 24 hr<br>flux (ug/m <sup>2</sup> sec)<br>(hrs) <sup>b</sup>           | 8 hr<br>flux (day)<br>(ug/m <sup>2</sup> scc)<br>(hrs)                        | l hr<br>flux (day)<br>(ug/m <sup>2</sup> sec)<br>(lus) |
| Watsonville,<br>California                      | Broadcast/<br>Tarp                                  | 252                                               | 252                                                    | 120.9 (22.0) <sup>b</sup>                                             | 234.2 (8.1)                                                                   | N/A <sup>c</sup>                                       |
| Manteca,<br>California                          | Broadcast/<br>Tarp                                  | 242                                               | 242                                                    | 160.2 (19.0)                                                          | 313.7 (8.0)                                                                   | 481.0 (3.3)                                            |
| Oxnard,<br>California                           | Bed/Tarp                                            | 244                                               | 171                                                    | 186.4 (18.9)                                                          | 265.6 (8.2)                                                                   | 535.0 (2.6)                                            |
| Guadalupe,<br>California                        | Bed/Tarp                                            | 179                                               | 143                                                    | 117.7 (21.0)                                                          | 153.1 (7.0)                                                                   | 171.4 (3.0)                                            |
| LaSelva Beach,<br>California                    | Drip/Tarp                                           | 235                                               | 162                                                    | 87.6 (19.0)                                                           | 187.5 (7.0)                                                                   | 198.0 (3.0)                                            |
| Camarillo,<br>California                        | Drip/Tarp                                           | 175                                               | 119                                                    | 81.4 (22.0)                                                           | 153.4 (8.0)                                                                   | 242.1 (4.0)                                            |
| Guadalupe,<br>California                        | Drip/Tarp                                           | 174                                               | 139                                                    | 131.1 (23.0)                                                          | 296.1 (7.0)                                                                   | 429.8 (3.0)                                            |
| This application rate<br>For hed type applicat  | is the "treated acre" ra-<br>tions an adjustment mu | te. For broadcast appli<br>at be made to the Stud | cation methods the St<br>y Application Rate to         | ady Application Rate and the St<br>account for the portions of the fi | ody Effoctive Broadcast Application<br>old that are universited. See the text | n Rate will be the same.<br>for details of the         |

| øpr              | Man<br>40 ac    | teca Broa<br>cres                                          | adcast/Tar                                                                 | р                                                                          |
|------------------|-----------------|------------------------------------------------------------|----------------------------------------------------------------------------|----------------------------------------------------------------------------|
| Distance<br>(ft) | Distance<br>(m) | Generic 24 hr<br>Air concentration<br>(ug/m <sup>3</sup> ) | 242 lb/ac application<br>rate<br>Air concentration<br>(ug/m <sup>3</sup> ) | 175 lb/ac application<br>rate<br>Air concentration<br>(ug/m <sup>3</sup> ) |
| 10               | 3.04            | 2589.13                                                    | 4147.8                                                                     | 2986.4                                                                     |
| 50               | 15.2            | 2350.75                                                    | 3765.9                                                                     | 2711.5                                                                     |
| 100              | 30.4            | 2018.72                                                    | 3234.0                                                                     | 2328.5                                                                     |
| 300              | 91.2            | 1373.99                                                    | 2201.1                                                                     | 1584.8                                                                     |
| 500              | 152             | 1083.24                                                    | 1735.4                                                                     | 1249.5                                                                     |
| 2500             | 760             | 379.24                                                     | 607.6                                                                      | 437.4                                                                      |

Flux adjustment: (160.2 ug/m2s)/(100 ug/m2sec) = 1.602Generic air conc. adjustment (1.602)(2589.13 ug/m3) = 4147.8 ug/m3Round estimates to 2 significant figures

## opr Summ

- These air dispersion modeling methods can be used to produce worst case exposure appraisal air concentration estimates for any fumigant that has a developed flux profile
- The Health Threshold averaging time, application rates, and maximum field size are fumigant specific
- However, the basic procedures would be similar.

# Supplementary Material

# Answer to Problem 6A

| 3       | Х            | Y            | 6A (UG/M3 | 6B (UG/M | 3)      | SUMMARY      | OUTPUT        |              |              |               |                                                |           | 5.         |             |
|---------|--------------|--------------|-----------|----------|---------|--------------|---------------|--------------|--------------|---------------|------------------------------------------------|-----------|------------|-------------|
|         | 29.49        | 73.57        | 47.4521   | 94.90419 |         |              |               |              |              |               |                                                |           |            |             |
|         | 69.62        | 70.53        | 67.14664  | 134.2933 |         | Regression   | Statistics    |              |              |               |                                                |           |            |             |
|         | 72.35        | 31.62        | 109.5967  | 219.1934 |         | Multiple R   | 1             |              |              |               |                                                |           |            |             |
|         | 69.92        | -6.99        | 126.6627  | 253.3255 |         | R Square     | 1             |              |              |               |                                                |           |            |             |
|         | 31.92        | -9.73        | 198.6105  | 397.221  |         | Adjusted F   | 1             |              |              |               |                                                |           |            |             |
|         | -6.99        | -6.99        | 28.80057  | 57.60115 |         | Standard E   | 7.26E-06      |              |              |               |                                                |           |            |             |
|         | -10.03       | 31.92        | 52.53577  | 105.0716 |         | Observatio   | 8             |              |              |               |                                                |           |            |             |
|         | -7.9         | 70.53        | 0.59658   | 1.19316  |         |              | 2             |              |              |               |                                                |           |            |             |
|         |              |              |           |          |         | ANOVA        |               |              |              |               |                                                |           |            |             |
| C       |              | las (caso) ( |           |          |         |              | df            | SS           | MS           | F             | ignificance                                    | F         |            |             |
| - F     | Answer       | to Pro       | blem 6    | A. 🗌     |         | Regression   | 1             | 112070.9     | 112070.9     | 2.13E+15      | 7.02E-45                                       |           |            |             |
|         |              |              |           |          |         | Residual     | 6             | 3.16E-10     | 5.27E-11     |               |                                                |           |            |             |
| 1       |              |              |           |          |         | Total        | 7             | 112070.9     |              |               |                                                |           |            | 6.<br>      |
|         |              |              |           |          |         | 20<br>10     |               |              |              |               |                                                | 8         |            |             |
|         |              |              |           |          |         |              | Coefficients  | tandard Err  | t Stat       | P-value       | Lower 95%                                      | Upper 95% | ower 95.0% | lpper 95.0% |
| 450 -   |              |              |           |          |         | Intercept    | 2.27E-06      | 4.28E-06     | 0.5306       | 0.614751      | -8.2E-06                                       | 1.27E-05  | -8.2E-06   | 1.27E-05    |
|         |              |              |           |          |         | X Variable   | 2             | 4.34E-08     | 46110187     | 7.02E-45      | 2                                              | 2         | 2          | 2           |
| 400 -   | 1            |              | •         |          |         |              | 8             |              |              |               |                                                |           |            |             |
| 350 -   | 0            |              |           |          |         |              |               |              |              |               |                                                |           |            |             |
| 200     |              |              |           |          |         | -            |               |              |              |               |                                                |           |            |             |
| - 500 - | 0            |              |           |          |         | The relation | nship betwe   | een the two  | sets of cor  | ncentration   | s is that                                      |           |            |             |
| 250 -   |              | +            |           |          |         | doubling th  | e flux has (  | doubled the  | concentrat   | tions. The    |                                                |           |            |             |
| 200 -   |              | •            |           |          | Series1 | regression   | results sho   | ow that this | is nearly p  | erfect relati | onship.                                        |           |            |             |
|         |              |              |           |          |         | This is bec  | ause the g    | aussian eqi  | uation basi  | cally mainta  | ainsa                                          |           |            |             |
| 150 -   |              | •            |           |          |         | proportiona  | il relationsh | lip between  | concentrat   | ion and flux  | с <u>.                                    </u> |           |            |             |
| 100 -   |              |              |           |          |         | (C=QK, wh    | iere Kilsia i | large comp   | licated expl | ression whi   | ch is                                          |           |            |             |
|         |              |              |           |          |         | fixed by the | e geometry    | and meteo    | rology for t | hat hour.)    |                                                |           |            |             |
| 50 -    |              |              |           |          |         |              |               |              |              |               |                                                |           |            |             |
| 0 -     | <b>•</b> • • | 1            |           | -        |         |              |               |              |              |               | 8                                              |           |            |             |
|         | 0 50         | 100          | 150 20    | 00 250   |         |              |               |              |              |               |                                                |           |            |             |
|         |              |              |           |          |         |              |               |              |              |               |                                                |           |            |             |

## Answer to Problem 6X

| measured                                    | values      | prob6x     | location                       |              | Measured | values foun | id in PROB6X.MEA        |              |          |           |          |                |
|---------------------------------------------|-------------|------------|--------------------------------|--------------|----------|-------------|-------------------------|--------------|----------|-----------|----------|----------------|
| location                                    | ug/m3       |            | х                              | у            | msrd     | modeled     | the modeled values from | m PROB6X.    | PLT file |           |          |                |
| n                                           | 49          |            | 29.49                          | 73.57        | 49.00    | 197.5383    |                         |              | 0 100    |           |          |                |
| ne                                          | 61.4        |            | 69.62                          | 70.53        | 61.40    | 28.79613    | Ano                     | wato         | 1 whe    | u 6X      |          |                |
| е                                           | 99          |            | 72.35                          | 31.62        | 99.00    | 52.99294    | 11.1                    |              |          |           |          |                |
| se                                          | 130.4       |            | 69.92                          | -6.99        | 130.40   | 0.58752     |                         |              |          |           |          |                |
| s                                           | 210         |            | 31.92                          | -9.73        | 210.00   | 49.68333    |                         | N            |          | 1         |          |                |
| sw                                          | 20.8        |            | -6.99                          | -6.99        | 20.80    | 67.17444    |                         |              | 118      | rection T | M        |                |
| W                                           | 55          |            | -10.03                         | 31.92        | 55.00    | 106.9111    | ٩                       | 760          | hind     | 1         | et       |                |
| nw                                          | nd          |            | -7.9                           | 70.53        | 0.00     | 121.2408    | 5                       | 1            | p        | nb6x.m    | 24       |                |
| 19<br>19 - 19 - 19 - 19 - 19 - 19 - 19 - 19 |             |            |                                |              |          |             | 1                       |              |          | Fle       | CIT      |                |
| When y                                      | ou plot the | mescure    | d ve modeler                   | -<br>-       |          |             | U ion                   | V            | 1712     | Luc       |          |                |
| values                                      | they seem t | to he inve | a vo moderer<br>vrselv relater | 4            |          |             | V 2.                    | *            | - se     | nor       |          |                |
| (values,                                    | incy seem   |            | noory related                  |              |          |             |                         | 1 /          | 40 E     |           |          |                |
| 1                                           | 1           | 1          |                                |              |          |             | K                       |              |          | 1         |          |                |
|                                             |             |            |                                |              |          |             | - 14                    | 800          |          | strong    | stand n  | ion            |
|                                             | 250         |            |                                |              |          |             |                         | S            |          | persi     | stent di | rection -      |
|                                             |             |            |                                |              |          |             | 0 49                    |              | maund    | ъ         | to the   |                |
|                                             |             |            |                                |              |          |             | ~                       | - 54         | values   | ho        | thwest   | but -          |
|                                             | 150         |            |                                |              |          |             | ~ ~ /                   | 1            |          | NW N      | samed is | lue            |
| -                                           |             |            |                                |              | •        | Series1     | 21 219                  | 130          |          | is Da     | und liza | het -          |
|                                             | 100         | •          |                                |              |          |             | -                       |              | m        | d vale    | 521      | 0              |
| measured                                    |             |            |                                |              |          |             | 2.                      |              | 1- 14    | h 5- 11   | - 2      | m              |
| incacarea                                   | 60          | *          |                                |              |          |             | 15.                     | 1 -          | YO FI    | a south   | 1        |                |
|                                             |             | 12.5       |                                |              |          |             |                         | ni           | hot l    | 30 60     | SET      | <del>.</del> ) |
|                                             |             | •          |                                |              |          |             |                         | hyperthere ? | light    | 15 AD-BO  | 1        | 2              |
|                                             | 1 0+        |            | • •                            | T T          |          |             |                         | and and .    | 001000   | ,         | Sach     |                |
|                                             | 0.00        | 50.00      | 100.00 1                       | 50.00 200.00 | 250.00   |             |                         | m            | 180      | 1         |          | -              |
|                                             | 6           |            |                                |              |          |             | - a a                   | 0            |          |           | 21       | -              |
|                                             |             |            |                                |              | modeled  |             |                         |              |          |           |          |                |

# Example 07, Seal Beach Period 3, Broadcast, regression of measured vs. modeled to estimate flux.

| 29.49   | 73.57   | 1071.34839 | 0.052   | 201.76      | SUMMARY OUTPU     | Л            |             |          |          |                |           |             |            |
|---------|---------|------------|---------|-------------|-------------------|--------------|-------------|----------|----------|----------------|-----------|-------------|------------|
| 69.62   | 70.53   | 386.97073  | 0.021   | 81.48       |                   |              |             |          |          |                |           |             |            |
| 72.35   | 31.62   | 193.96306  | 0.033   | 128.04      | Regression Sta    | tistics      |             |          |          |                |           |             |            |
| 69.92   | -6.99   | 538.74335  | 0.037   | 143.56      | Multiple R        | 0.864195     |             |          |          |                |           |             |            |
| 31.92   | -9.73   | 277.39642  | 0.02    | . 77.6      | R Square          | 0.746833     |             |          |          |                |           |             |            |
| -6.99   | -6.99   | 0          | nd      | 0           | Adjusted R Square | 0.704639     |             |          |          |                |           |             |            |
| -10.03  | 31.92   | 15.386     | 0.009   | 34.92       | Standard Error    | 34.68447     |             |          |          |                |           |             |            |
| -7.9    | 70.53   | 254.748    | 0.031   | 120.28      | Observations      | 8            |             |          |          |                |           |             |            |
| x coord | y coord | model conc | msrd pp | umsrd ug/m3 | ANOVA             |              |             |          |          |                |           |             |            |
|         | -       |            |         |             |                   | df           | SS          | MS       | F        | Significance F |           |             |            |
|         |         |            |         |             | Regression        | 1            | 21293.08    | 21293.08 | 17.6998  | 0.005641158    |           |             |            |
|         |         |            |         |             | Residual          | 6            | 7218.073    | 1203.012 |          |                |           |             |            |
|         |         |            |         |             | Total             | 7            | 28511.15    |          |          |                |           |             |            |
|         |         |            |         |             | 20 9<br>27 10     |              |             |          |          |                |           |             |            |
|         |         |            |         |             |                   | Coefficients | tandard Err | t Stat   | P-value  | Lower 95%      | Upper 95% | .ower 95.0% | pper 95.0% |
|         |         | 1          |         |             | Intercept         | 43.6265      | 17.89464    | 2.437964 | 0.050612 | -0.1601161     | 87.41311  | -0.16012    | 87.41311   |
|         |         |            |         |             | X Variable 1      | 0.160168     | 0.038071    | 4.207113 | 0.005641 | 0.067012051    | 0.253323  | 0.067012    | 0.253323   |
|         |         |            |         |             |                   |              |             |          |          |                |           |             |            |

## **Pre-class reading material: atmospheric stability concepts**

Please take 15 minutes to look at the following two articles:

1. Wikipedia article on Air Pollution Dispersion Terminology and the related link on rising air parcels and stability.

http://en.wikipedia.org/wiki/Air\_pollution\_dispersion\_terminology

In particular

- study the vertical and horizontal pollution concentration profiles in the figure (normal distribution)
- read the paragraph on the Gaussian model (the link mainly discusses elevated point sources, whereas we will focus more on ground-level area sources)
- read the paragraph on Air Pollution Emission Sources and understand the difference between area, point, line and volume sources
- read the section "Characterization of Atmospheric Turbulence" and "The Pasquill atmospheric stability classes"
- read about inversion layers and mixing height

2. Look at the three diagrams of rising air parcels versus the environmental and adiabatic lapse rates and try to understand why some conditions are called stable and some conditions are called unstable at the following URL:

http://www.ux1.eiu.edu/~jpstimac/1400/stability.html

# **Coarse grid template file (specifying gridded set of receptors)**

| СО | STARTING  |          |          |              |          |           |                 |    |
|----|-----------|----------|----------|--------------|----------|-----------|-----------------|----|
| СО | TITLEONE  | Seal Bea | ach Broa | dcast Tarp 3 | June 24- | 26 1999   |                 |    |
| СО | MODELOPT  | CONC H   | RURAL    | NOSTD        | NOBID    | NOCALM    |                 |    |
| СО | AVERTIME  | period   |          |              |          |           |                 |    |
| СО | POLLUTID  | OTHER    |          |              |          |           |                 |    |
| СО | DCAYCOEF  | .0000    | 000      |              |          |           |                 |    |
| СО | RUNORNOT  | RUN      |          |              |          |           |                 |    |
| СО | ERRORFIL  | ERRORS.C | TUC      |              |          |           |                 |    |
| СО | FLAGPOLE  | 1.2      |          |              |          |           |                 |    |
| СО | FINISHED  |          |          |              |          |           |                 |    |
|    |           |          |          |              |          |           |                 |    |
|    |           |          |          |              |          |           |                 |    |
| SO | STARTING  |          |          |              |          |           |                 |    |
|    |           |          |          |              |          |           |                 |    |
| ** | Source Lo | cation ( | Cards:   |              |          | _         |                 |    |
| ** |           | SRCID SH | RCTYP    | XS           |          | YS        | ZS              |    |
| ~~ |           | 1        | 3 D D 3  | 0 00         | 0        | 0.0       | 0000            |    |
| SO | LOCATION  | acrel    | AREA     | 0.00         | 0        | .00       | .0000           |    |
| ** | Source Pa | arameter | Cards·   |              |          |           |                 |    |
| ** | POINT:    | SRCID    | 05       |              | HS       | ТS        | VS              | DS |
| ** | VOLUME:   | SRCID    | Q.S      |              | HS       | SYINIT    | SZINIT          | 20 |
| ** | AREA:     | SRCID    | 0S       |              | HS       | XINIT     | YINIT           |    |
|    |           | 211012   | 2.~      |              |          |           |                 |    |
| SO | SRCPARAM  | acre1    | .0312    | 20000E-03    | .0000    | 62.62     | 63.54           |    |
|    |           |          |          |              |          |           |                 |    |
| SO | EMISUNIT  | .1000    | 000E+07  | (GRAMS/SEC)  |          | (MICROGRA | MS/CUBIC-METER) |    |
| SO | SRCGROUP  | ALL      |          |              |          |           |                 |    |
| SO | FINISHED  |          |          |              |          |           |                 |    |

RE STARTING

RE GRIDCART COARSE STA

RE GRIDCART COARSE XYINC -78.275 15 15.655 -79.425 15 15.885

RE GRIDCART COARSE END

RE FINISHED

ME STARTING

 ME
 INPUTFIL
 SBREQ.MET
 (4I2,2F9.0,F6.1,I2,2F7.1)

 ME
 ANEMHGHT
 10.000 METERS

 ME
 SURFDATA
 99999
 1999

 ME
 UAIRDATA
 99999
 1999

 ME
 WINDCATS
 1.54
 3.09
 5.14
 8.23
 10.80

 ME
 FINISHED
 SURFNAME
 SURFNAME
 10.80
 10.80

OU STARTING

- OU PLOTFILE PERIOD ALL SBBRREQC.PLT
- OU FINISHED

# 24 hour met file used for coarse grid simulation

|    | 99999 | 99       | 99999  | 99    |   |       |       |
|----|-------|----------|--------|-------|---|-------|-------|
| 99 | 624 9 | 68.6439  | 0.7367 | 292.7 | 2 | 300.0 | 300.0 |
| 99 | 62410 | 36.0762  | 3.5957 | 292.6 | 2 | 300.0 | 300.0 |
| 99 | 62411 | 49.7803  | 4.1236 | 292.9 | 2 | 300.0 | 300.0 |
| 99 | 62412 | 55.6602  | 4.5357 | 293.0 | 2 | 300.0 | 300.0 |
| 99 | 62413 | 48.5289  | 4.6531 | 294.4 | 2 | 300.0 | 300.0 |
| 99 | 62414 | 58.2812  | 5.4138 | 295.4 | 3 | 300.0 | 300.0 |
| 99 | 62415 | 60.9318  | 5.1967 | 296.2 | 3 | 300.0 | 300.0 |
| 99 | 62416 | 64.1872  | 6.1775 | 294.8 | 4 | 300.0 | 300.0 |
| 99 | 62417 | 63.9935  | 4.5952 | 294.5 | 3 | 300.0 | 300.0 |
| 99 | 62418 | 118.1665 | 3.5326 | 296.0 | 3 | 300.0 | 300.0 |
| 99 | 62419 | 132.4641 | 3.7558 | 293.4 | 4 | 300.0 | 300.0 |
| 99 | 62420 | 131.1457 | 2.8593 | 290.6 | 5 | 300.0 | 300.0 |
| 99 | 62421 | 137.8309 | 2.2669 | 289.6 | 6 | 300.0 | 300.0 |
| 99 | 62422 | 143.4305 | 2.3856 | 289.2 | 6 | 300.0 | 300.0 |
| 99 | 62423 | 146.0880 | 2.4971 | 289.0 | 6 | 300.0 | 300.0 |
| 99 | 62424 | 145.9636 | 1.0649 | 288.7 | 6 | 300.0 | 300.0 |
| 99 | 625 1 | 339.6841 | 0.7852 | 288.3 | 6 | 300.0 | 300.0 |
| 99 | 625 2 | 14.3680  | 0.7489 | 288.9 | 6 | 300.0 | 300.0 |
| 99 | 625 3 | 2.0674   | 0.9789 | 289.0 | 6 | 300.0 | 300.0 |
| 99 | 625 4 | 346.9866 | 1.2534 | 288.8 | 6 | 300.0 | 300.0 |
| 99 | 625 5 | 10.8971  | 1.6122 | 288.6 | 6 | 300.0 | 300.0 |
| 99 | 625 6 | 6.7638   | 1.4599 | 288.7 | 6 | 300.0 | 300.0 |
| 99 | 625 7 | 21.8441  | 1.0592 | 289.0 | 5 | 300.0 | 300.0 |

# **Course grid receptor plot**

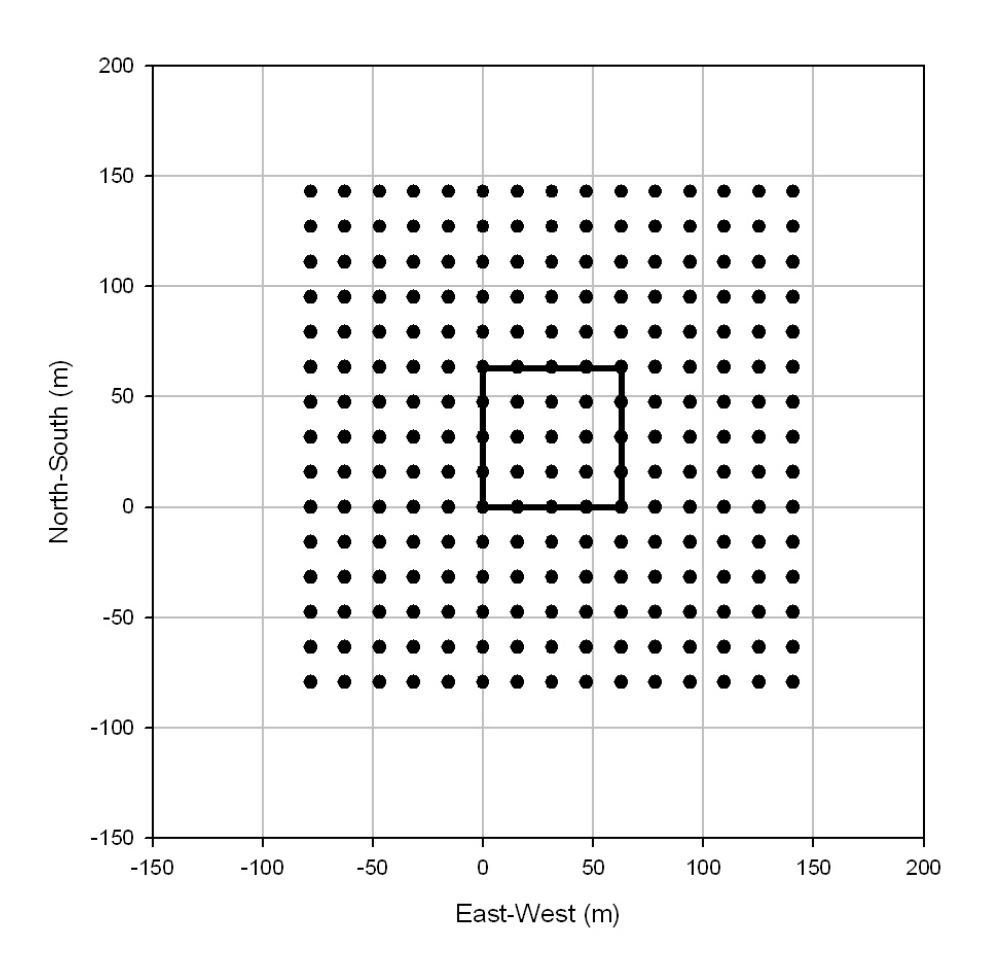

Grid Layout for Receptors

# Coarse grid isopleths made from output file SBBREQC.PLT.

Seal Beach Broadcast - Reqd BZ Coarse

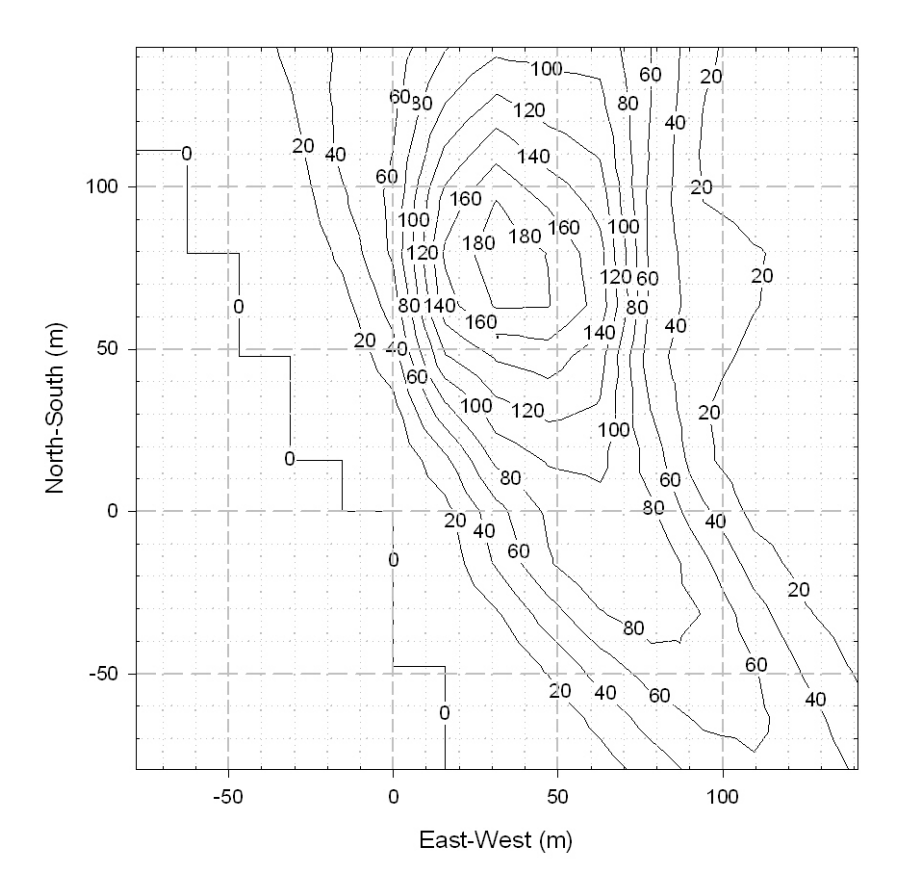

# **References for ISCST3 Class April 13, 2010**

Barry, Terrell. 2008. SCREENING LEVEL AIR CONCENTRATION ESTIMATES FOR WORKER HEALTH AND SAFETY EXPOSURE APPRAISALS. Memorandum to Randy Segawa dated August 21, 2008. http://www.cdpr.ca.gov/docs/emon/pubs/ehapreps/analysis\_memos/ 2071\_segawa.pdf

Barry, Terrell. 2008. SCREENING LEVEL AIR CONCENTRATION ESTIMATES FOR WORKER HEALTH AND SAFETY EXPOSURE APPRAISALS. Memorandum to Randy Segawa dated August 21, 2008. http://www.cdpr.ca.gov/docs/emon/pubs/ehapreps/analysis\_memos/ 2071\_segawa.pdf

Budney, Laurence J. 1977. Guidelines for air quality maintenance planning and analysis — Volume 10 (Revised): Procedures for evaluating air quality impact of new stationary sources. Report No. EPA-450/4-77-001. U.S. Environmental Protection Agency, Office of Air and Waste Management, Office of Air Quality Planning and Standards, Research Triangle Park, NC 27711.

Johnson, Bruce, Terrell Barry and Pamela Wofford. 1999. Workbook for gaussian modeling analysis of air concentration measurements. EH99-03. State of California, Environmental Protection Agency, Department of Pesticide Regulation, Environmental Monitoring and Pest Management Branch, Environmental Hazards Assessment Program Sacramento, California 95814-3510 http://www.cdpr.ca.gov/docs/emon/pubs/ehapreps/eh9903.pdf

Johnson, Bruce and Pam Wofford. 1999. Memorandum to John Sanders on Monitoring results from a comparison test of bedded tarped application equipment dated September 24, 1999. http://www.cdpr.ca.gov/docs/emon/methbrom/mb092499.pdf

Johnson, Bruce. 2010. Documentation for WEATHER6A.EXE. Environmental Monitoring, March 26, 2010.

USEPA. Code of Federal Regulations. 2003. APPENDIX W TO PART 51— GUIDELINE ON AIR QUALITY MODELS Pt. 51, App. W 40 CFR Ch. I (7–1–03 edition) http://www.epa.gov/scram001/guidance/guide/appw\_03.pdf calms processing, from section

9.3.4 "Treatment of Near-calms and calms" page 481 states as follows: "If the total number of valid hours is less than 18 for 24-hour averages, less than 6 for 8-hour averages or less than 3 for 3-hour averages, the total concentration should be divided by 18 for the 24-hour average, 6 for the 8-hour average and 3 for the 3-hour average. For annual averages, the sum of all valid hourly concentrations is divided by the number of noncalm hours during the year."

U.S.E.P.A. 1995. User's guide for the industrial source complex (ISC3) disperson models. Volume 1 - User Instructions. EPA-454/B-95-003a. U.S. Environmental Protection Agency. Office of Air Quality Planning and Standards Emissions, Monitoring and Analysis Division Research Triangle Park, North Carolina 27711. September 1995.

U.S.E.P.A. 1995. User's guide for the industrial source complex (ISC3) disperson models. Volume 2 - Description of model algorithms. EPA-454/B-95-003b. U.S. Environmental Protection Agency. Office of Air Quality Planning and Standards Emissions, Monitoring and Analysis Division Research Triangle Park, North Carolina 27711. September 1995

Woodrow, James E., James N. Seiber, and Lynton W. Baker. 1997. Correlation techniques for estimating pesticide volatilization flux and downwind concentrations. Environ. Sci. Technol 31:523:529.

### Appendix 1. Listing of the PROB6A.OUT file from problem 6.

CO STARTING CO TITLEONE ISC Class Problem 6A CO MODELOPT CONC RURAL NOSTD NOBID NOCALM CO AVERTIME period CO POLLUTID OTHER CO DCAYCOEF .000000 CO RUNORNOT RUN CO ERRORFIL ERRORS.OUT CO FLAGPOLE 1.2 CO FINISHED SO STARTING \*\* Source Location Cards: XS YS \*\* SRCID SRCTYP ZS SO LOCATION acrel AREA 0.00 0.00 .0000 \*\* Source Parameter Cards: \*\* POINT: SRCID QS HS ΤS VS DS \*\* VOLUME: SRCID QS \*\* AREA: SRCID QS HS SYINIT SZINIT HS XINIT YINIT SO SRCPARAM acrel .1000000E-03 .0000 62.62 63.54 SO EMISUNIT .100000E+07 (GRAMS/SEC) (MICROGRAMS/CUBIC-METER) SO SRCGROUP ALL SO FINISHED RE STARTING RE DISCCART 29.49 73.57 RE DISCCART 69.62 70.53 RE DISCCART 72.35 31.62 RE DISCCART 69.92 -6.99 RE DISCCART 31.92 -9.73 RE DISCCART -6.99 -6.99 RE DISCCART -10.03 31.92

RE DISCCART -7.9 70.53 RE FINISHED

 ME
 STARTING

 ME
 INPUTFIL
 PROB6A.MET (412,2F9.0,F6.1,I2,2F7.1)

 ME
 ANEMHGHT
 10.000 METERS

 ME
 SURFDATA
 99999
 1999

 ME
 UAIRDATA
 99999
 1999

 ME
 WINDCATS
 1.54
 3.09
 5.14
 8.23
 10.80

 ME
 FINISHED
 SURFNAME
 SURFNAME
 10.80
 10.80

OU STARTING OU PLOTFILE PERIOD ALL PROB6A.PLT OU FINISHED

\*\*\* Message Summary For ISC3 Model Setup \*\*\*

----- Summary of Total Messages ------

| А | Total | of | 0 | Fatal Error Message(s)   |
|---|-------|----|---|--------------------------|
| А | Total | of | 8 | Warning Message(s)       |
| A | Total | of | 0 | Informational Message(s) |

\*\*\*\*\*\*\* FATAL ERROR MESSAGES \*\*\*\*\*\*\* \*\*\* NONE \*\*\*

\*\*\*\*\*\*\*WARNING MESSAGES\*\*\*\*\*\*\*RE W22833 DISCAR:Default(s)Used for Missing Parameters on KeywordDISCCARTRE W22834 DISCAR:Default(s)Used for Missing Parameters on KeywordDISCCARTRE W22835 DISCAR:Default(s)Used for Missing Parameters on KeywordDISCCARTRE W22836 DISCAR:Default(s)Used for Missing Parameters on KeywordDISCCARTRE W22837 DISCAR:Default(s)Used for Missing Parameters on KeywordDISCCARTRE W22838 DISCAR:Default(s)Used for Missing Parameters on KeywordDISCCARTRE W22839 DISCAR:Default(s)Used for Missing Parameters on KeywordDISCCARTRE W22840 DISCAR:Default(s)Used for Missing Parameters on KeywordDISCCART

Tutorial Page 123

\*\*\* ISCST3 - VERSION 02035 \*\*\* \*\*\* ISC Class Problem 6A \* \* \* 04/08/10 \* \* \* \* \* \* 14:15:12 \*\*MODELOPTs: PAGE 1 CONC RURAL FLAT FLGPOL NOSTD NOBID NOCALM \*\*\* MODEL SETUP OPTIONS SUMMARY \* \* \* \_ \_ \_ \*\*Intermediate Terrain Processing is Selected \*\*Model Is Setup For Calculation of Average CONCentration Values. -- SCAVENGING/DEPOSITION LOGIC --\*\*Model Uses NO DRY DEPLETION. DDPLETE = F \*\*Model Uses NO WET DEPLETION. WDPLETE = F \*\*NO WET SCAVENGING Data Provided. \*\*NO GAS DRY DEPOSITION Data Provided. \*\*Model Does NOT Use GRIDDED TERRAIN Data for Depletion Calculations \*\*Model Uses RURAL Dispersion. \*\*Model Uses User-Specified Options: 1. Final Plume Rise. 2. Not Use Stack-tip Downwash. 3. Not Use Buoyancy-induced Dispersion. 4. Not Use Calms Processing Routine. 5. Not Use Missing Data Processing Routine. 6. Default Wind Profile Exponents. 7. Default Vertical Potential Temperature Gradients. \*\*Model Assumes Receptors on FLAT Terrain. \*\*Model Accepts FLAGPOLE Receptor Heights. \*\*Model Calculates PERIOD Averages Only \*\*This Run Includes: 1 Source(s); 1 Source Group(s); and 8 Receptor(s)

\*\*The Model Assumes A Pollutant Type of: OTHER
\*\*Model Set To Continue RUNning After the Setup Testing.
\*\*Output Options Selected:
 Model Outputs Tables of PERIOD Averages by Receptor
 Model Outputs External File(s) of High Values for Plotting (PLOTFILE Keyword)
\*\*Misc. Inputs: Anem. Hgt. (m) = 10.00 ; Decay Coef. = 0.000 ; Rot. Angle = 0.0
 Emission Units = (GRAMS/SEC) ; Emission Rate Unit Factor = 0.10000E+07
 Output Units = (MICROGRAMS/CUBIC-METER)
\*\*Approximate Storage Requirements of Model = 1.2 MB of RAM.
\*\*Input Runstream File: PROB6A.IN
\*\*Output Print File: PROB6A.OUT
\*\*Detailed Error/Message File: ERRORS.OUT

# Tutorial Page 126

| *** ISCST3 -         | - VERSIC | ON 02035 ***  | *** ISC C | lass Proble | n 6A    |          |          |          |         |          | * * *    | 04/08/ | 10 |
|----------------------|----------|---------------|-----------|-------------|---------|----------|----------|----------|---------|----------|----------|--------|----|
|                      |          |               | * * *     |             |         |          |          |          |         |          | * * *    | 14:15: | 12 |
| **MODELOPTs:<br>CONC |          | RURAL FLAT    | FLGPOL    |             | NOSTD   | NOBID    | NOCALM   |          |         |          |          | PAGE   | 2  |
|                      |          |               |           | *** AR      | EA SOUR | CE DATA  | * * *    |          |         |          |          |        |    |
|                      | NUMBER   | EMISSION RATE | COORD (SW | CORNER) B.  | ASE     | RELEASE  | X-DIM    | Y-DIM    | ORIENT. | INIT.    | EMISSION | RATE   |    |
| SOURCE               | PART.    | (USER UNITS   | Х         | Y E         | LEV.    | HEIGHT   | OF AREA  | OF AREA  | OF AREA | SZ       | SCALAR V | ARY    |    |
| ID                   | CATS.    | /METER**2)    | (METERS)  | (METERS) (M | ETERS)  | (METERS) | (METERS) | (METERS) | (DEG.)  | (METERS) | BY       |        |    |

| ACRE1 | 0 | 0.1000E - 0.3 | 0.0 | 0.0 | 0.0 | 0.00 | 62.62 | 63.54 | 0.00 | 0.00 |  |
|-------|---|---------------|-----|-----|-----|------|-------|-------|------|------|--|

| *** ISCS<br>04/08/10                    | T3 - VERSION 0 | 2035 *** | ***    | * ISC Class  | Problem | 6A    |       |        | ***   |
|-----------------------------------------|----------------|----------|--------|--------------|---------|-------|-------|--------|-------|
| ,,                                      |                |          | ***    | <del>k</del> |         |       |       |        | * * * |
| 14:15:12<br>**MODELOP<br>PAGE 3<br>CONC | Ts:            | RURAL F  | LAT FI | LGPOL        |         | NOSTD | NOBID | NOCALM |       |

\*\*\* SOURCE IDs DEFINING SOURCE GROUPS \*\*\*

GROUP ID

SOURCE IDs

ALL ACRE1 ,

# Tutorial Page 128

| *** IS                               | CST3            | - VERSION         | 02035 *                 | * *            | * * * | ISC  | Class                   | Problem                                 | 6A                        |                             |                         |                      |                         | * * * |
|--------------------------------------|-----------------|-------------------|-------------------------|----------------|-------|------|-------------------------|-----------------------------------------|---------------------------|-----------------------------|-------------------------|----------------------|-------------------------|-------|
| 04/08/10                             | 0               |                   |                         |                | * * * |      |                         |                                         |                           |                             |                         |                      |                         | * * * |
| 14:15:12<br>**MODELC<br>PAGE<br>CONC | 2<br>OPTs:<br>4 |                   | RURAL                   | FLAT           | FLC   | GPOL |                         |                                         | NOSTD                     | NOBID                       | NOCALM                  |                      |                         |       |
|                                      |                 |                   |                         |                |       |      | (X-                     | DISCRETE<br>-COORD, Y                   | CARTES<br>COORD<br>(METE) | IAN RECH<br>, ZELEV,<br>RS) | EPTORS ***<br>ZFLAG)    |                      |                         |       |
| (<br>(                               | 29<br>72<br>31  | .5,<br>.3,<br>.9, | 73.6,<br>31.6,<br>-9.7, | 0.<br>0.<br>0. | .0,   |      | 1.2);<br>1.2);<br>1.2); | ;;;;;;;;;;;;;;;;;;;;;;;;;;;;;;;;;;;;;;; | (<br>(<br>(               | 69.6,<br>69.9,<br>-7.0,     | 70.5,<br>-7.0,<br>-7.0, | 0.0,<br>0.0,<br>0.0, | 1.2);<br>1.2);<br>1.2); |       |

| *** ISCST3 - VERSION<br>04/08/10           | 02035 ***  | *** ISC Class | Problem 6A |       |        | * * * |
|--------------------------------------------|------------|---------------|------------|-------|--------|-------|
|                                            |            | * * *         |            |       |        | * * * |
| 14:15:12<br>**MODELOPTs:<br>PAGE 5<br>CONC | RURAL FLAT | r flgpol      | NOSTD      | NOBID | NOCALM |       |

### \*\*\* METEOROLOGICAL DAYS SELECTED FOR PROCESSING \*\*\* (1=YES; 0=NO)

 1
 1
 1
 1
 1
 1
 1
 1
 1
 1
 1
 1
 1
 1
 1
 1
 1
 1
 1
 1
 1
 1
 1
 1
 1
 1
 1
 1
 1
 1
 1
 1
 1
 1
 1
 1
 1
 1
 1
 1
 1
 1
 1
 1
 1
 1
 1
 1
 1
 1
 1
 1
 1
 1
 1
 1
 1
 1
 1
 1
 1
 1
 1
 1
 1
 1
 1
 1
 1
 1
 1
 1
 1
 1
 1
 1
 1
 1
 1
 1
 1
 1
 1
 1
 1
 1
 1
 1
 1
 1
 1
 1
 1
 1
 1
 1
 1
 1
 1
 1
 1
 1
 1
 1
 1
 1
 1
 1
 1
 1
 1
 1
 1
 1
 1
 1
 1
 1
 1

NOTE: METEOROLOGICAL DATA ACTUALLY PROCESSED WILL ALSO DEPEND ON WHAT IS INCLUDED IN THE DATA FILE.

# \*\*\* UPPER BOUND OF FIRST THROUGH FIFTH WIND SPEED CATEGORIES \*\*\* (METERS/SEC)

1.54, 3.09, 5.14, 8.23, 10.80,

\*\*\* WIND PROFILE EXPONENTS \*\*\*

| STAB | LITY       | WIN        | D SPEED CATEGOR | Y          |            |            |
|------|------------|------------|-----------------|------------|------------|------------|
| CATE | GORY 1     | 2          | 3               | 4          | 5          | 6          |
| A    | .70000E-01 | .70000E-01 | .70000E-01      | .70000E-01 | .70000E-01 | .70000E-01 |
| В    | .70000E-01 | .70000E-01 | .70000E-01      | .70000E-01 | .70000E-01 | .70000E-01 |
| С    | .10000E+00 | .10000E+00 | .10000E+00      | .10000E+00 | .10000E+00 | .10000E+00 |
| D    | .15000E+00 | .15000E+00 | .15000E+00      | .15000E+00 | .15000E+00 | .15000E+00 |
| E    | .35000E+00 | .35000E+00 | .35000E+00      | .35000E+00 | .35000E+00 | .35000E+00 |
| F    | .55000E+00 | .55000E+00 | .55000E+00      | .55000E+00 | .55000E+00 | .55000E+00 |

### \*\*\* VERTICAL POTENTIAL TEMPERATURE GRADIENTS \*\*\* (DEGREES KELVIN PER METER)

| STABILITY |            | WINI       | O SPEED CATEGORY | ζ.         |            |            |
|-----------|------------|------------|------------------|------------|------------|------------|
| CATEGORY  | 1          | 2          | 3                | 4          | 5          | 6          |
| A         | .00000E+00 | .00000E+00 | .00000E+00       | .00000E+00 | .00000E+00 | .00000E+00 |
| В         | .00000E+00 | .00000E+00 | .00000E+00       | .00000E+00 | .00000E+00 | .00000E+00 |
| С         | .00000E+00 | .00000E+00 | .00000E+00       | .00000E+00 | .00000E+00 | .00000E+00 |
| D         | .00000E+00 | .00000E+00 | .00000E+00       | .00000E+00 | .00000E+00 | .00000E+00 |
| E         | .20000E-01 | .20000E-01 | .20000E-01       | .20000E-01 | .20000E-01 | .20000E-01 |
| F         | .35000E-01 | .35000E-01 | .35000E-01       | .35000E-01 | .35000E-01 | .35000E-01 |
|           |            |            |                  |            |            |            |

| *** ISCST3 - VERSION 02035 ***<br>04/08/10 | *** ISC Class Problem 6A               | * * * |
|--------------------------------------------|----------------------------------------|-------|
|                                            | ***                                    | * * * |
| 14:15:12<br>**MODELOPTs:<br>PAGE 6         |                                        |       |
| CONC RURAL FLAT                            | FLGPOL NOSID NOBID NOCALM              |       |
| *** THE FIRST                              | 5 HOURS OF METEOROLOGICAL DATA ***     |       |
| FILE: PROB6A.MET                           |                                        |       |
| FORMAT: (412,2F9.0,F6.1,12,2F'             | 7.1)                                   |       |
| NAME: SURFNAME                             | NAME: UAIRNAME                         |       |
| YEAR: 1999                                 | YEAR: 1999                             |       |
|                                            |                                        |       |
| YR MN DY HR VECTOR (M/S) (K) CI            | LASS RURAL URBAN (M/S) (M) (M) (mm/HR) |       |
|                                            |                                        |       |
| 99 06 24 09 168.6 1.74 292.7               | 2 300.0 300.0 0.0000 0.0 0.0000 0 0.00 |       |
| 99 06 24 10 36.1 3.60 292.6                | 2 300.0 300.0 0.0000 0.0 0.0000 0 0.00 |       |
| 99 06 24 11 149.8 4.12 292.9               | 2 300.0 300.0 0.0000 0.0 0.0000 0 0.00 |       |
| 99 06 24 12 255.7 4.54 293.0               | 2 300.0 300.0 0.0000 0.0 0.0000 0 0.00 |       |
| 99 06 24 13 101.5 4.65 294.4               | 2 300.0 300.0 0.0000 0.0 0.0000 0 0.00 |       |

\*\*\* NOTES: STABILITY CLASS 1=A, 2=B, 3=C, 4=D, 5=E AND 6=F. FLOW VECTOR IS DIRECTION TOWARD WHICH WIND IS BLOWING.

| *** ISCST3 - VERSI                         | ON 02035 ***            | *** ISC Class Prob                 | lem 6A                            |                         | * * *                             |       |
|--------------------------------------------|-------------------------|------------------------------------|-----------------------------------|-------------------------|-----------------------------------|-------|
| 04/08/10                                   |                         | * * *                              |                                   |                         | * * *                             |       |
| 14:15:12<br>**MODELOPTs:<br>PAGE 7<br>CONC | RURAL FLAT              | - FLGPOL                           | NOSTD NOBID NOCALM                |                         |                                   |       |
|                                            | *** ]                   | THE PERIOD ( 5 H                   | RS) AVERAGE CONCENTRATION ACRE1 , | VALUES FOR              | SOURCE GROUP: ALL                 | * * * |
|                                            |                         | *** DISCR                          | ETE CARTESIAN RECEPTOR PO         | INTS ***                |                                   |       |
|                                            |                         | ** CONC OF OTH                     | ER IN (MICROGRAMS/CUBI            | C-METER)                | * *                               |       |
| X-COORD (M)                                | Y-COORD (M)             | CONC                               | X-COORD (M)                       | Y-COORD (M)             | CONC                              |       |
| 29.49<br>72.35<br>31.92                    | 73.57<br>31.62<br>-9.73 | 47.45210<br>109.59670<br>198.61050 | 69.62<br>69.92<br>-6.99           | 70.53<br>-6.99<br>-6.99 | 67.14664<br>126.66274<br>28.80057 |       |
| -10.03                                     | 31.92                   | 32.535//                           | -/.90                             | /0.53                   | U.59658                           |       |

| *** ISCST3 - VERSION               | 02035 ***  | *** ISC Class Pro | blem 6A                 |                  | * * *                      |
|------------------------------------|------------|-------------------|-------------------------|------------------|----------------------------|
| 04/08/10                           |            | * * *             |                         |                  | * * *                      |
| 14:15:12<br>**MODELOPTs:<br>PAGE 8 |            |                   |                         |                  |                            |
| CONC                               | RURAL FLAT | FLGPOL            | NOSTD NOBID NOCA        | LM               |                            |
|                                    |            | *** THE S         | UMMARY OF MAXIMUM PERIC | DD ( 5 HRS) RES  | ULTS ***                   |
|                                    |            | ** CONC OF OT     | HER IN (MICROGRAMS/C    | CUBIC-METER)     | * *                        |
| GROUP ID                           | AVER       | AGE CONC          | RECEPTOR (XR, YR        | R, ZELEV, ZFLAG) | NETWORK<br>OF TYPE GRID-ID |
| ALL 1ST HIGHEST V                  | ALUE IS    | 198.61050 AT (    | 31.92, -9.73,           | 0.00, 1.2        | 0) DC NA                   |

69.92,

72.35,

69.62,

-10.03,

29.49,

-6.99,

-7.90,

0.00,

0.00,

-6.99,

31.62,

70.53,

31.92,

73.57,

-6.99,

70.53,

0.00,

0.00,

1.20)

1.20)

1.20)

1.20)

1.20)

1.20)

1.20)

0.00)

0.00)

DC

DC

DC

DC

DC

DC

DC

NA

NA

NA

NA

NA

NA

NA

0.00,

0.00,

0.00,

0.00,

0.00,

0.00,

0.00,

0.00,

0.00,

| *** RECEPTOR TYPES: | GC = GRIDCART |
|---------------------|---------------|
|                     | GP = GRIDPOLR |
|                     | DC = DISCCART |
|                     | DP = DISCPOLR |
|                     | DD - DOUNDADY |

2ND HIGHEST VALUE IS

3RD HIGHEST VALUE IS

4TH HIGHEST VALUE IS

5TH HIGHEST VALUE IS

6TH HIGHEST VALUE IS

7TH HIGHEST VALUE IS

8TH HIGHEST VALUE IS

9TH HIGHEST VALUE IS

10TH HIGHEST VALUE IS

BD = BOUNDARY

126.66274 AT (

109.59670 AT (

67.14664 AT (

52.53577 AT (

47.45210 AT (

28.80057 AT (

0.59658 AT (

0.00000 AT (

0.00000 AT (

\*\*\* ISCST3 - VERSION 02035 \*\*\* \*\*\* ISC Class Problem 6A \* \* \* 04/08/10 \* \* \* \* \* \* 14:15:12 \*\*MODELOPTs: PAGE 9 CONC RURAL FLAT FLGPOL NOSTD NOBID NOCALM \*\*\* Message Summary : ISCST3 Model Execution \*\*\* ----- Summary of Total Messages -----A Total of0 Fatal Error Message(s)A Total of8 Warning Message(s) A Total of 0 Informational Message(s) \*\*\*\*\*\*\* FATAL ERROR MESSAGES \*\*\*\*\*\*\* \*\*\* NONE \*\*\* \*\*\*\*\*\* WARNING MESSAGES \*\*\*\*\*\* RE W228 33 DISCAR: Default(s) Used for Missing Parameters on Keyword DISCCART RE W228 34 DISCAR: Default(s) Used for Missing Parameters on Keyword DISCCART RE W228 35 DISCAR: Default(s) Used for Missing Parameters on Keyword DISCCART RE W228 36 DISCAR:Default(s) Used for Missing Parameters on Keyword DISCCART RE W228 37 DISCAR: Default(s) Used for Missing Parameters on Keyword DISCCART RE W228 38 DISCAR: Default(s) Used for Missing Parameters on Keyword DISCCART RE W228 39 DISCAR:Default(s) Used for Missing Parameters on Keyword DISCCART RE W228 40 DISCAR: Default(s) Used for Missing Parameters on Keyword DISCCART \*\*\*\*\* \*\*\* ISCST3 Finishes Successfully \*\*\*

Tutorial Page 135